# 使用說明書

# 親愛的SHARP顧客

衷心感謝惠購SHARP液晶彩色電視機。為確保安全使用本機及令本機更加耐用,在使用本產品之前請務必仔細 閱讀關於安全的重要注意事項。

目錄

| 言  |                                       |
|----|---------------------------------------|
|    | 親愛的 SHARP 顧客                          |
|    | 關於安全的重要注意事項                           |
|    | 另外購買的附件                               |
| 備  |                                       |
|    | 安装底座9                                 |
|    | 簡易平台的製作方法                             |
|    | <u> </u>                              |
|    | 至因電机做D經過和//念事役                        |
|    | 電視機(側視圖 / 前視圖)12                      |
|    | 電視機(後視圖)13                            |
|    | 遥控器                                   |
|    | (仕開啟電源之則                              |
|    | <b>建接升印設備</b>                         |
|    | 連接 DVD 影碟機                            |
|    | 連接數碼電視機機頂盒 (STB)17                    |
|    | 連接擴音機17                               |
|    | 連接電腦                                  |
|    | 浬按 USB                                |
|    | 及川奴响自然抽出                              |
|    | 使用遙控器18                               |
|    | 關於遙控器的注意事項                            |
|    | 開啟或關閉電視機                              |
|    | 用啟                                    |
|    | □□□□□□□□□□□□□□□□□□□□□□□□□□□□□□□□□□□□  |
|    | 初始自動安裝                                |
|    | 檢查信號強度和頻道強度                           |
|    | 選項表操作                                 |
|    | 什麼是選項表?                               |
|    | 奉平的进坝衣採作                              |
|    | ····································· |
| 看電 | 視                                     |
|    | 自動設定頻道                                |
|    | 選擇頻道                                  |
|    | 調整音量                                  |
|    | <b>按照凹入各灯%設正預迫24</b><br>數確顯道染完 24     |
|    | ————————————————————————————————————— |
|    | 頻道排序(模擬)                              |
|    | 刪除頻道(模擬)                              |
|    | 觀看時的有用功能                              |
|    | 静止畫面                                  |
|    | 必凹到則一個进择的殡退                           |

CD- 1

目錄

|               | 暫時關閉聲音<br>供教训書室                             |              |
|---------------|---------------------------------------------|--------------|
|               | 僅輸出聲音                                       |              |
|               | 快速啟動                                        |              |
|               | 選項表語言設定                                     | 29           |
|               | 切換字幕的語言設定                                   |              |
|               |                                             |              |
|               | 切換模擬音頻格式                                    |              |
|               | 切換數碼音頻格式                                    |              |
|               | 兄童安全鎮用的密碼設置                                 |              |
|               | 家長等級                                        |              |
|               | 節目標題顯示                                      |              |
|               | <br>建 <u>朝</u>                              |              |
| 即能設定          |                                             |              |
|               | 仕指定的時間目動開閉電源                                |              |
|               | 即                                           |              |
|               | 即能快式                                        |              |
|               | 任                                           |              |
| 现中国人的         | ────────────────────────────────────        |              |
| 改正影锋          | 大人」                                         |              |
|               | 日期选择見併希ն號(WOO)影像尺寸<br>千動避煙室屋首伫號(MCC)影佈口十    |              |
|               | 丁期迭痒見併希ն弧(WSS)家傢尺寸<br>毛動避探反莒塔士              |              |
| :뾰 +뽀 35 산    |                                             | ახ<br>აი     |
| 西洋頂刀<br>手動 乳ー | ,改仁门彩目候孔                                    | 30<br>דכ     |
| 于剿政从          | <b>. 彩 承</b>                                | <b>3</b> 7   |
|               | 彩像词仪<br>准吡彭庙凯宁                              | 37<br>20     |
| 甘他的冬          | ────────────────────────────────────        |              |
| 共间的家          | / <b>隊 政 ℓ</b>                              | <b>33</b>    |
|               |                                             | 20           |
|               | <u> </u>                                    | ۰۰۰۰۰۵<br>۸۵ |
| 幸煩調が          | 重凹吋间線小                                      |              |
| H 78 WH12     | 、                                           | л <b>д</b> і |
|               | 日                                           | л            |
|               | 为60时品目                                      |              |
|               | 为福文农时时自然改定                                  |              |
|               | 5                                           | 42<br>42     |
| A-TV (        | 年候/冒険協選送注<br>模擬電視)/D-TV(數碼電視)按鈕             |              |
|               |                                             | 44           |
| 電子節目          | //指南(EPG)                                   | 45           |
|               | 基礎設置                                        |              |
|               |                                             |              |
| 用電子節          | 5目指南來選擇節目                                   | 46           |
|               | 基本操作                                        |              |
|               | 選擇節目                                        |              |
| 使用電子          | 節目指南設置定時器                                   | 48           |
| 取消定時          | 器設置                                         | 48           |
| 切換字幕          | 的語言設定                                       | 48           |
| 圖字文件          |                                             | 48           |
|               | 胡尚                                          |              |
| 30 家隊         | <b>試貝</b>                                   |              |
| 3D 和 20       | )影像的顯示格式                                    | 49           |
| 使用 3D         | 眼鏡的進備                                       | 50           |
| 12/11/00      | 3D 服鏡附送的附件                                  | 50           |
|               | 部件名稱                                        | 50<br>50     |
|               |                                             | 50<br>51     |
| 使田 3D         | - ヘハデエ ···································· |              |
|               | 開設 动 關 閉 雷 消                                | <b>у</b> т   |
|               | /mux ス(99)/3) 电///                          |              |
|               | 2D 1回 3D 1天 4 101次                          | וטטו<br>גו   |
|               | 50 咳嗽町方反                                    | ນໄ<br>ເລ     |
|               | 灬 JD 员务员 电运行电                               | טב<br>בא     |
|               | 必尼/1 叩电/亦区円 50 吡烷                           |              |

目錄

| 安 3D 於塚觀員(續)                                      |          |
|---------------------------------------------------|----------|
| 觀看 3D 影像                                          |          |
|                                                   | 53       |
| 路 3D 模式 切換到 2D 模式                                 | 53       |
| 格迈尔可自動檢測出來的 3D 影像信號                               | 53       |
| ム 3D 天朝堂 2D 影像                                    | 5/       |
|                                                   |          |
| り(突力)則一(矢丸                                        |          |
| 30 送虫衣                                            |          |
| 設直 电脱微波 に以増強 3D 影像観員 距皺                           |          |
| 3D 影像詞即                                           |          |
| 30 設定                                             |          |
| 3022月                                             |          |
| 規格 –3D 眼鏡                                         | 56       |
| 用外部設備時的設定                                         |          |
| 使用 HDMI 輸出設備時的設定                                  |          |
| 控制 HDMI 設備                                        | 58       |
| 注意: 10MI 用的音頻潔擇                                   | 58       |
| <u>213</u>                                        | 50<br>52 |
| /////////////////////////////////////             | 50<br>50 |
| ₩ 3 4 5 4 5 5 5 5 5 5 5 5 5 5 5 5 5 5 5 5         |          |
| また、そのほう (1997) 1997 1997 1997 1997 1997 1997 1997 |          |
| 或无少C则以                                            |          |
| <b>以</b> ല線小C杉                                    | 0U       |
| 芯汗"炽湛以不                                           |          |
| 2UOS LINK                                         |          |
| 使用 AQUOS LINK 功能來控制 HDMI(高淸晰度多媒體接口)設備             | 61       |
| AQUOS LINK 連接                                     | 62       |
| 透過與 AQUOS LINK 相容的視聽系統來連接 AQUOS 藍光影碟播放機           | 62       |
| 僅連接1台 AOUOS 藍光影碟播放機                               |          |
| AQUOS LINK 設置                                     |          |
|                                                   | 62       |
|                                                   |          |
| 迎世华史·滕                                            | 2        |
| 达1半奖K 彩/ 顶                                        | ບວ<br>ຂວ |
| 医挥架甩斑                                             |          |
| 百預凹傳通道(ARC)                                       |          |
|                                                   |          |
|                                                   |          |
| 用 AQUOS LINK 播放標題                                 | 64       |
| 設置選項表                                             | 64       |
| 選擇與 CEC 相容的錄影機的媒介                                 | 65       |
| 透過與 CEC 相容的錄影機的電子節目指南 (EPG) 來錄影(僅適用於錄影機 )         | 65       |
| 選擇 HDMI 設備                                        | 65       |
| 接電腦                                               |          |
| 模擬連接                                              |          |
| HDMI 連接                                           | 66       |
| 連接電腦用的音頻選擇                                        | 66       |
| 在畫面上顯示電腦圖像                                        | 67       |
|                                                   |          |
| 之;广观;[27]、<br>白動調整雷腦影像                            |          |
| 日期型上型超数。<br>手動調整雷腦影像                              | 00<br>2A |
| 」判叫正电脑形体                                          | 00       |
| /1] 电胸 <b>尔沫1 电视视</b><br>1D 妨逼卸 <i>依件</i>         | 09       |
| IF 凹週間际件<br>DC 2220 的活住你研                         |          |
| no-z32し 的地に际件<br>電 <b>いねのかりま</b>                  |          |
| 电搁佄谷吐夘衣<br>RS_232C 指合列表                           | /0<br>70 |
|                                                   |          |
| /白 和り作者 記入 人工                                     |          |
| · ㅎ ㅎ ㅋ ㅎ ㅋ ੶ ㅋ                                   | 71       |
| 連接到家居網絡                                           |          |
| <b>連接到家居網絡</b><br>有線安裝                            | 71       |
| <b>連接到家居網絡</b><br>有線安裝<br>無線安裝                    | 71<br>72 |

目錄

| 連接 USE                                                                                                    | B 存儲設備 /USB 硬碟驅動器7                                                                                                    |
|----------------------------------------------------------------------------------------------------|----------------------------------------------------------------------------------------------------|
| 連接家居                                                                                                    | 網絡伺服器                                                                                                    |
| 選擇要播                                                                                                    | 放的文件                                                                                                    |
| 播放 USE                                                                                                    | B 存儲設備中的檔案7                                                                                                    |
|                                                                                                    | 照片模式7                                                                                                    |
|                                                                                                    | 音頻模式7                                                                                                    |
|                                                                                                    | 影片模式7                                                                                                    |
|                                                                                                    | DivX <sup>®</sup> 設置                                                                                                    |
| 與 USB 棹                                                                                                    | 莫式相容的檔案列表8                                                                                                    |
| 播放家居                                                                                                    | 網絡伺服器上的檔案                                                                                                    |
|                                                                                                    | 照片模式                                                                                                    |
|                                                                                                    | 音頻模式                                                                                                    |
|                                                                                                    | 影片模式 8                                                                                                    |
| 家居網絡                                                                                                    | 伺服器的相容性                                                                                                    |
| 選擇 USE                                                                                                    | 2. 和家民總终措士下的影片措士的展荐措士 0                                                                                                    |
|                                                                                                    | ♀ ¶ 涿 / 占 啊 / 哈 / 吴 I、 I` II & / J / 吴 I、 II / H 带 / 吴 I、                                                                                                    |
| 工具選項<br>錄                                                                                                    |                                                                                                    |
| 工具選項<br>錄<br>故障分析                                                                                                    | 5 和永冶納裕侯式下的於片侯式的拼帶侯式。                                                                                                    |
| 工具選項<br>錄<br>故障分析<br>故障分析                                                                                                    | 5 和家店納棺筷式下的於片筷式的好帶筷式                                                                                                    |
| 工具選項<br>錄<br>故障分析<br>故障分析<br>故障分析                                                                                                    | 5 和家店納棺侯式下的於片侯式的好帶侯式。<br>表項目                                                                                                    |
| 工具選項<br>錄<br>故障分析<br>故障分析<br>或障分析<br>還原                                                                                                    | -<br>数碼度播<br>- 3D 影像                                                                                                    |
| 工具選項<br>錄<br>故障分析<br>故障分析<br>或障分析<br>支障分析<br>還原<br>下載設置                                                                                                    | 5 和家店納福侯式「BR/F 侯式B/F 禄式<br>表項目                                                                                                    |
| 工具選項<br>錄<br>故障分析<br>故障分析<br>或障分析<br>支障<br>正<br>載設置                                                                                                    | 5 和家店納哈侯式 (FB)形片 侯式(B)井 華侯式)<br>表項目                                                                                                    |
| 工具選項<br>錄<br>故障分析<br>故障分析<br>或障分析<br>夏原<br>下載設置<br>資訊                                                                                                    | 5 和家店納哈侯式 (FB)形片侯式(B)// 帶侯式)<br>表項目                                                                                                    |
| 工具選項<br>錄<br>故障分析<br>故障分析<br>或障分析<br>。<br>下載設置<br>資訊                                                                                                    | 3 和水店納哈侯式「15)が月侯式(5)4年(東式)       8         麦項目       8         - 數碼廣播       8         - 3D 影像       8         下載軟件       8         資訊列表       8                                                                                                    |
| 工具選項<br>錄<br>故障分析<br>故障分析<br>或障分析<br>或障<br>了<br>載<br>置<br>載<br>置                                                                                                    | 3 和                                                                                                    |
| 工具選項<br>錄<br>故障分析<br>故障分析<br>或障分析<br>支障<br>記<br>下載設置<br>資訊                                                                                                    | 3 和                                                                                                    |
| 工具選項<br>錄<br>故障骨分析<br>故障障分析<br>或還原載設置<br>資訊<br>通過 USI                                                                                                    | 3 和                                                                                                    |
| 工具選項<br>錄<br>故障分析析<br>故障障分析<br>或還 載 記<br>資 訊<br>通<br>過 USE                                                                                                    | 3 和 秋 / A 納納 (突式) ( 字式) / (字式) / (字式) / (字式) / (字式) / (字式) / (字式) / (字式) / (字 / (字 / (字 / (字 / (字 / (字 / (字 / (                                                                                                    |
| 工具選項<br>錄<br>故障障分析析<br>故障障介析<br>或還 載<br>置 載<br>資 訊<br>通<br>酸<br>體<br>許 可                                                                                                    | 3 和水店納哈侯式下的於月侯式的外带侯式       8         麦項目       8         - 數碼廣播       8         - 3D 影像       8         下載軟件       8         資訊列表       8         接收報告       8         版本識別       8         8 來更新電視機       8         更新軟體       8         8       8         8       8         8       8         8       8         8       8         8       8         8       8         8       8         8       8         8       8         8       8         8       8         8       8         8       8         8       8         8       8         8       8         8       8         8       8         8       8         8       8         8       8         8       8         8       8         8       8         8       8         8       8 <td< td=""></td<>            |
| 工具選項<br>錄<br>故障障分析析<br>故障障了下資訊                                                                                                    | 3 和 秋 / 白桐桐 (梁式, 「 ) 形/ / (梁式, ) / (梁式, ) / (梁式, ) / (梁式, ) / (梁式, ) / (梁式, ) / (梁式, ) / (梁式, ) / (3/2)       8         - 數碼廣播       8         - 3D 影像       8         - 3D 影像       8         - 3D 影像       8         - 該軟件       8         - 該軟件       8         - 該軟件       8         - 家東新電視機       8         - 夏新軟體       8         - 多功軟體       8                                                                                                    |
| 工具選項<br>違<br>故障障分析<br>故障障原<br>資<br><br>資<br><br><br><br><br><br><br><br><br><br><br><br><br><br><br><br><br><br><br><br><br><br><br><br><br><br><br><br><br><br><br><br><br><br><br><br><br><br><br><br><br><br><br><br><br><br><br><br><br><br><br><br><br><br><br><br><br><br><br><br><br><br><br><br><br><br><br> | 3 和 秋 占 納帕 侯式 下 5 於 / 侯式 5 分 # 葉 侯式       8         麦項目       8         - 數碼廣播       8         - 3D 影像       8         下載軟件       8         資訊列表       8         資訊列表       8         資訊列表       8         夏和秋浩       8         資訊列表       8         夏和秋浩       8         夏新軟體       8         夏新軟體       8         8       9         9       9         8       8         夏新軟體       8         8       8         8       8         9       8         8       8         8       8         9       8         9       8         9       8         9       8         9       8         8       8         8       8         9       8         9       8         8       8         8       8         8       8         8       8         8       8         8       8     < |

CD - 4

# 日常使用的注意事項

### 請遵守以下事項

#### 外殼的保養方法

- 清潔外殼的時候,請用柔軟的布(棉、絨等質料)輕輕地擦拭。請不要使用附有化學成分的乾、濕抹布,因為這樣會導致 外殼本體成分的變質或裂開。
- 請注意不要使用質地堅硬的布來擦拭,或擦拭時過於用力,這樣會導致外殼表面劃傷。
- 外殼不潔的時候,可使用柔軟的布(棉、絨等質料)浸取少量稀釋過的中性洗劑,擰乾後擦拭,然後再用柔軟的乾布擦乾。
- 由於外殼為塑膠製品,汽油、稀釋劑類的溶劑會導致其變質,或塗料脫落,所以請不要使用此類溶劑來清潔外殼。
- 由於塑膠中含有塑化劑,與某些物質接觸會出現變質、塗料脫落等狀況,所以請遠離殺蟲劑等揮發性物質。另外,請不要 與橡膠和樹脂類製品長期接觸。

#### 屏幕的保養方法

- 在開始清潔屏幕之前,請務必關閉電視機電源,並將電源插頭從插座中拔出。
- 清潔屏幕時,請使用柔軟的乾布(棉、絨等質料)來輕輕擦拭屏幕表面。為了保護屏幕,請不要使用不乾淨的布、清洗劑、 或附有化學成分的乾、濕抹布等物品來擦拭,因為這樣會造成顯示屏表面的剝落。
- 請注意不要使用質地堅硬的布來擦拭,或擦拭時過於用力,這樣會導致顯示屏表面劃花。
- 屏幕不潔的時候,可以用柔軟的布(棉、絨等質料)稍微用水打濕後,輕輕地擦拭。(擦拭時不可過於用力,以免造成顯示屏表面劃花。
- 如果液晶顯示屏表面粘上了灰塵,請使用市面有售的除塵刷(除靜電刷)來清潔。

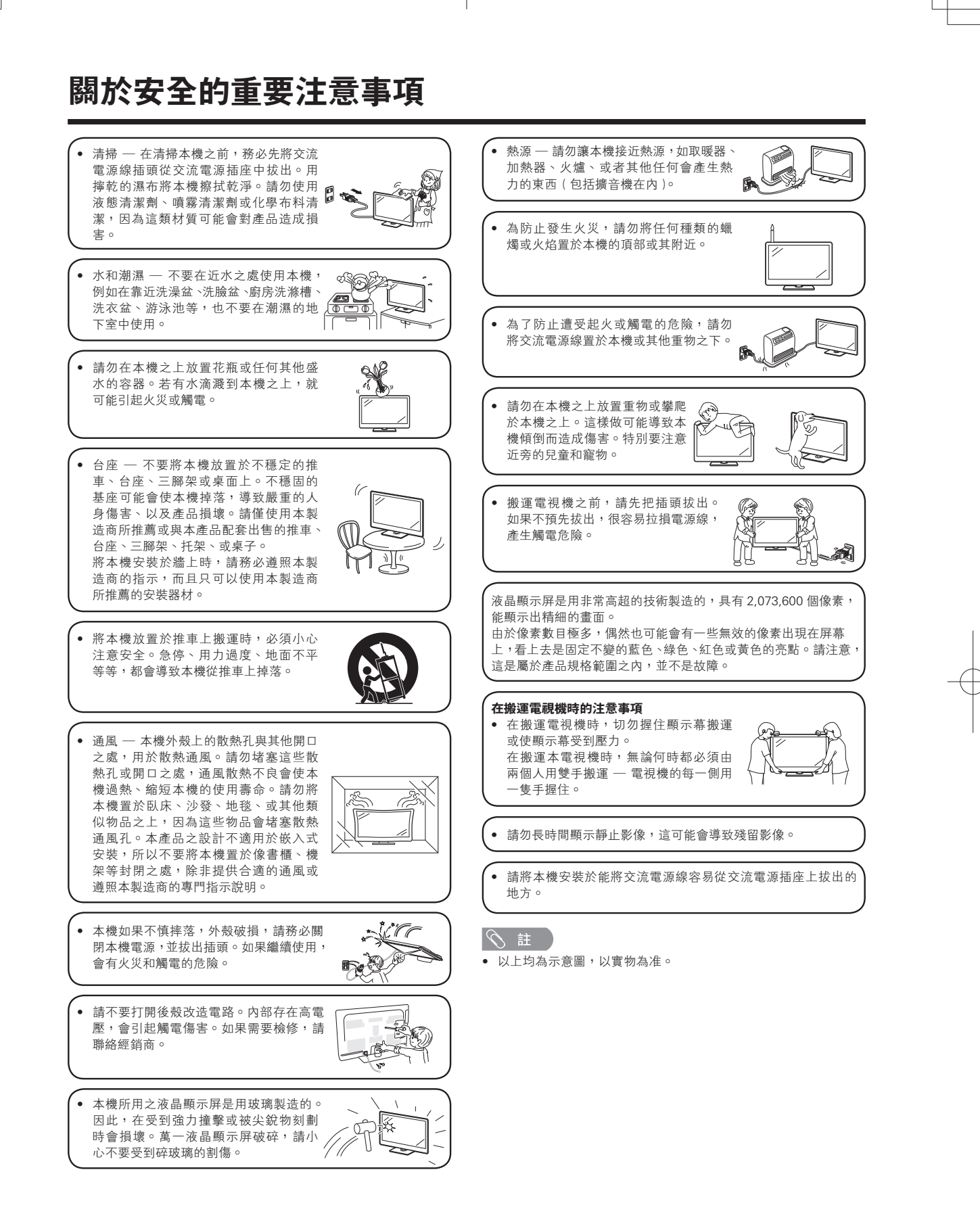

# 關於安全的重要注意事項

| ( 3D 眼鏡<br>) 防止誤吞                                                          |
|----------------------------------------------------------------------------|
| <ul> <li>請將附件放置於兒童不易觸及之處,以防兒童意外吞食這些零件。</li> </ul>                          |
| 如果兒童誤吞了仟何一個零件,請立即向醫生求診。                                                    |
| <b>請勿拆解</b>                                                                |
| <ul> <li>● 除處理電池外, 請勿拆解 3D 眼鏡, 也不要改裝 3D 眼鏡。</li> </ul>                     |
| 關於充電式鋰電池的注意事項                                                              |
| <ul> <li>● 請勿使電池過度受熱,例如不要將電池置於受陽光直射或接近火焰的地方。</li> </ul>                    |
|                                                                            |
| <ul> <li>● 請勿使 3D 服鏡跌落、遭受擠壓或被踐踏,否則可能會損壞玻璃鏡片,導致受傷。</li> </ul>               |
| <ul> <li>● 小心勿使手指被求入 3D 眼鏡的鉸鏈中,否則可能會受傷。</li> </ul>                         |
|                                                                            |
|                                                                            |
| ● 應限制個式 3D 眼鏡的觀看時間。安全聲明視完最長觀看時間為3 小時,任何時候不得招過一個節日的時間,包括中間                  |
|                                                                            |
| ● 僅可使用形太雷視機的 3D 眼鏡。                                                        |
| <ul> <li>● 僅可比於所述之目的而使用 3D 眼鏡。</li> </ul>                                  |
| <ul> <li>▲ 不要載著 3D 眼鏡來同走動。載上 3D 眼鏡時周圍會顯得比較時,可能會導致跌倒式引起其他人身傷害事故。</li> </ul> |
|                                                                            |
| ● 僅可使用隨 3D 眼鏡附送的布擦拭鏡片。擦鏡布上的任何灰魄或其他髒污都可能在本產品上留下劃痕,請去除布上的灰                   |
| 度利器法。不要使用汽油动器摆割粗的滚割,不可可能道致涂層貯泼。                                            |
|                                                                            |
| <ul> <li>不使田 3D 服給時, 確將其在於於隨時的眼鏡袋內。</li> </ul>                             |
| ● 勿將 3D 眼镜左前於非觉潮濕或水熱的曲方。                                                   |
|                                                                            |
| ● 觀看 3D 影像時, 芸咸到暈皎、 座小或其他不谪,請勿繼續偏戴 3D 眼鏡並應讓眼睛休息。                           |
| → Z 3D 服音体烈式液体, 書勿幾づ作田。                                                    |
|                                                                            |
| ● 請勿將 3D 眼鏡置於火焰附近、靠近熱源或置於高濕度區域。本產品可能因內置的充需式鋰雷池燃燒或爆炸而導致火災                   |
|                                                                            |
|                                                                            |
| ● 閃雲時請勿目 USB 連接線供電方式來使用 3D 眼鏡。請將 USB 連接線從電視機的 USB 端子和 3D 眼鏡的電源端子上          |
| 卸下來,否則可能會有遭受雷擊的危險。                                                         |
| 關於電源及充電電池的注意事項                                                             |
| ● 請使用隨附的 USB 連接線連接到兼容 3D 的 SHARP 電視機的 USB 端子。使用其他設備供電或充電可能導致電池漏電、產         |
| 生熱量或爆炸。                                                                    |

商標

| ● 由 Dolby Laboratories 授權製造 ◎<br>"杜比" < "Dolby"與雙 D 標誌是 Dolby Laboratories 的商標 ◎                                                                                                    |
|----------------------------------------------------------------------------------------------------|
| ● "HDMI",HDMI 標誌和"High–Definition Multimedia Interface"(高清晰度多媒體接□)是 HDMI 特許 LLC 在美國和其<br>他國家的商標或註冊商標。                                                                                                    |
| ● DivX <sup>®</sup> 、DivX Certified <sup>®</sup> 、DivX Plus™ HD 和相關標誌是 DivX, Inc. 的商標,經授權許可使用。                                                                                                    |
| <ul> <li>關於 DivX 影片: DivX<sup>®</sup> 是 DivX, Inc 創建的數碼影片格式。這是可播放 DivX 影片的 DivX Certified<sup>®</sup> 官方認證裝置。如需進一步資訊以及可用來轉檔成 DivX 影片的軟體工具,請瀏覽 divx.com。</li> <li>關於 DivX 隨選影片:此 DivX Certified<sup>®</sup> 裝置必須註冊,才能播放所購買的 DivX 隨選 (VOD) 影片。若要取得註冊碼,請在裝置設定選單中尋找 DivX VOD 區段。有關如何完成註冊的進一步資訊,請瀏覽 vod.divx.com。</li> </ul> |
| <ul> <li>LC フォント、LCFONT、エルシ – フォント和 LC 標記是 SHARP 公司的註冊商標。</li> <li>本機使用了由 SHARP 公司研製的 LC Font(液晶字體)技術,可使液晶顯示屏所顯示的文字更清晰、更易於閱讀。其他非液晶字體用於顯示某些畫面頁面。</li> </ul>                                                                                                    |
| • "x.v.Colour"和 x.v.Colour 是 Sony Corporation(索尼公司)的商標。                                                                                                    |
| ● DLNA <sup>®</sup> 、DLNA 標誌和 DLNA CERTIFIED™ 是 Digital Living Network Alliance 的商標、服務標誌或認證標誌。                                                                                                    |

• Wi-Fi CERTIFIED 標誌是 Wi-Fi 聯盟的認證標誌。

• Wi-Fi 保護設定標記是 Wi-Fi 聯盟的標記。

# 隨機附件

請確認如下附件隨同本機附送。

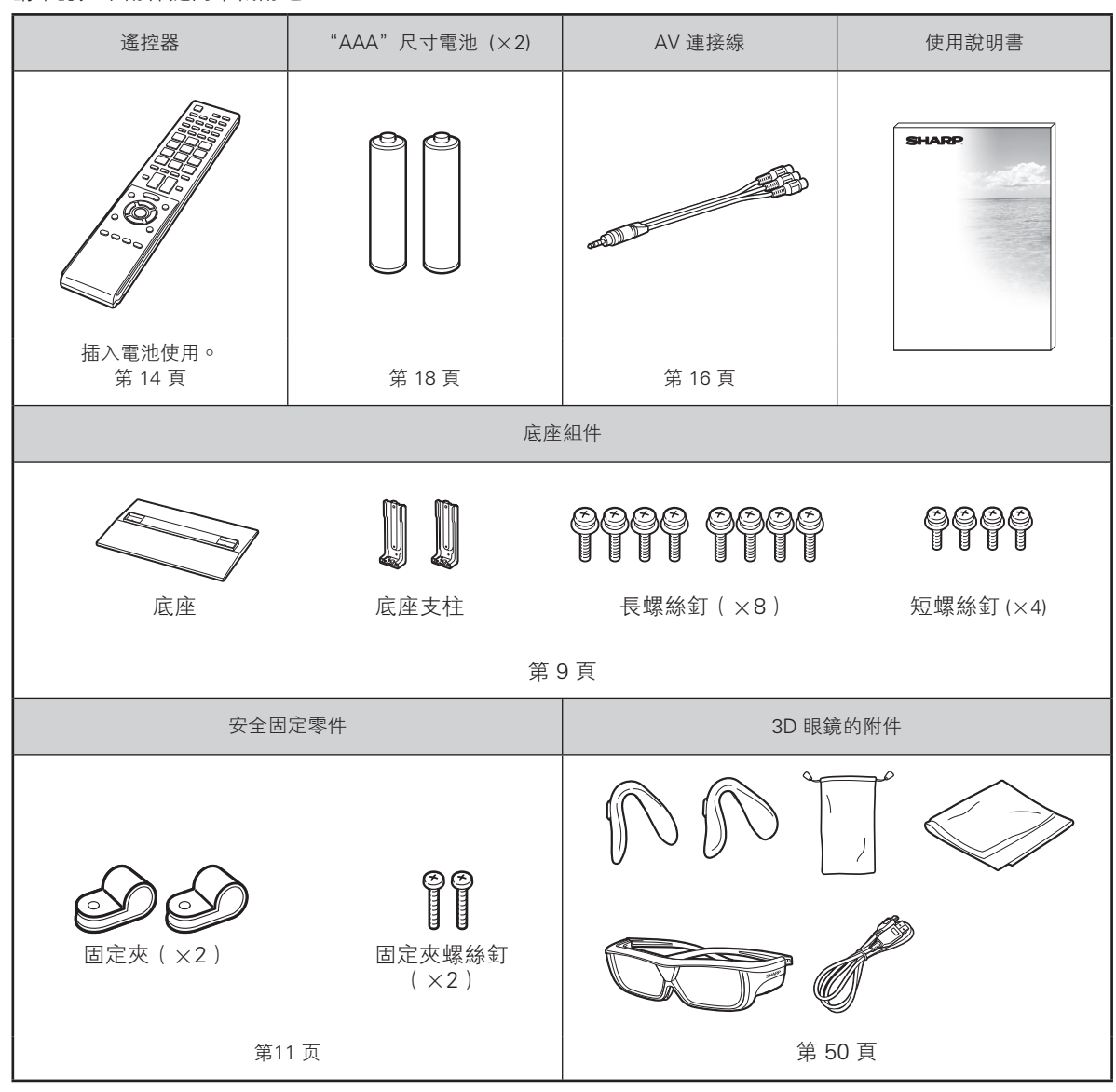

# 另外購買的附件

可以為液晶彩色電視購買下列附件。請到您附近的商店購買。
 可能會在不久的將來提供其他需另外購買的附件。購買時請閱讀最新的相容產品目錄,並且檢查是否可以購買。

| 名稱    | 型號         |
|-------|------------|
| 3D 眼鏡 | AN-3DG20-B |

### 安装底座

- 在安裝(或拆卸)底座之前,請將交流電源線從交流電源插座中拔出。
- 安裝底座時,需要將電視機正面向下平放到平台上。如果沒有足夠大的平台,可以將包裝箱做成一個簡易平台 代用。(請參閱第10頁。)
- 在執行操作之前,請在放置電視機的地方鋪設減震墊,以防電視機損壞。

#### 🖑 ! 注意 )

- 正確安裝底座。
- 請務必遵照說明進行安装。若底座安裝不正確,則可能導致電視機傾倒。

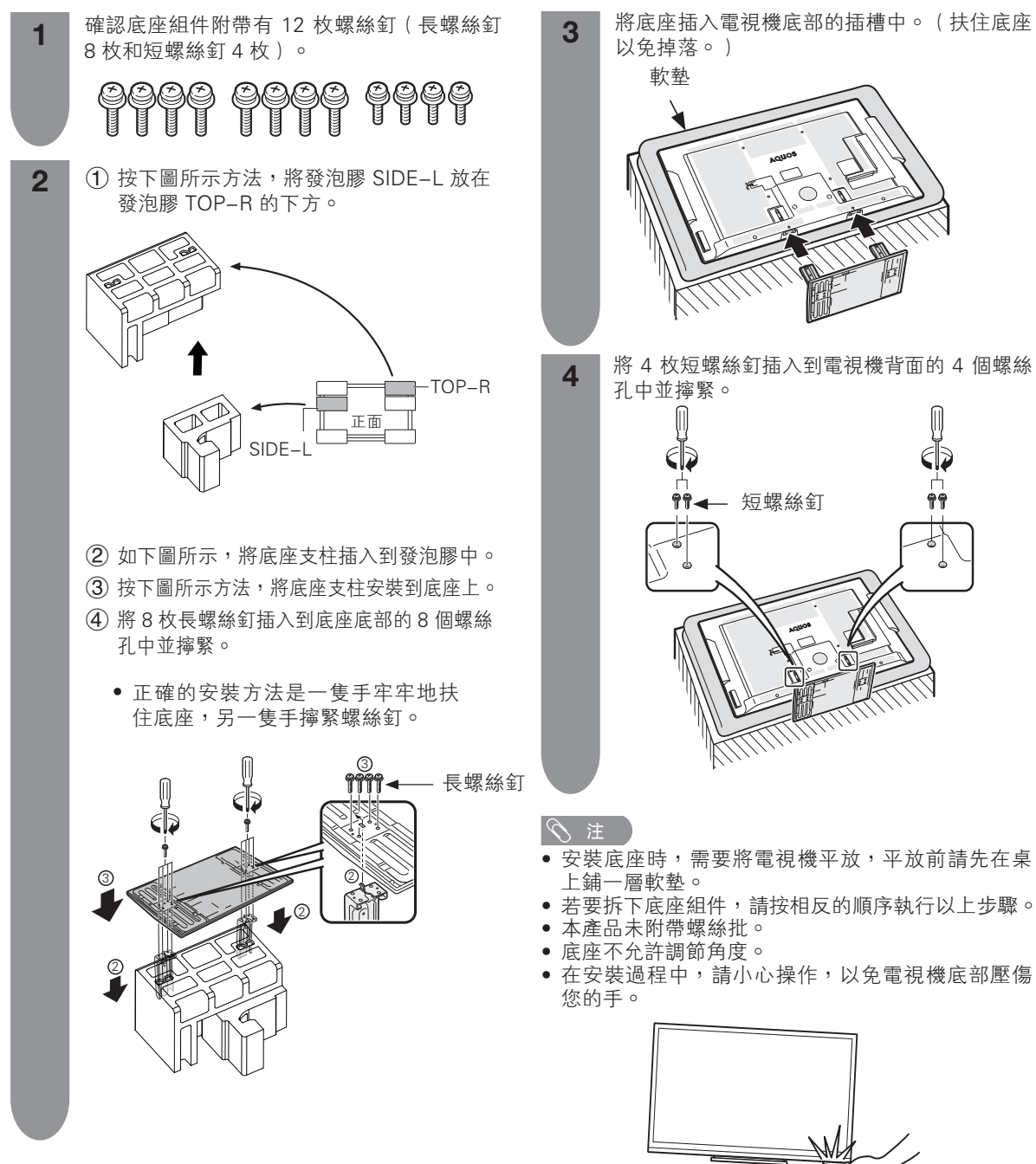

CT) - 9

# 簡易平台的製作方法

要製作簡易平台,需使用包裝箱及其內部的5個發泡膠TOP-L、TOP-C、TOP-R、SIDE-L和SIDE-R。

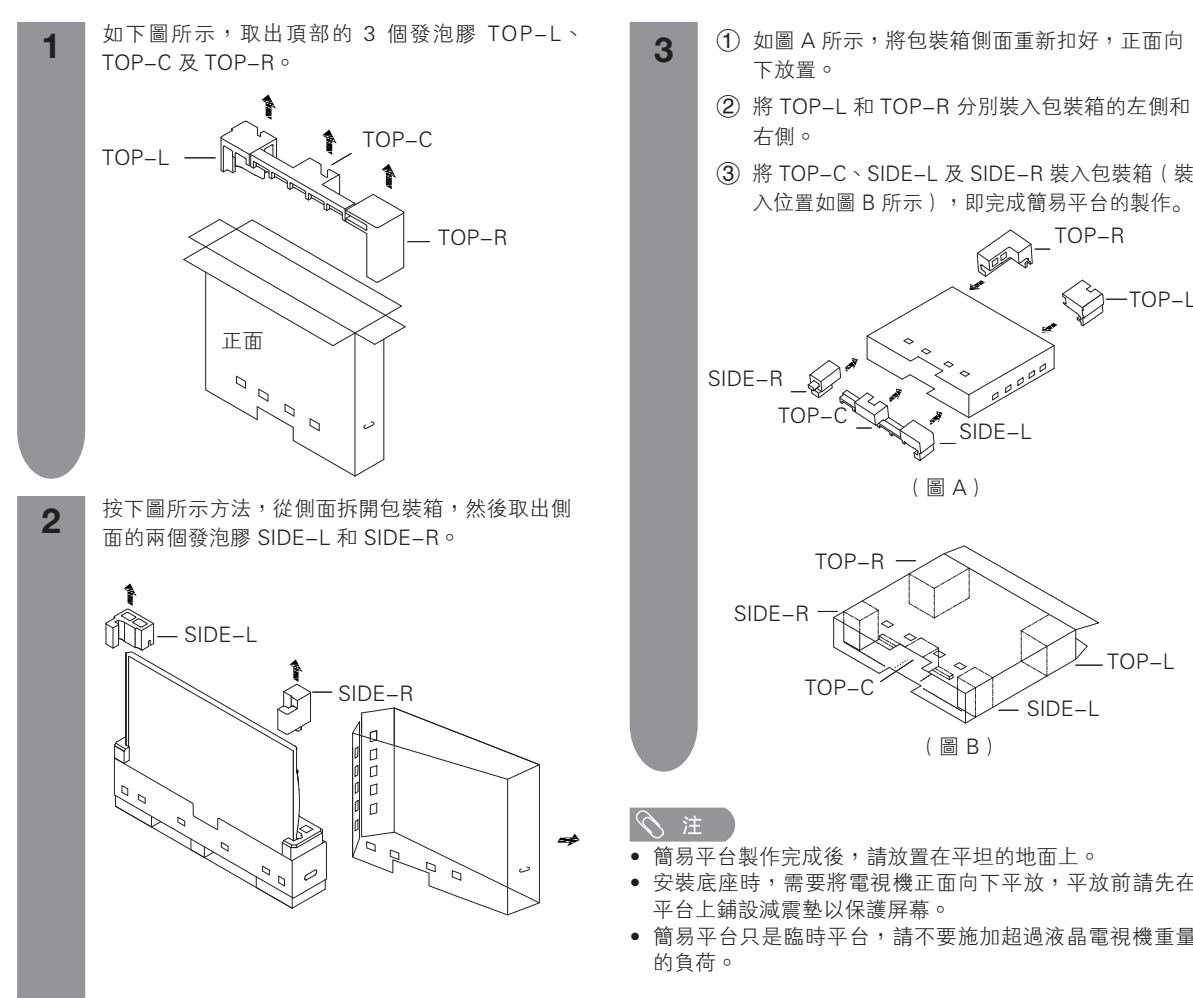

③ 將 TOP-C、SIDE-L 及 SIDE-R 裝入包裝箱(裝 入位置如圖 B 所示),即完成簡易平台的製作。 TOP-R Carlo . -TOP-L  $\mathbf{i}$ 222 SIDE-L ð (圖A) TOP-L SIDE-L (圖B)

- 簡易平台製作完成後,請放置在平坦的地面上。
- 安裝底座時,需要將電視機正面向下平放,平放前請先在 平台上鋪設減震墊以保護屏幕。
- 簡易平台只是臨時平台,請不要施加超過液晶電視機重量

CD - 10

#### 防止翻倒

發生災難或突然碰撞時,本機可能會翻倒。為防止翻倒,請採取以下預防措施。

#### 將電視機固定在牆上或樑柱上

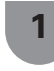

用兩枚螺絲釘(附送)將兩個固定夾(附送) 安裝在電視機背面。

2

用特別牢固的帶子(市面有售)將電視機固定 到牆上。

#### 頂視圖

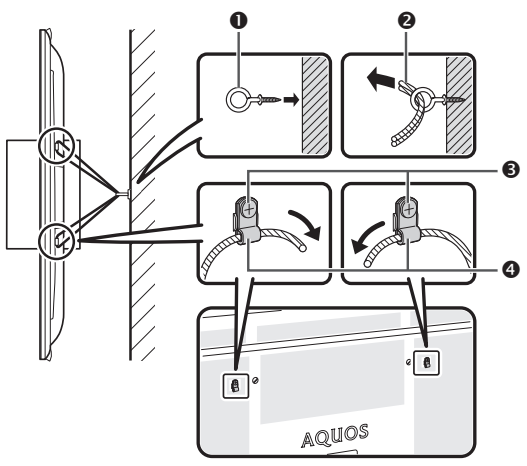

- 絲杆掛鈎(市面有售)
- 2 帶子(市面有售)3 用於安裝固定夾的螺絲釘(附送)
- ④ 加尔文农固定八时绿冰型④ 固定夾(附送)

# 將電視機固定到桌子上

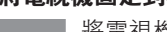

將電視機放置在桌子上。

2

將固定支架(隨附)拉出使其成 90 度角。

3 將螺絲釘(市面有售)從上面插入到固定支架 的孔中,並將螺絲釘擰緊,從而將電視機牢牢 固定到桌子上。

 用大小適宜的螺絲釘(市面有售)將電視機牢牢 固定好。

#### 心! 注意

- 由於本機很重,所以請使用寬度足以支撐本機、且能承托
   本機重量的桌子。桌子應放置於不會翻倒之處。
- 在搬動電視機時,需要至少兩人合力操作。

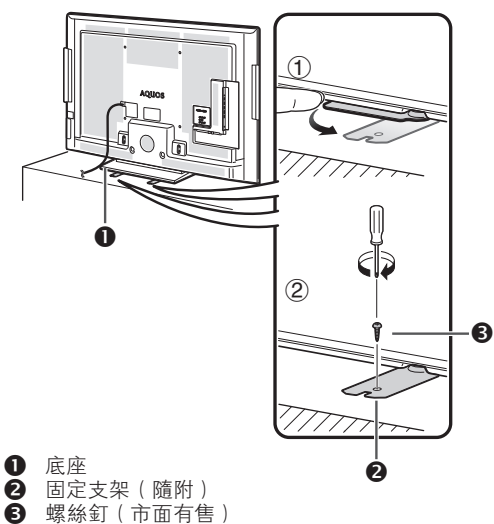

壁掛電視機的處置和注意事項

- 可用另外購買的托架,將電視機安裝在牆上。
- 詳情請參閱另外購買的托架所附之說明書。

#### 🖑 ! 注意 )

- 本電視機只能使用 SHARP 公司推薦的掛牆架來將電視機安裝到牆上。使用其他掛牆架可能導致安裝不穩而引致嚴重人身傷害。
- 安装液晶彩色電視機需要特別的技能,只有具有專業資格的服務人員才能夠安装。用戶不可自己進行這項工作。對於不正確的安裝,或是由於安裝引起的事故或傷害,SHARP不承擔任何責任。

#### 使用另外購買的托架來安裝電視機

- 可請經資質認證的服務人員用另外購買的托架將電視機安裝到牆上。
- 在開始操作之前,請先仔細閱讀隨同托架提供的使用說明書。

#### ふ 註

- 如果要將本電視機安裝在牆上,請先卸下交流電源線索帶。
- 若要將本電視機安裝在牆上,請用隨同掛牆架附送的螺絲釘將掛牆架固定到電視機的背後。

CD - 11

# 部件名稱

電視機(側視圖/前視圖)

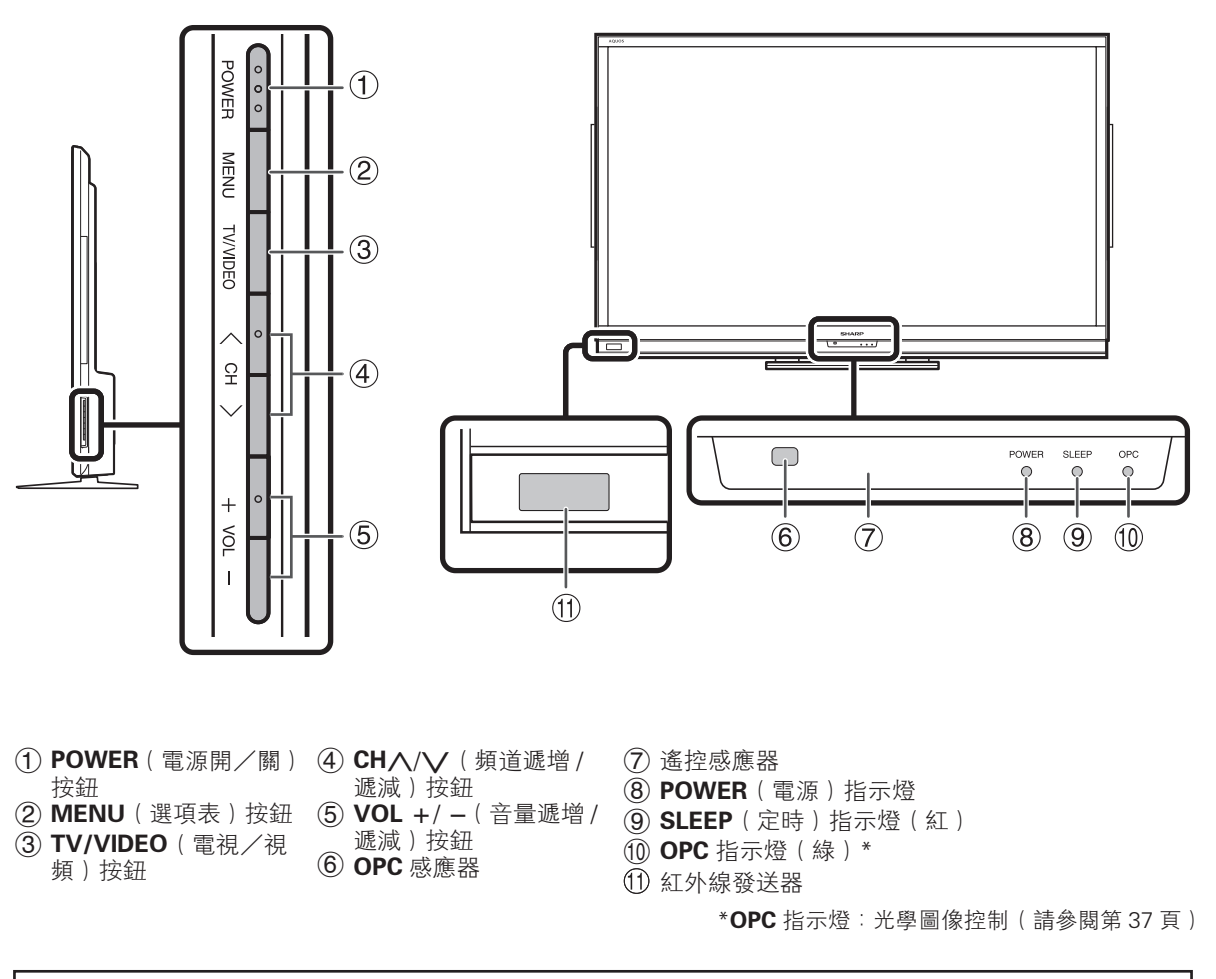

• 本說明書中的插圖和屏幕顯示是以解釋為目的,可能與實際操作略有差別。

CD - 12

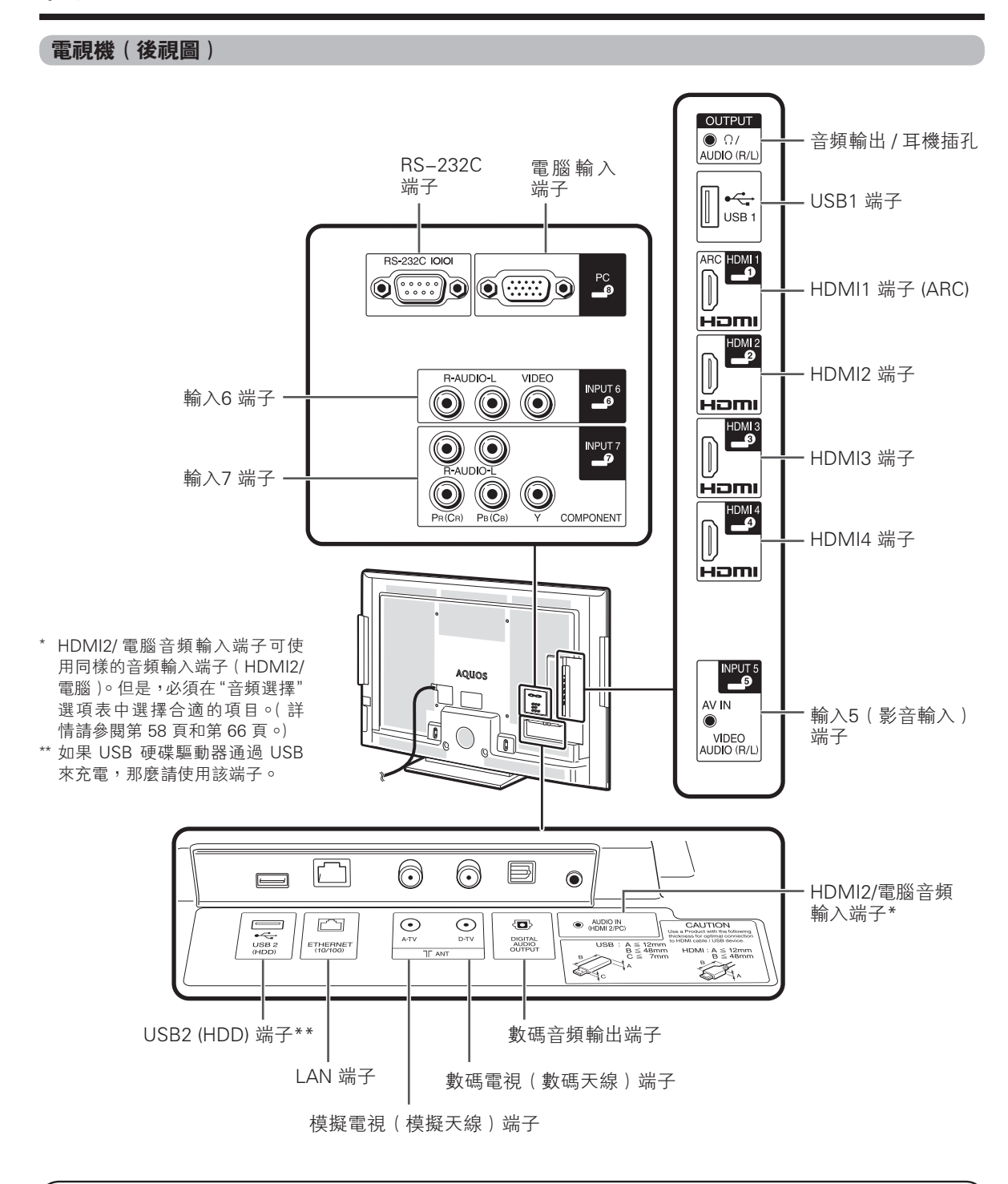

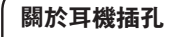

- 請使用配備立體聲小型插頭(直徑 3.5 mm)的耳機。
- 不使用耳機時,請將耳機插頭拔出。
- 插入耳機後,音箱就不會發出聲音。
- 在插入了耳機時,不能操作"音頻"選項表。
- 可將各個輸入源的聲音設定為不同的音量。

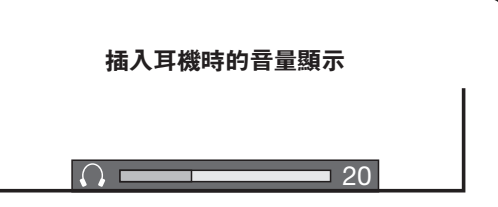

遙控器

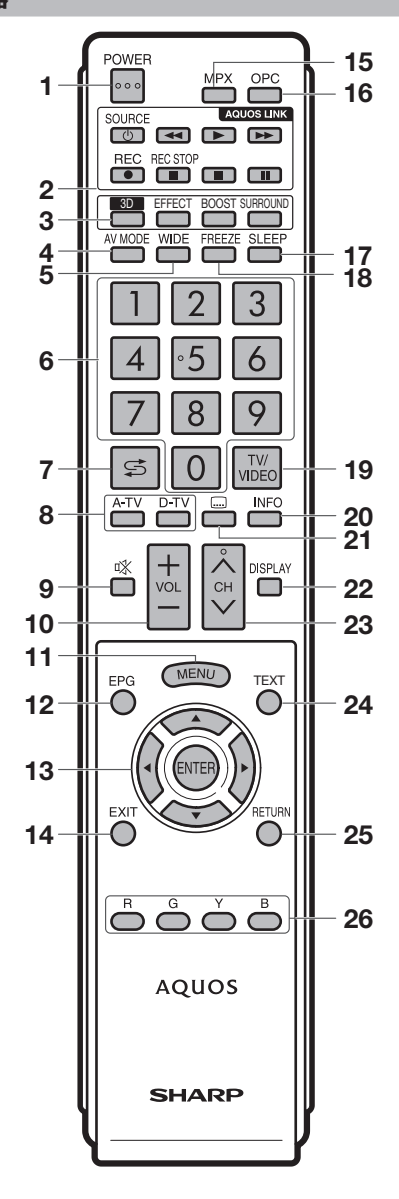

- POWER(電源備用/開啟)
   開啟和關掉電源。(請參閱第 19 頁。)
- AQUOS LINK 按鈕 如果透過 HDMI 連接線連接如 AQUOS 藍光影碟播放機 等外部設備、且該設備與 AQUOS LINK 相容,則可使用 這些 AQUOS LINK 按鈕。詳情請參閱第 61 頁到第 65 頁。
   3 D功能按鈕(請參閱第 49 頁到第 54 頁。)

3D 3D 切換觀看 3D/2D 影像 3D EFFECT 調整 2D 轉換為 3D 的效果 3D BOOST 設定 3D 亮度 3D SURROUND 切換環繞聲

- 4 AV MODE(影音模式) 選擇視頻設置。(請參閱第 36 頁。)
- 5 WIDE(寬屏模式) 改變寬屏幕圖像模式。(請參閱第35頁、第67頁和第 82頁。)
- 6 0 9
- 選擇頻道。(請參閱第 23 頁。) 7 7 5 7 5 7 5 7 5 7 5 7 5 7 5 7 5 7 5 7 5 7 5 7 5 7 5 7 5 7 5 7 5 7 5 7 5 7 5 7 5 7 5 7 5 7 5 7 5 7 5 7 5 7 7 7 7 7 7 7 7 7 7 7 7 7 7 7 7 7 7 7 7 7 7 7 7 7 7 7 7 7 7 7 7 7 7 7 7 7 7 7 7 7 7 7 7 7 7 7 7 7 </td
- 返回到前一個選擇的頻道或外部輸入模式。(請參閱第 28 頁。)
- 8 A-TV(模擬電視)
   按該鈕進入模擬電視(A-TV)模式∘(請參閱第43頁∘)
   D-TV(數碼電視)
   按該鈕進入數碼電視(D-TV)模式∘(請參閱第43頁∘)
- 9 ○○(靜音)
   使聲音關閉 ○(請參閱第 28 頁 ○)
- 10 VOL +/- ( 音量 +/- )
- 設置音量 ∘( 請參閱第 23 頁 ∘) 11 MENU(選項表)
- 顯示選項表。(請參閱第 21 頁。)
- 12 EPG(電子節目指南) 僅適用於數碼電視:顯示出電子節目指南(EPG)畫面。 (請參閱第 45 頁到第 48 頁。)
- 13 ▲/▼/◀/▶(遊標) 在設置畫面上選擇一個所需的項目。 ENTER(輸入) 執行一個命令。
- 14 EXIT(退出) 返回默認畫面。
- 15 MPX(聲音切換) 選擇多重聲音模式。(請參閱第 30 頁。)
- 16 OPC 光學圖像控制。(請參閱第 37 頁。)
- 17 SLEEP(定時)
   設置定時關機 ∘(請參閱第 33 頁 ∘)
- 18 FREEZE(靜止)
   使活動圖像變為靜止○(請參閱第 28 頁○)
- 19 TV/VIDEO(電視/視頻)(輸入源) 選擇一個輸入源。(模擬電視、數碼電視、HDMI1(ARC)、 HDMI2、HDMI3、HDMI4、輸入 5、輸入 6、輸入 7、電腦、 USB、家庭網路)(請參閱第 16 頁、第 17 頁、第 57 頁到 第 59 頁和第 75 頁。)
- 20 INFO(信息)
   僅適用於數碼電視:顯示節目資訊∘(請參閱第 44 頁∘)
   21 ....(字幕)
- 打開或關閉字幕。(請參閱第 29 頁和第 79 頁。)
- 22 DISPLAY(屏幕顯示) 顯示頻道或輸入資訊。
- 23 CH ∧/∨ (頻道 ∧/∨) 電視輸入模式:選擇一個頻道。(請參閱第 23 頁。)
- 僅適用於收看 MHEG-5 數碼廣播資訊。(請參閱第 48 頁。) 25 RETURN(返回)

選項表模式:返回到前一個選項表畫面。( 請參閱第 21 頁。)

26 彩鍵(R/G/Y/B)

可用於選擇畫面上對應顏色的項目。(例如,AQUOS LINK、D-TV、USB、家用網路、電子節目指南、 MHEG-5)

### 在開啟電源之前

### 設置電視機位置之說明

- 勿使電視機受到陽光直射,並將其置於通風良好之處。
- 請將電視機置於水平的地方。
- 在連接交流電源線之前,請勿開啟電視機的電源。
- 若本機外殼上貼有保護膜,為了確保正常使用本機,請在使用前將其除去。

# 1 連接天線

為了能盡情享受清晰的電視影像,請使用室外電視天線。以下是關於同軸連接線的連接方法之簡要說明。

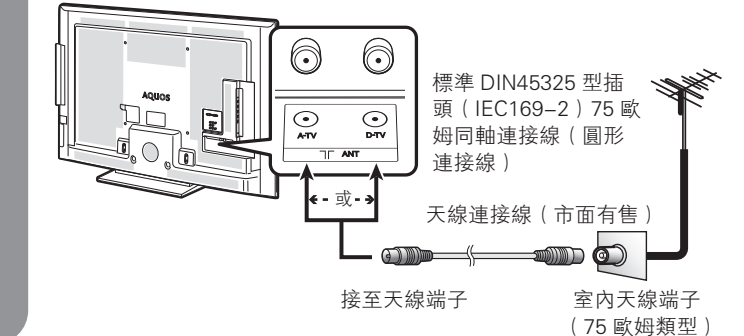

# 2 連接外部設備

關於連接錄影機和 DVD 影碟機等的外部設備,請參閱第 16 頁到第 17 頁。

# 3 將交流電源線插入交流電源插座。

將電視機的交流電源插頭插入交流電源插座。

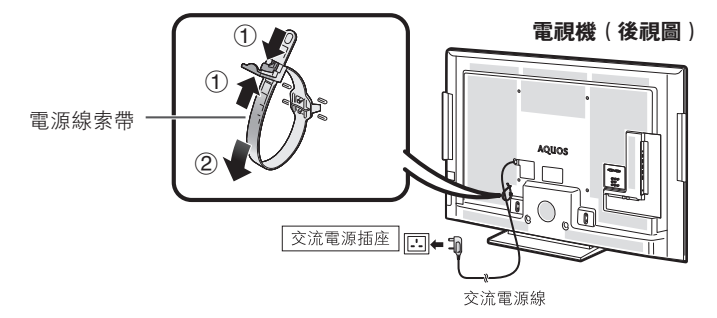

- 請將電視機置於靠近交流電源插座之處,並使電源插頭便於插拔。
- 如長期不使用本電視機,請將交流電源線從交流電源插座中拔出。

# 4 捆綁電線

如圖所示,將電源線索帶插入電視機背面的孔中,並把電線放入電源線索帶內捆綁。

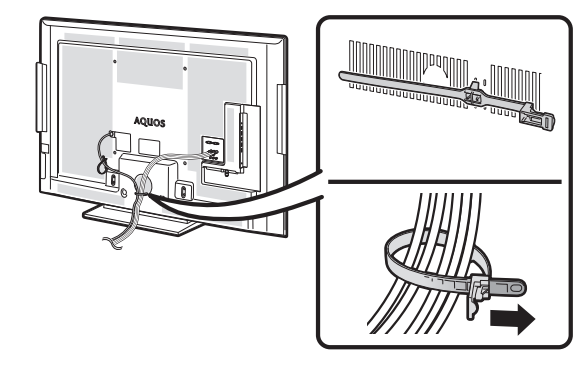

🖑 注意

• 爲了防止遭受電擊的危險,在連接著電源線時,請不要觸碰連接線任何未經絕緣的部份。

CT - 15

# 連接外部設備

可將許多類型的外部設備連接到電視機上,如錄影機、遊戲機、攝錄機、DVD 影碟機、數碼電視機機頂盒 (STB) 和電腦等。要觀看外接源的影像,請從遙控器上的 TV/VIDEO(電視 / 視頻) 或電視機上的 TV/VIDEO(電視 / **視頻)**來選擇輸入源。

#### 《则 注意 )

- 為保護所有的設備,在連接錄影機、遊戲機、攝錄機、DVD 影碟機、數碼電視機機頂盒(STB)、電腦或其他設備之前,請 務必先關閉電視機的電源。
- 在進行連接之前,請仔細閱讀有關的使用說明書(錄影機、DVD 影碟機等)。

#### 連接錄影機、遊戲機或攝錄機

使用 INPUT5(輸入 5) /INPUT6(輸入 6)(複合視頻) /INPUT7(輸入 7)(色差)端子,可方便地連接錄影機、 遊戲機、攝錄機和其他影音設備。

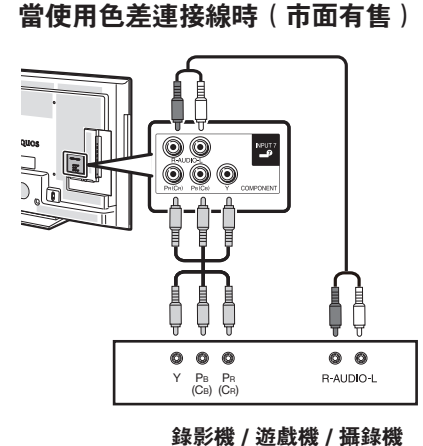

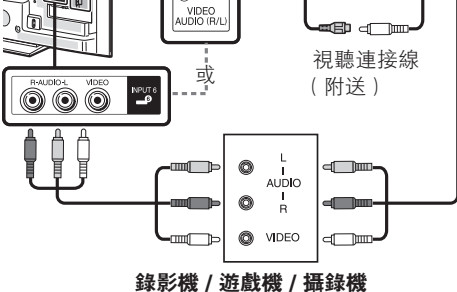

1111

當使用複合視頻連接線時(市面有售)

INPUT 5

i Chid Du

#### 連接 DVD 影碟機

當連接 DVD 影碟機或其他視聽設備時,可使用 HDMI1(ARC)/HDMI2/HDMI3/HDMI4(高清晰度多媒體接口)或 INPUT (輸入5) /INPUT6 (輸入6) (複合視頻) /INPUT7 (輸入7) (色差) 端子。

#### (へ) 註

• 當使用 DVI-HDMI 轉接頭時,請從 HDMI2/ 電腦音頻輸入端子輸入音頻信號。(請參閱第 58 頁。)

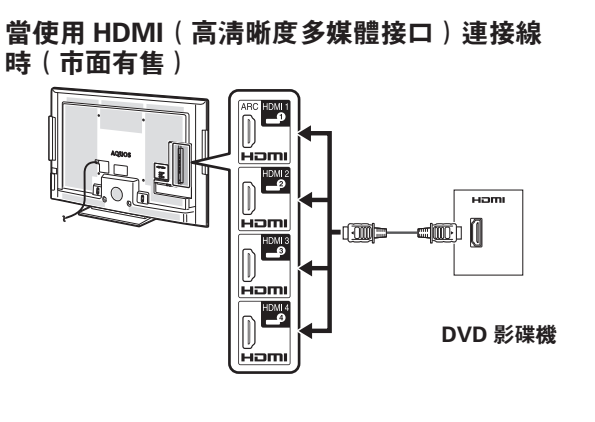

#### 當使用色差連接線時(市面有售)

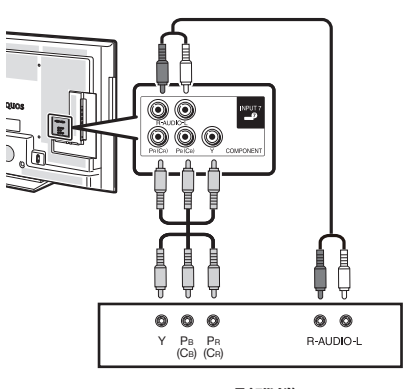

DVD 影碟機

#### CT) - 16

#### 連接數碼電視機機頂盒 (STB)

當連接數碼電視機機頂盒 (STB) 或其他視聽設備時,可使用 HDMI1(ARC)/HDMI2/HDMI3/HDMI4(高清晰度多 媒體接口)或 INPUT5(輸入 5)/INPUT6(輸入 6)(複合視頻)/INPUT7(輸入 7)(色差)端子。

#### 🚫 註

• 當使用 DVI-HDMI 轉接頭或轉換連接線時,請從 HDMI2/ 電腦音頻輸入端子輸入音頻信號。(請參閱第 58 頁。)

#### 當使用 HDMI(高清晰度多媒體接口) 連接線時(市面有售)

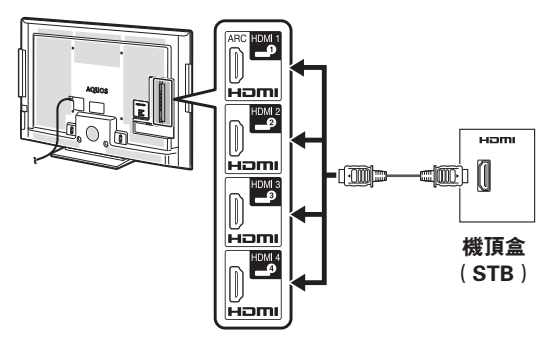

# 當使用色差連接線時(市面有售)

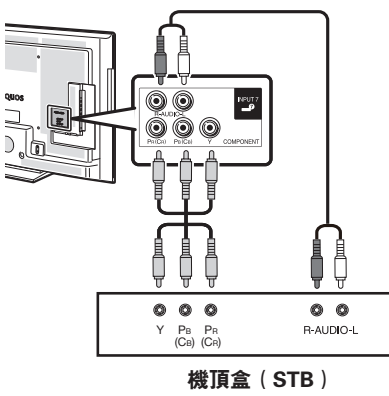

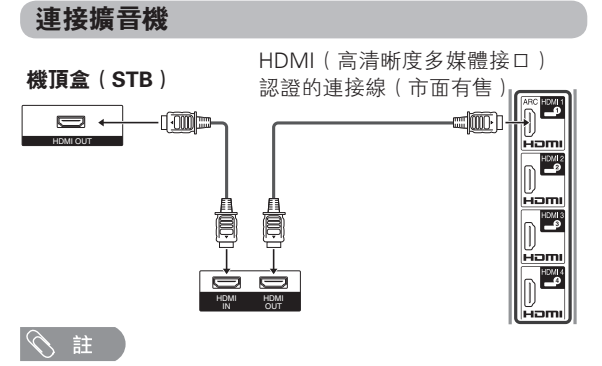

- 如果影像與聲音不同步,那麼請檢查所連接環繞聲系統的 設定。
- 若要讓電視機將音頻輸出到擴音機:
- 在連接 ARC(音頻回傳通道)相容的設備時,請使用 HDMI1(ARC)(高清晰度多媒體接□)端子。
- 如果要連接的設備與ARC(音頻回傳通道)不相容,那麼 請用光纖連接線連接。

#### 連接電腦

當連接電腦時,可使用電腦端子。(請參閱第66頁。)

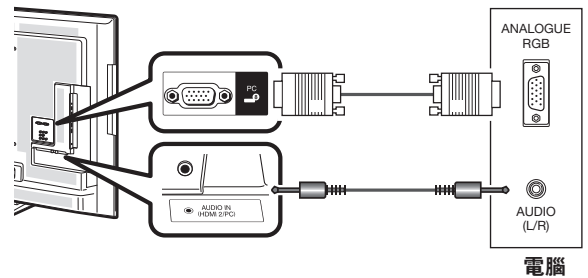

### 連接 USB 硬碟驅動器 (HDD)

可用 USB2 (HDD) 端子來連接 USB 硬碟驅動器。

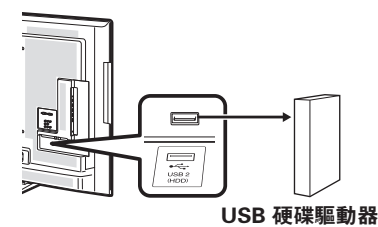

### 使用數碼音頻輸出

能夠透過 DIGITAL AUDIO OUTPUT (數碼音頻輸出) 端子輸出音頻。從端子輸出 PCM 或杜比數碼音頻。

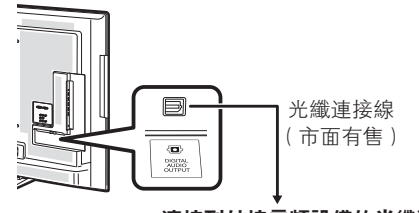

#### 連接到外接音頻設備的光纖輸入

③ 註

- DIGITAL AUDIO OUTPUT(數碼音頻輸出)端子通常輸出 與揚聲器相同的聲音(正在觀看的節目的聲音從該端子輸 出)。
- 由於設備和軟體的不同,DIGITAL AUDIO OUTPUT(數碼 音頻輸出)無法輸出某些信號。
- 當用 HDMI 連接線將外部設備連接到電視機時,此時來自該外部設備的光學數碼音頻以2 聲道立體聲方式輸出。

CD- 17

# 装入雷池

在第一次使用本電視機之前,請插入兩枚 "AAA" 型鹼性電池(附送)。當電池耗盡,而且遙控器不能操作時,用 新的"AAA"型鹼性電池替換。

1 打開電池蓋。

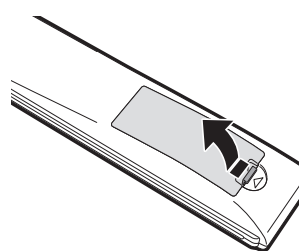

2 插入兩枚附送 的 "AAA" 尺寸鹼 3 關上電池蓋。 性電池。

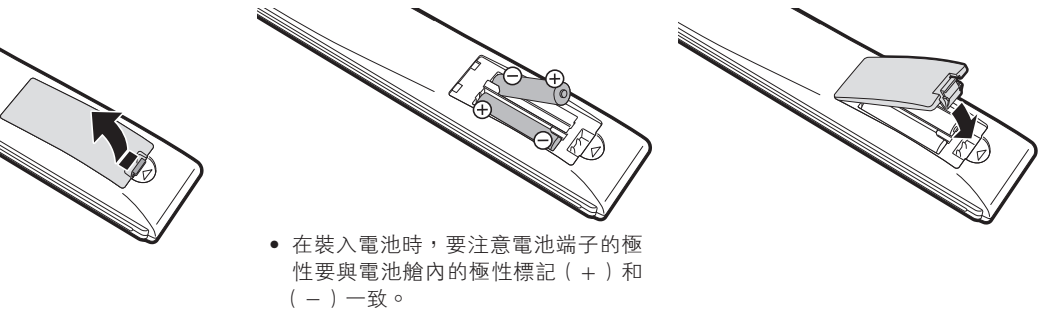

#### (小) 注意

如果電池使用不當,會導致化學物質泄漏或爆炸。請務必遵守如下所述的指示。

- 不要將不同型號的電池混合使用。不同型號的電池具有不同的特性。
- 不要將新舊程度不同的電池混合使用。如果新電池與舊電池混合使用,那麼就會縮短新電池的使用壽命,或者導致舊電池的 化學物質泄漏。
- 當電池的電量耗盡之時,要立即將電池取出。從電池漏出的化學物質會腐蝕電池艙內零件。如果發現有任何化學物質泄漏, 那麼請用布將化學物質徹底擦拭乾淨。
- 由於儲存條件不同,隨同本機附送之電池可能會達不到預期的使用壽命。
- 如果將會長期不使用遙控器,那麼請將電池從遙控器中取出。
- 不要將電池暴露在如直射陽光、火等一些過熱的環境中。

# 使用遙控器

使用遙控器時應將其指向遙控感應器。 如果在遙控器與感應器窗口之間有阻擋的物體,可能會妨 礙正常操控。

\* 此處為沒有安裝底座時的操控角度。安裝底座後,操控角度可 能存有差異。

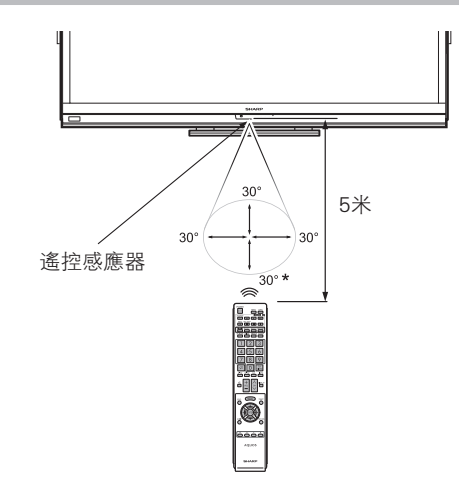

# 關於遙控器的注意事項

- 切勿使遙控器受到劇烈震動。 此外,切勿將遙控器浸泡於液體之中,或將其置於非常潮濕之處。
- 切勿在直射陽光下設置或放置遙控器。 熱力將導致遙控器變形。
- 當主機的遙控感應器處於陽光直射或強烈照明下時,遙控器可能會失 靈。這時,請改變照明或液晶電視機的角度,或靠近遙控感應器操作 遙控器。

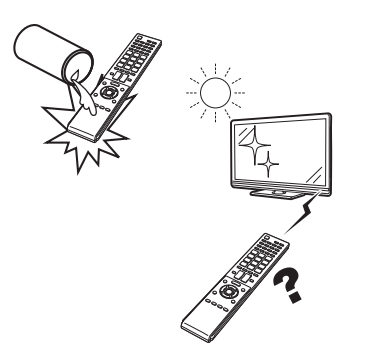

CT) - 18

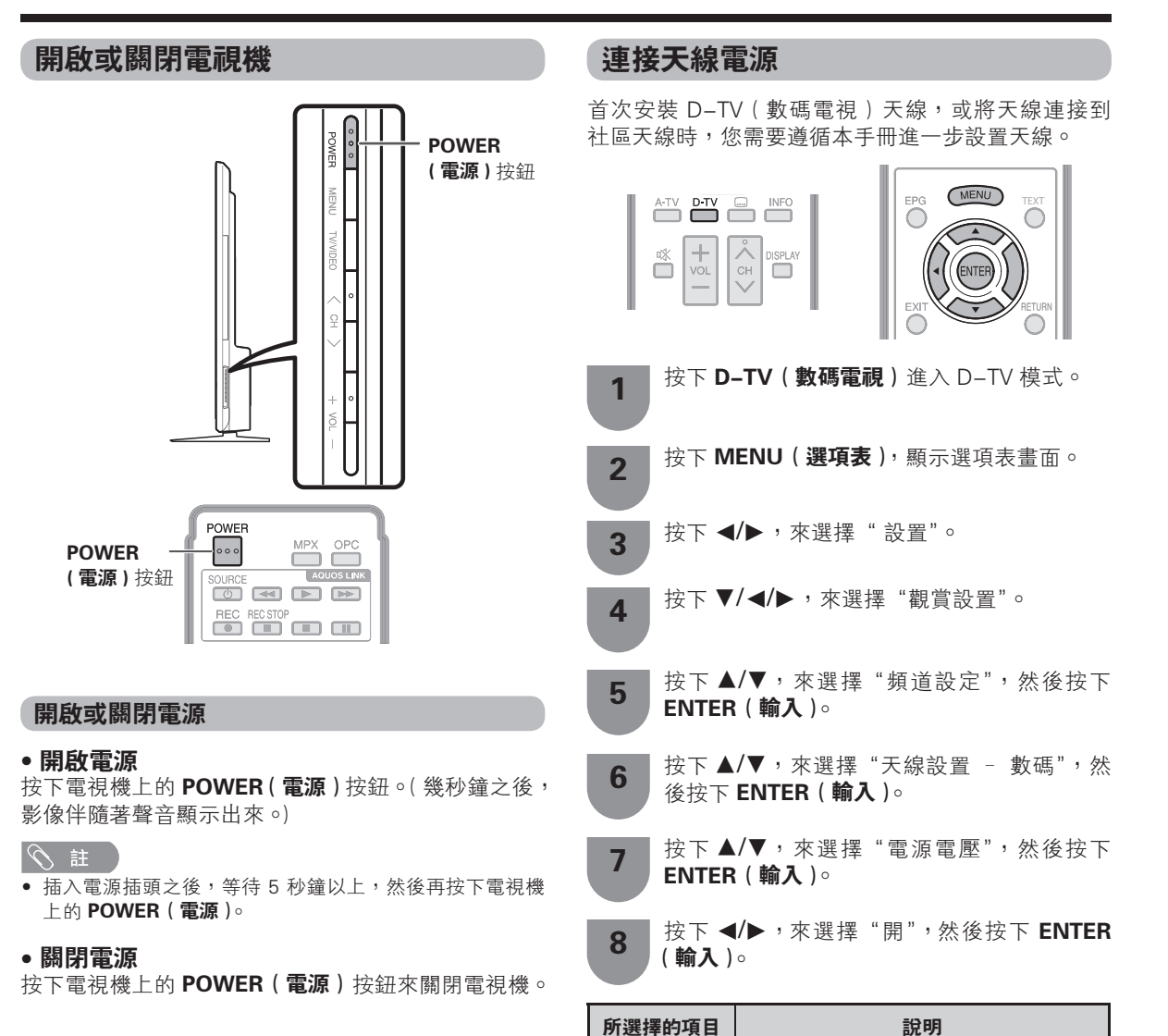

開

關

# 備用模式

• 進入備用模式

若電視機已經開啟,則可按下遙控器上的 POWER (**電源)**按鈕將電視機切換到備用模式。

#### • 從備用模式開啟電視機

在備用模式下,按下遙控器上的 POWER (電源)按鈕。

#### ふ 註

- 如果長時間不使用本電視機,請務必將交流電源線插頭從 交流電源插座中拔出。
- 即使電視機處於備用狀態,也會略微消耗電量。

獨立連接並設置好天線後,選擇"開"。

若無需給天線供應電壓,如天線已連接

至社區天線,則選擇"關"。(此功能出

常用電源電壓:5V

常用供電電流:50mA

廠預設值為"關"∘)

CT) - 19

# 初始自動安装

購買電視機之後,當首次開啟電源時,就會顯示出初 始自動安裝的嚮導。請按照選項表所示,一步一步地 進行所需的設置。

#### 在開啟電源之前,請先確認以下事項。

- 是否已連接天線?
- 是否已將電源插頭插入電源插座?
  - 1 按下電視上的 POWER (**電源)** 按鈕。
    - 顯示出初始自動安裝的嚮導。
  - 2 按下▲/▼來選擇所需的語言,然後按下 ENTER(輸入)。

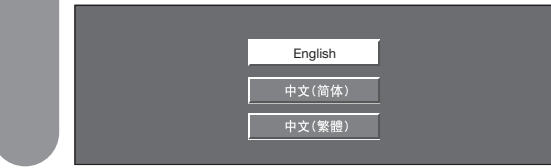

3 按下 ◀/▶,來選擇 "家"或 "商店",然後按 下 ENTER (輸入)。

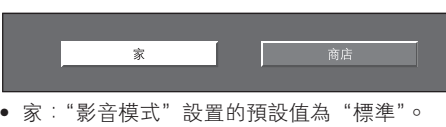

- 商店:"影音模式"設置的預設值為"動態(固定)"。
   "影音模式"改變後,30分鐘內若未繼續設置電視機,則電視機會自動切換回"動態(固定)"。
   選擇"商店",按下 ◀/▶ 選擇"是"或"否"進行確認。
- 4 按下 ◀/▶ ,來選擇 "模擬搜索" 或 "數碼搜索" , 然後按下 ENTER (輸入)。
  - 電視機會根據其設置和連接的天線搜索、分類 和儲存所有能接收的電視台。
    - 要終止正在進行的初始自動安裝,請按下 RETURN (返回)。

#### 会 註

5

- •"家"模式:設置已針對普通家庭觀看和能效優化。
- "商店"模式:商店展示時使用。各種效果被預設為最大。
  要將"商店"模式更改為"家"模式,請參閱第86頁還
- 原電視機。
  如果執行步驟4後關閉電視機電源,則初始自動安裝選項
- 如未報门少錄4後開闭電祝儀電源,則仍知自動交装選項
   不會出現。自動安裝功能可讓您從"設置"選項表再次執行自動安裝。(請參閱第22頁。)
- 在步驟5中,若在執行搜索前靜置電視機30分鐘,則初 始自動安裝嚮導會自動關閉。

# 檢查信號強度和頻道強度

如果首次安裝 D-TV 天線或重裝,則應調整天線方向, 以得到良好的接收訊號,同時檢查天線設置。

- 按下 MENU(選項表),顯示選項表畫面。
   按下 ◄/▶,來選擇"設置"。
   按下 ▼/◄/▶,來選擇"觀賞設置"。
   按下 ▲/▼,來選擇"頻道設定",然後按下 ENTER(輸入)。
- 5 按下▲/▼,來選擇"天線設置 數碼",然 後按下 ENTER (輸入)。

#### ■ 天線端子電源設置

按下▲/▼,來選擇"電源電壓",然後按下 ENTER (輸入)。按下 ◀/▶,來選擇"開" 或"關"。

| 電源電壓 |    |
|------|----|
| 訊號強度 |    |
| 頻道強度 |    |
|      |    |
|      |    |
|      | 開關 |
|      | 開開 |
|      | 開  |

#### ■ 檢查訊號強度

按下▲/▼,來選擇"訊號強度"。

| 電源電壓 |                  |    |    |   |  |
|------|------------------|----|----|---|--|
| 訊號強度 |                  |    |    |   |  |
| 頻道強度 | 頻道號碼             | 14 |    |   |  |
|      | 訊號強度<br>₩₩₩₩₩₩₩₩ |    |    |   |  |
|      |                  | 0  | 最大 | 0 |  |
|      | 品質               |    |    |   |  |
|      |                  |    |    |   |  |
|      |                  | 0  | 最大 | 0 |  |

#### ■ 檢查頻道強度

按下 ▲/▼,來選擇 "頻道強度",然後按下 ENTER (**輸入**)。

| 訊號強度 <u>樂平 4 8 2 · 0 MHz</u> |  |
|------------------------------|--|
| 頻道強度 頻道號碼 22                 |  |
|                              |  |
| 現在 0 最大 0                    |  |
| 品質                           |  |
|                              |  |
| 現在 0 最大 0                    |  |

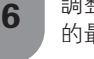

調整天線方向,以取得"訊號強度"和"品質" 的最大可能值。

• "訊號強度"和 "品質" 是表示檢查天線相應信號接收的值。

CT - 20

# 選項表操作

# **什麼是選項表**?

- 需要使用屏幕顯示來設定電視機。這個用於設定的屏幕顯示,就叫做"選項表"。
- 可以用遙控器來操控選項表內的項目。

#### 基本的選項表操作

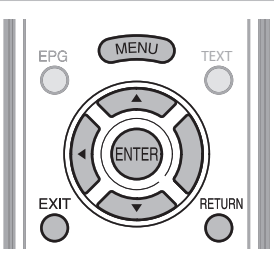

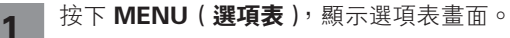

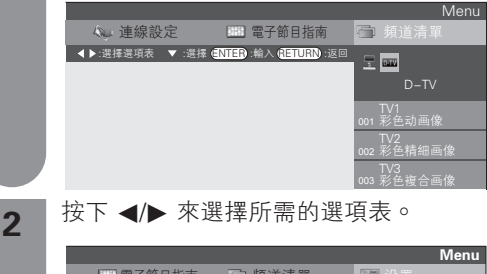

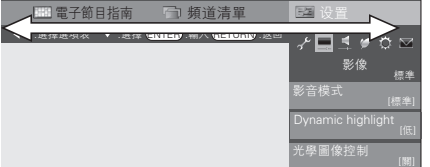

3 按下 ▲/▼/◀/▶ 來選擇所需的選項表項目。 若有需要,則按下 ENTER (輸入)繼續操作。

|                      | Menu            |
|----------------------|-----------------|
| 🗇 頻道清單               | 📴 设置            |
| ITER :輸入 (ETURN) :返回 |                 |
|                      | 影像 標準 影音模式      |
|                      | [標準]<br>選擇畫質和音質 |
|                      |                 |
|                      | 背光<br>[+3] -16  |
|                      | 3D 売度増強         |

- 4 按下 ▲/▼ 或 ◀/▶ 來選擇所需的項目或將該 項目調整到所需的程度。若有需要,則按下 ENTER (輸入)。
- 5 按下 EXIT(退出)或 MENU(選項表) 來退 出選項表。

若有需要,則按下 **RETURN(返回)**來返回 到前面的選項表。

# 📕 使用電視機的控制面板

也可使用電視機上的控制面板來操控選項表。 如下所示,控制面板上的按鈕操作與遙控器上的按鈕 操作相對應。

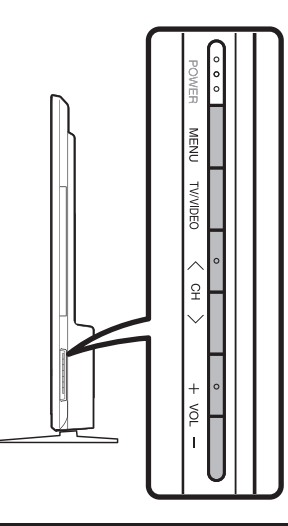

| 電視機控制面板按鈕       | 遙控器按鈕 MENU |
|-----------------|------------|
| MENU(選項表)       | MENU(選項表)  |
| TV/VIDEO(電視/視頻) | ENTER(輸入)  |
| CH八(頻道 八)       | <b>A</b>   |
| CH❤(頻道❤)        | ▼          |
| VOL+(           | •          |
| VOL-(           | •          |

# 

- 選擇不同的輸入模式時,選項表中可選的項目可能會有不同。但是其操作過程是一樣的。
- 使用說明書中的畫面是用於進行解釋的(有些放大了,另一些裁剪了),可能會與實際畫面稍有不同。

#### 關於引導顯示

其操作功能和選項表項目會有異。請參閱主要按鍵顯示的指 南。

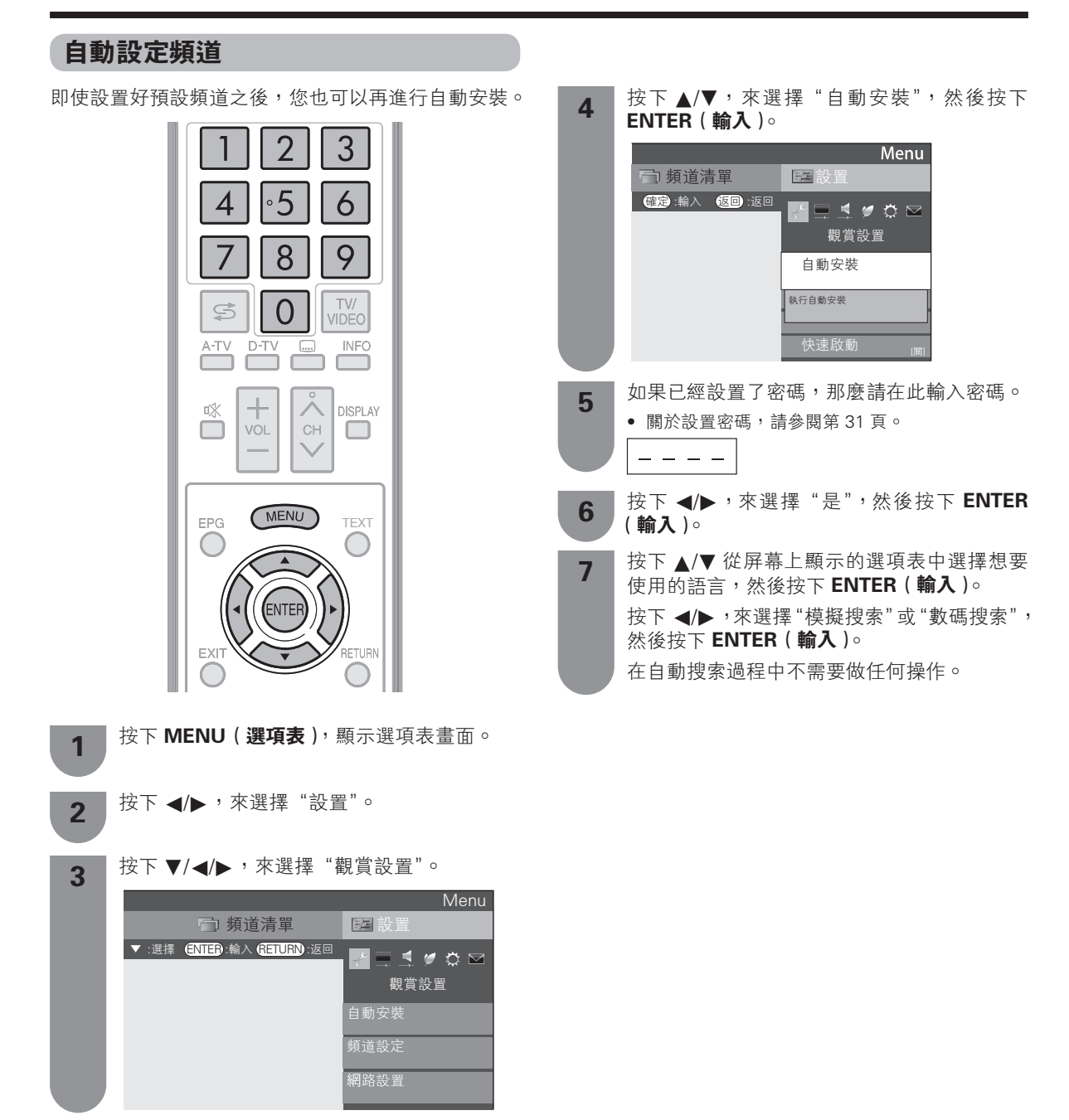

# 選擇頻道

可以用多種方式轉換頻道。

#### 使用遙控器上的 CH 八 / \/ ( 頻道 八 / \/)

- 按下 CH ( **頻道** / ),來增大頻道號碼。
- 按下 CH V (頻道 V),來減小頻道號碼。

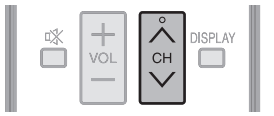

#### 1 ②

■ 電視機上的 CH / / (頻道 / / ) 的作用與遙控器上的 CH / / (頻道 / / ) 相同。

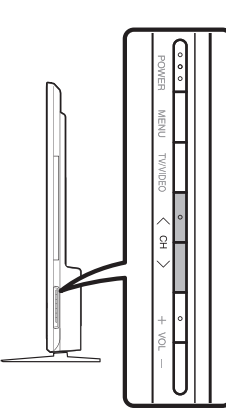

#### 使用遙控器上的0-9

按下按键0到9,就可以直接選擇頻道。

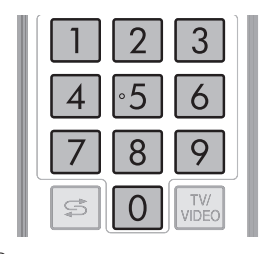

# 例

要選擇1位數的頻道(例如頻道2)時: •先按下0再按下2。

要選擇2位數的頻道(例如頻道12)時:

先按下1再按下2。

要選擇3位數的頻道(例如頻道123)時: • 先按下1,再按下2和3。

### 頻道顯示

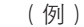

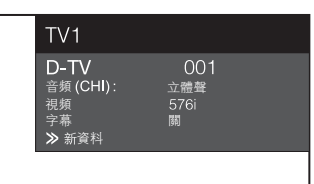

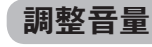

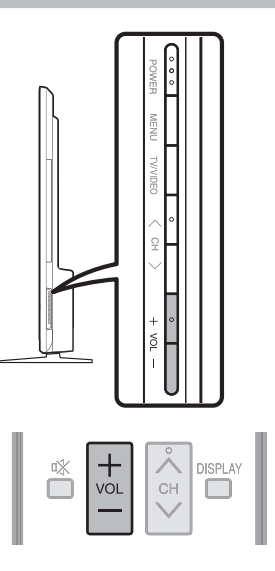

# 改變音量

可以在電視機上或是遙控器上改變音量。

- 要增加音量,請按下 VOL+(**音量 +)**。
- 要減少音量,請按下 VOL-(**音量**)。

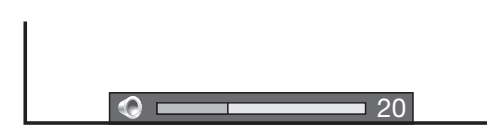

#### 11 🖉

 "TV (A-TV, D-TV)"、"HDMI1 (ARC)"、"HDMI2"、 "HDMI3"、"HDMI4"、"輸入5"、"輸入6"、"輸入7"、"電腦"、 "USB"和"家用網絡"模式能分別記憶各自調節的音量數值。

# 按照個人喜好來設定頻道

可以在任何時候重新運行自動搜索程式,只需要進入 到"設置"選項表,選擇"節目設置"。這樣,就可以 自動或者手動地調校頻道了。

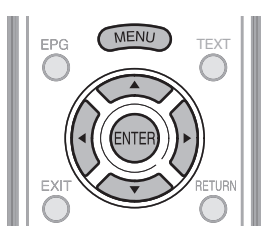

#### 數碼頻道設定

您可自動或手動重新設置數碼電視 (D-TV) 頻道服務設置。

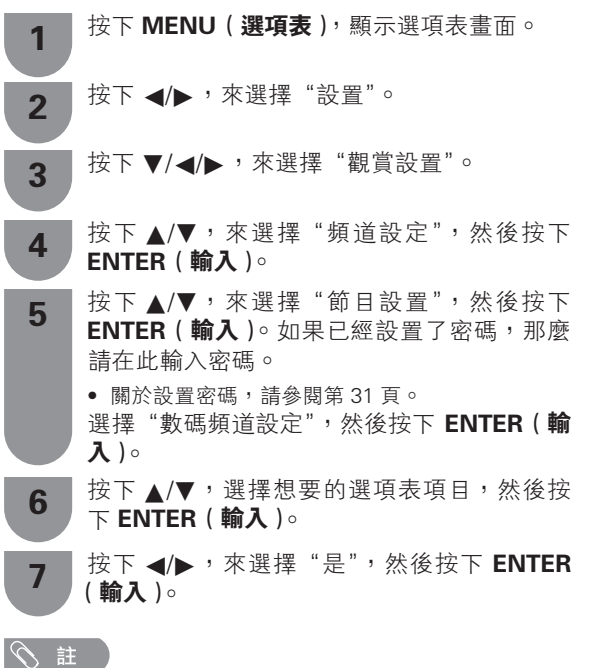

- 只有在 D-TV (數碼電視) 模式下,才能使用"數碼頻道 設定"。

#### ■ 附加搜索

完成自動安裝後,使用本選項表以便自動新增頻道服務。

#### ■ 手動搜索

在指定頻寬或指定頻道號碼內新增頻道服務。 • 使用 0 – 9 數字按鈕輸入頻率。

#### ■ 手動調節

使用顏色(R,G,Y)按鈕,為各項頻道服務設置不 同設定。

| 附加搜索 |   |   |
|------|---|---|
| 手動搜索 |   |   |
| 手動調節 |   |   |
|      |   |   |
|      | 是 | 否 |
|      |   |   |

#### CT - 24

按下 ▲/▼,選擇想要的服務。

1

- 根據您想要設置的項目,按下遙控器上對應的 2 顏色按鈕。
  - ✔ 標誌說明操作已設定為開啟。每次按下顏色按 鈕後,您可將對應的操作設定為開啟/關閉。

#### 手動調整操作按鈕

| 選項表項目 | 遙控器按鈕 | 說明                                                                   |
|-------|-------|----------------------------------------------------------------------|
| 鎖     | R     | 鎖定頻道後,每次要接收<br>該頻道時都需輸入密碼。                                           |
| 頻道跳越  | G     | 按下電視機或遙控器上的<br>∧/✔時,會自動忽略有<br>✔標誌的頻道。                                |
| 刪除    | Y     | 從列表中刪除頻道服務。<br>可以透過執行"自動安<br>裝"、"附加搜索"或"手<br>動搜索"來找回並收看已<br>刪除的頻道服務。 |

| <ul> <li>手動設置每個頻道(模擬)</li> <li>可手動設置某些頻道項目。這些項目是搜索、微調(電視頻率)、彩色制式、聲音制式、標簽、跳越以及鎖。</li> <li>按下 MENU(選項表),顯示選項表畫面。</li> <li>按下 ▲&gt;,來選擇"設置"。</li> </ul>                                                                                                    | 2 按下▲/▼,來選擇"搜索",然後按下<br>ENTER (輸入)。<br><sup>按案</sup><br><sup>微病</sup><br><sup>(46,25)</sup><br><sup>按案</sup><br><sup>(46,25)</sup><br><sup>接</sup><br><sup>(46,25)</sup><br><sup>(46,25)</sup>                                                                                                    |
|----------------------------------------------------------------------------------------------------|----------------------------------------------------------------------------------------------------|
| <ul> <li>3 按下 ▼/ ◄/▶,來選擇"觀賞設置"。</li> <li>4 按下 ▲/▼,來選擇"頻道設定",然後按下 ENTER ( 輸入)。</li> </ul>                                                                                                    | 按下▲/▼,來選擇項目,然後按下 ENTER     (輸入)。     • 下一步:搜索下一個頻道。     • 儲存:記憶當前顯示的頻道。     • 取消:返回到前一個畫面。(不會記憶搜索的結果。)     微調調諧                                                                                                    |
| <ul> <li>選擇"節目設置",然後按下 ENTER(輸入)。</li> <li>如果已經設置了密碼,那麼請在此輸入密碼。</li> <li>·關於設置密碼,請參閱第 31 頁。</li> <li>選擇"模擬頻道設定",然後按下 ENTER(輸入)。</li> </ul>                                                                                                    | <ol> <li>按下▲/▼/◀/▶,來選擇您想要編輯的頻道,<br/>然後按下 ENTER (輸入)。</li> <li>被選擇的頻道的資訊就會顯示出來。</li> <li>按下▲/▼,來選擇"微調",然後按下<br/>ENTER (輸入)。</li> </ol>                                                                                                    |
| <ul> <li>6 按下▲/▼,來選擇"手動調節",然後按下ENTER(輸入)。</li> <li>7 按下 ▲/▶,來選擇"是",然後按下ENTER(輸入)。</li> <li>7 按下 ▲/▶,來選擇"是",然後按下ENTER(輸入)。</li> <li>2 註</li> <li>9 只有在A-TV(模擬電視)模式下,才能使用"模擬頻道設定"。</li> <li>3 損益設置"手動調節"選項表</li> </ul>                                                                                         | <ul> <li>3 按下 ◀/▶,來調校頻率,然後按下 RETURN<br/>(返回)或 MENU(選項表)。</li> <li>• 以背景影像作為檢查的參考對象,來進行調校。</li> <li>※ (48.25)</li> <li>※ (10)</li> <li>※ (10)</li></ul> |
| 进一可                                                                                                    | 彩色制式                                                                                                    |
| <ul> <li>可以選擇以下設定中的一個。</li> <li>① 搜索(請參閱本頁。)</li> <li>② 微調(請參閱本頁。)</li> <li>③ 彩色制式(請參閱本頁。)</li> <li>④ 聲音制式(請參閱來頁。)</li> <li>④ 聲音制式(請參閱第26頁。)</li> <li>⑤ 跳越(請參閱第26頁。)</li> <li>⑥ 跳越(請參閱第26頁。)</li> <li>⑦ 鎖(請參閱第26頁。)</li> <li>⑦ 鎖(請參閱第26頁。)</li> <li>加 按下▲/▼/◀/▶,來選擇您想要編輯的頻道,<br/>然後按下 ENTER (輸入)。</li> </ul> | <ul> <li></li></ul>                                                                                                    |
| • 被選擇的頻道的資訊就會顯示出來。                                                                                                    |                                                                                                    |

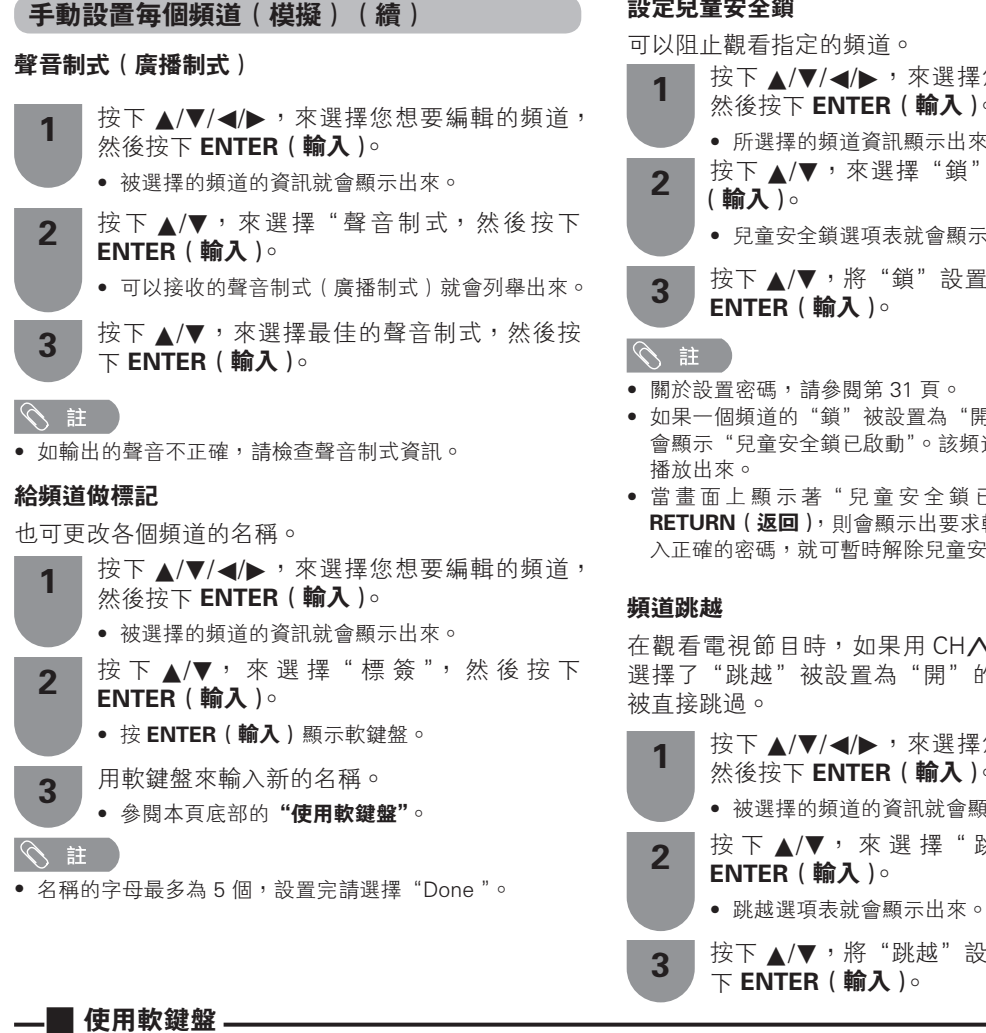

在需要輸入字元時,軟鍵盤就會顯示在屏幕上。 Π 1 -- Char.Set abc 123 ./@ 2a b c d e f -9 k I g h i 3 Done Clear 10 m n o p q r stuvw x EXIT RETURN 4 11 Delete Cancel y z : / . SP – ℝ Cursor Left 🛛 🜀 Caps 🍸 Char.Set 🛛 🖹 Cursor Right 5-

- 1 切換輸入模式 選擇字母、數字或符號等作為字符集。
- 2 切換大寫 / 小寫 選擇大寫字元或小寫字元。
- 3 完成 確定輸入。
- 4 取消

放棄輸入並關閉軟鍵盤。

- 設定兒童安全鎖
  - 按下▲/▼/◀/▶,來選擇您想要編輯的頻道, 然後按下 ENTER ( **輸入** )。
    - 所選擇的頻道資訊顯示出來。
  - 按下 ▲/▼,來選擇 "鎖",然後按下 ENTER
    - 兒童安全鎖選項表就會顯示出來。

按下▲/▼,將"鎖"設置為"開",然後按下

- 如果一個頻道的"鎖"被設置為"開",在切換至該頻道時 會顯示"兒童安全鎖已啟動"。該頻道的影像和聲音就不會
- 當畫面上顯示著"兒童安全鎖已啟動"時,若按下 RETURN (返回),則會顯示出要求輸入密碼的選項表。輸 入正確的密碼,就可暫時解除兒童安全鎖,直至電源關閉。

在觀看電視節目時,如果用 CH∧/∨(頻道 ∧/∨) 選擇了"跳越"被設置為"開"的頻道,該頻道就會

- 按下▲/▼/◀/▶,來選擇您想要編輯的頻道, 然後按下 ENTER ( 輸入 )∘ • 被選擇的頻道的資訊就會顯示出來。
- 按下▲/▼,來選擇"跳越",然後按下
- 按下 ▲/▼,將"跳越"設置為"開",然後按
- 5 R(紅)/G(綠)/Y(黃)/B(藍)(彩色)按鈕 在畫面上選擇彩色顯示的項目。
- 6 移動遊標
  - 在以高亮顯示時,按下 ◀/▶ 來移動遊標。
- 7 輸入區域
  - 键入字元的同時顯示字元。
- 8 字元
  - 用這些按鈕來輸入字元。
- 9 **\_**
- 換行。 10 清除
- 清除字串。
  - 當遊標位於一行中的某個位置時:遊標右側的字 串會被清除。
  - 當遊標位於一行的最右端時:整行會被清除。

11 刪除

- 如果遊標位於一行的最右端,那麼每一次刪除一個 字元。
- •也可以按下遙控器上的 RETURN (返回) 來刪 除文字。

| 頻道排序(模擬)                                                                                                    | 刪除頻道(模擬)                                                                                                    |
|----------------------------------------------------------------------------------------------------|----------------------------------------------------------------------------------------------------|
| 頻道位置可以自由地進行排序。                                                                                                    | 可以刪除各個頻道。                                                                                                    |
| 1 按下 MENU(選項表),顯示選項表畫面。                                                                                                    | 1 按下 MENU(選項表),顯示選項表畫面。                                                                                                    |
| 2 按下 ◀/▶,來選擇"設置"。                                                                                                    | 2 按下 ◀/▶,來選擇"設置"。                                                                                                    |
| 3 按下 ▼/ ◀/▶,來選擇"觀賞設置"。                                                                                                    | 3 按下 ▼/ ◀/▶ ,來選擇 "觀賞設置"。                                                                                                    |
| <b>4</b> 按下 ▲/▼,來選擇 "頻道設定",然後按下<br>ENTER ( <b>輸入</b> )。                                                                                                    | <b>4</b> 按下 ▲/▼,來選擇"頻道設定",然後按下<br>ENTER ( 輸入 )。                                                                                                    |
| <ul> <li>3 選擇"節目設置",然後按下 ENTER (輸入)。</li> <li>如果已經設置了密碼,那麼請在此輸入密碼。</li> <li>· 關於設置密碼,請參閱第 31 頁。</li> <li>· 選擇"模擬頻道設定",然後按下 ENTER</li> <li>(輸入)。</li> </ul>                                                              | <ul> <li>         び目設置",然後按下 ENTER (輸入)。         如果已經設置了密碼,那麼請在此輸入密碼。         <ul> <li>· 關於設置密碼,請參閱第 31 頁。</li> <li>選擇"模擬頻道設定",然後按下 ENTER(輸入)。</li> </ul> </li> <li>         按下 ▲/▼,來選擇 "刪除節目",然後按下         <ul> <li>・ 然後按下</li> </ul> </li> </ul> |
| <b>6</b> 按下▲/▼,來選擇"排序",然後按下<br>ENTER ( 輸入 )。                                                                                                    | <ul> <li>6 ENTER (輸入)。</li> <li>7 按下 ◀/▶ ,來選擇 "是",然後按下 ENTER</li> </ul>                                                                                                    |
| 7 按下 ◀/▶ , 來選擇 "是", 然後按下 ENTER (輸入)。                                                                                                    | <ul> <li>(輸入)。</li> <li>按下▲/▼/◀/▶,來選擇您想要刪除的頻道,</li> </ul>                                                                                                    |
| 8 按下▲/▼/◀/▶,來選擇您想要移動的頻道,<br>然後按下 ENTER (輸入)。                                                                                                    | <ul> <li>※後按下 ENTER (朝八)。</li> <li>F幕上會顯示訊息。</li> </ul>                                                                                                    |
| 9 按下▲/▼/◀/▶,將該頻道移動到所需的位置,然後按下 ENTER (輸入)。                                                                                                    | 9 按下 ◀/▶,來選擇"是",然後按下 ENTER<br>(輸入)。之後的所有頻道就會向上移動。                                                                                                    |
| <b>10</b> 反複操作第8步和第9步,直到所有需要排序的频道都已經按要求編排了次序。                                                                                                    | <b>10</b> 反複操作第8步和第9步,直到將所有需要<br>刪除的頻道全部刪除為止。                                                                                                    |
| 排序選項表                                                                                                    | 刪除節目選項表                                                                                                    |
| 請選擇其他頻道進行要換<br>01 SAT:                                                                                                    | 請選擇要刪除的頻道<br>01 SAT.1                                                                                                    |
| 01 SATJ       02 KABEL       03       04       05         06       07       06       09       10         11       12       13       14       15         16       17       18       19       20         F=3F             | 01 SATAT 02 PRO7 03 KABEL 04 05<br>06 07 08 08 10<br>11 12 13 14 15<br>18 17 18 19 20<br>T-b                                                                                                    |
| 請理擇其他頻道進行更換<br>01 SAT.1                                                                                                    | 請選擇要刪除的頻道<br>02 PRO7                                                                                                    |
| 01       SAT.1       02       KABEL       03       04       05         06       07       08       09       10         11       12       13       14       15         16       17       18       19       20         下一步 | 01 SAT.1       02 PRO7       09 KABEL       04       05         06       07       08       09       10         11       12       13       14       15         16       17       18       19       20         下一步                                   |
|                                                                                                    | 請選擇要劑除的頻道<br>02 KABEL                                                                                                    |

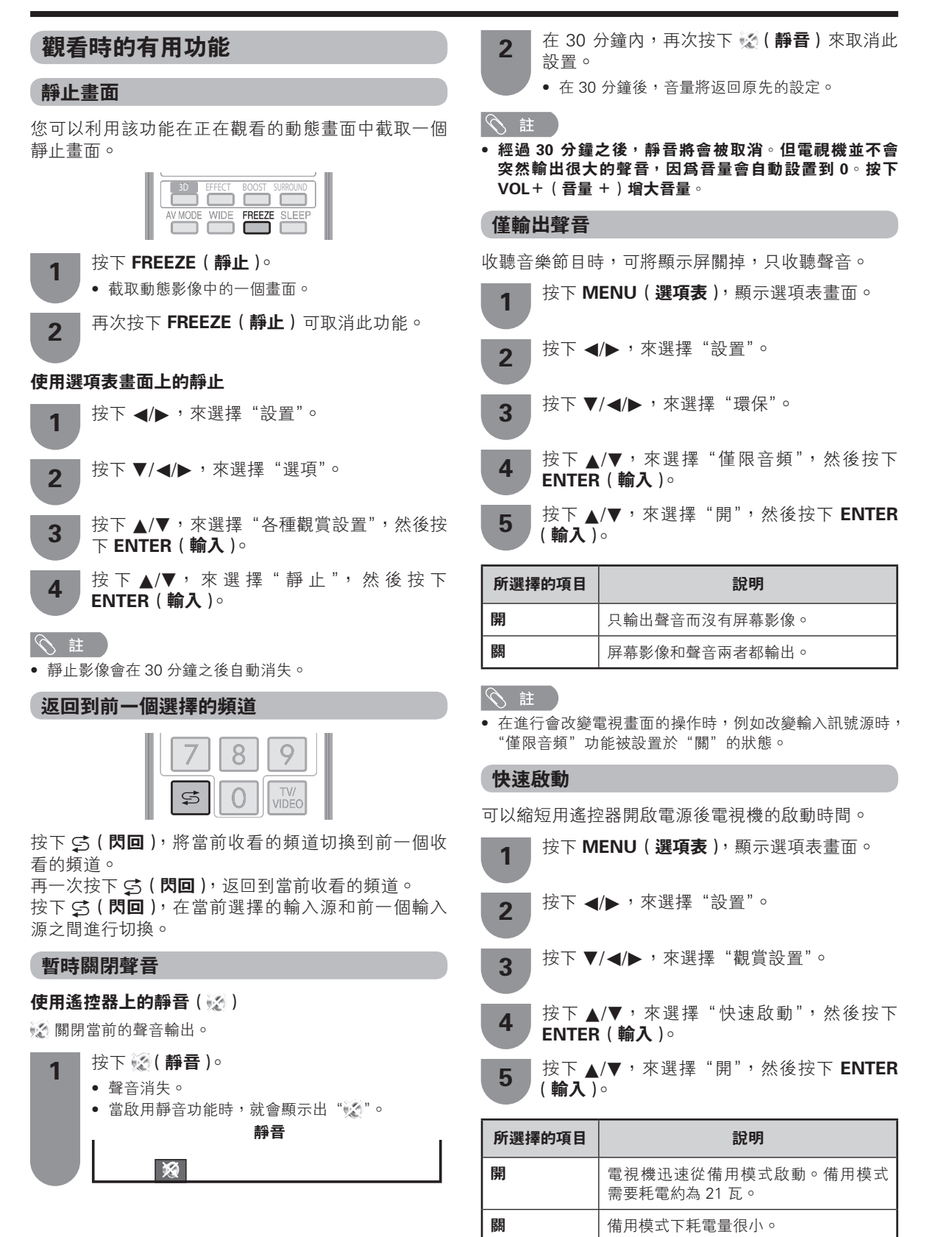

#### 選項表語言設定

您可以從設置選項表裡挑選一種語言。 三種語言可供選擇:英文、中文 ( 簡體 ) 和中文 ( 繁體 )。

| 1                   | 按下 <b>MENU(選項表)</b> ,顯示選項表畫面。                            |
|---------------------|----------------------------------------------------------|
| 2                   | 按下 ◀/▶,來選擇"設置"。                                          |
| 3                   | 按下 ▼/◀/▶,來選擇"觀賞設置"。                                      |
| 4                   | 按下 ▲/▼,來選擇"語言 (Language)",然後<br>按下 <b>ENTER ( 輸入 )</b> 。 |
| 5                   | 按下 ▲/▼,從屏幕上所列舉出來的語言中選<br>擇所需的語言,然後按下 ENTER ( 輸入 )。       |
| 切換                  | 字幕的語言設定                                                  |
| 當廣播<br>( <b>字幕)</b> | 中含有字幕資訊時,每按下一次遙控器上的 🛄<br>,就會切換一次字幕。                      |
|                     | 將"適用於聽覺障礙者"設置為"是"                                        |
| (遼<br>▲<br>關        | 「用於聽覺障礙者) ——→ 第一語言<br>↓<br>・・・・・・・ ◆ 第二語言                |
|                     | 將"適用於聽覺障礙者"設置為"否"                                        |
| Γ                   | → 第一語言 → → 第二語言 →                                        |
| 鬭                   | ・・・・ ◀━━━ (適用於聽覺障礙者) ◀━━━                                |
| 選打                  | 業語言                                                      |

若字幕語言可選,那麼可以設置最多兩種所需的字幕 語言。

- 按下 MENU(選項表),顯示選項表畫面。
   按下 ◀/▶,來選擇"設置"。
   按下 ◀/▶,來選擇"觀賞設置"。
   按下 ▲/▼,來選擇"個人設定",然後按下 ENTER(輸入)。
   按下 ▲/▼,來選擇"字幕",然後按下 ENTER(輸入)。
- **6** 按下 ▲/▼,來選擇"第一語言"或"第二語 言",然後按下 ENTER (**輸入**)。
- **7** 按下▲/▼,來選擇所需的語言,然後按下 ENTER (輸入)。

#### 🛇 註

- 若接收到的廣播信號中不包含所選語言的字幕,那麼該語 言的字幕就不會顯示出來。
- 在 3D 模式下,可能無法正確顯示字幕。

#### ■ 可爲聽覺障礙者顯示字幕

如果廣播中包含了用於聽覺障礙者的字幕,那麼該字 幕就比其他字幕優先顯示出來。

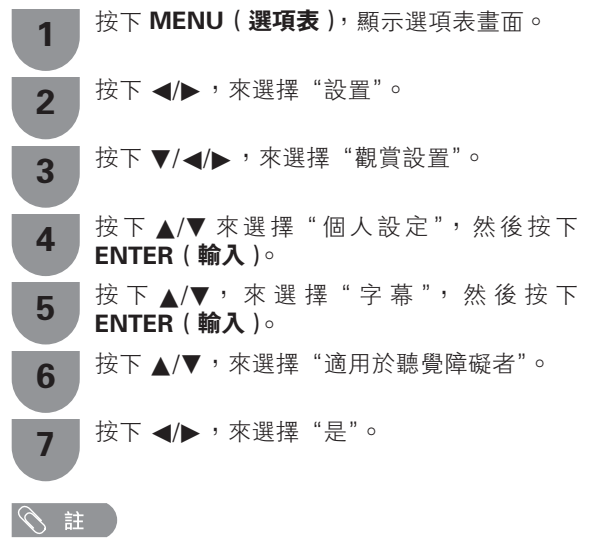

- 如果廣播中沒有包含用於聽覺障礙者的字幕,那麼即使設置為"是"也不會顯示字幕。
- 在 3D 模式下,可能無法正確顯示字幕。

#### 數碼音頻語言

設置三種首選多音頻語言,在提供音頻語言時播放。 按下 MENU(選項表),顯示選項表畫面。

- 2 按下 ◀/▶,來選擇"設置"。
- 3 按下▼/◀/▶,來選擇"觀賞設置"。
- 4 按下▲/▼來選擇"個人設定",然後按下 ENTER(輸入)。
- 5 按下 ▲/▼,來選擇 "數碼音頻語言,然後按 下 ENTER (輸入)。
- 6 按下▲/▼,來選擇"第一語言"、"第二語言" 或"第三語言",然後按下ENTER(輸入)。
- 7 按下▲/▼,來選擇所需的語言,然後按下 ENTER (輸入)。

# 5 註

- 本功能視乎電視台的音頻語言資訊而定。
- 若接收到的廣播信號中不包含所選語言的音頻,那麼就不 會輸出該語言的音頻。

#### 切換模擬音頻格式

在觀看多音頻或立體聲廣播節目時,可切換多種音頻 模式。

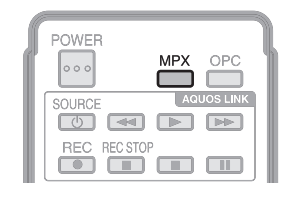

在 NICAM(麗音)電視廣播模式下

# 在接收到立體聲信號時

每一次按下 **MPX (多重聲音)**,模式就會在 NICAM (麗音) 立體聲和單聲道之間切換。

#### 立體聲模式

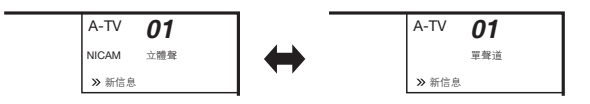

#### 在接收到雙語廣播信號時

每一次按下 **MPX (多重聲音)**,模式就會在 NICAM (麗音)頻道 A、NICAM (麗音)頻道 B、NICAM (麗音)頻道 AB 以及單聲道之間切換。

雙語模式

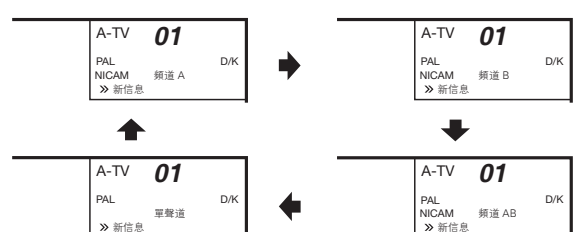

#### 在接收到單聲道廣播信號時

每一次按下 **MPX (多重聲音)**,模式就會在單聲道與 單聲道之間切換。

單聲道模式

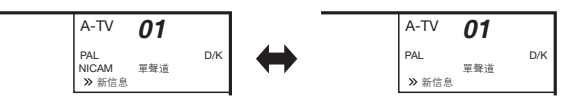

# 在A2電視廣播的電視模式下

# 在接收到立體聲信號時

每一次按下 **MPX (多重聲音)**,模式就會在立體聲與 單聲道之間切換。

立體聲模式

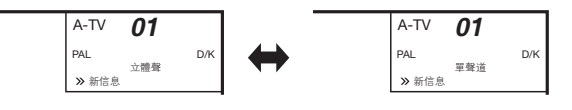

#### 在接收到雙語廣播信號時

每一次按下 **MPX (多重聲音)**,模式就會在頻道 A、 頻道 B、頻道 AB 之間切換。

雙語模式

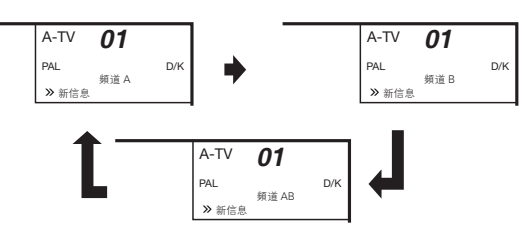

#### 在接收到單聲道廣播信號時

在按下 MPX (多重聲音) 時,就會顯示出"單聲道"。

#### 單聲道模式

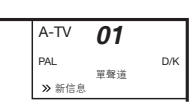

#### (1) 注

 "BBC2"、"99"和"PAL"是假設的網路名稱、頻道 和彩色制式。

#### 切換數碼音頻格式

若接收到多聲音模式,每次按下 **MPX(多重聲音)**, 模式會切換如下。

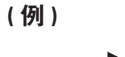

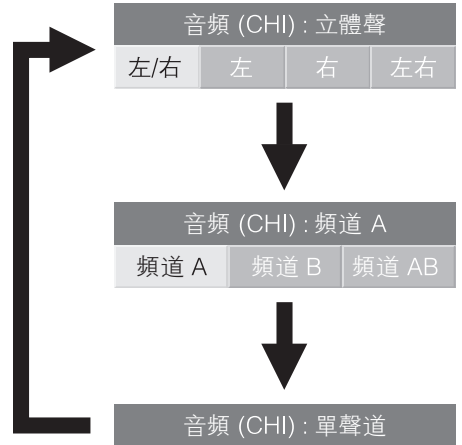

顧示立體聲或雙單聲道屏幕時,按下◀/▶可選擇 左或右聲道。

|     | 青頻 (CHI | ):立體 | 毂  |
|-----|---------|------|----|
| 左/右 | 左       | 右    | 左右 |

幺 註

- 聲音模式屏幕會在6秒內消失。
- 可選項視接收到的廣播信號而異。

#### CT - 30

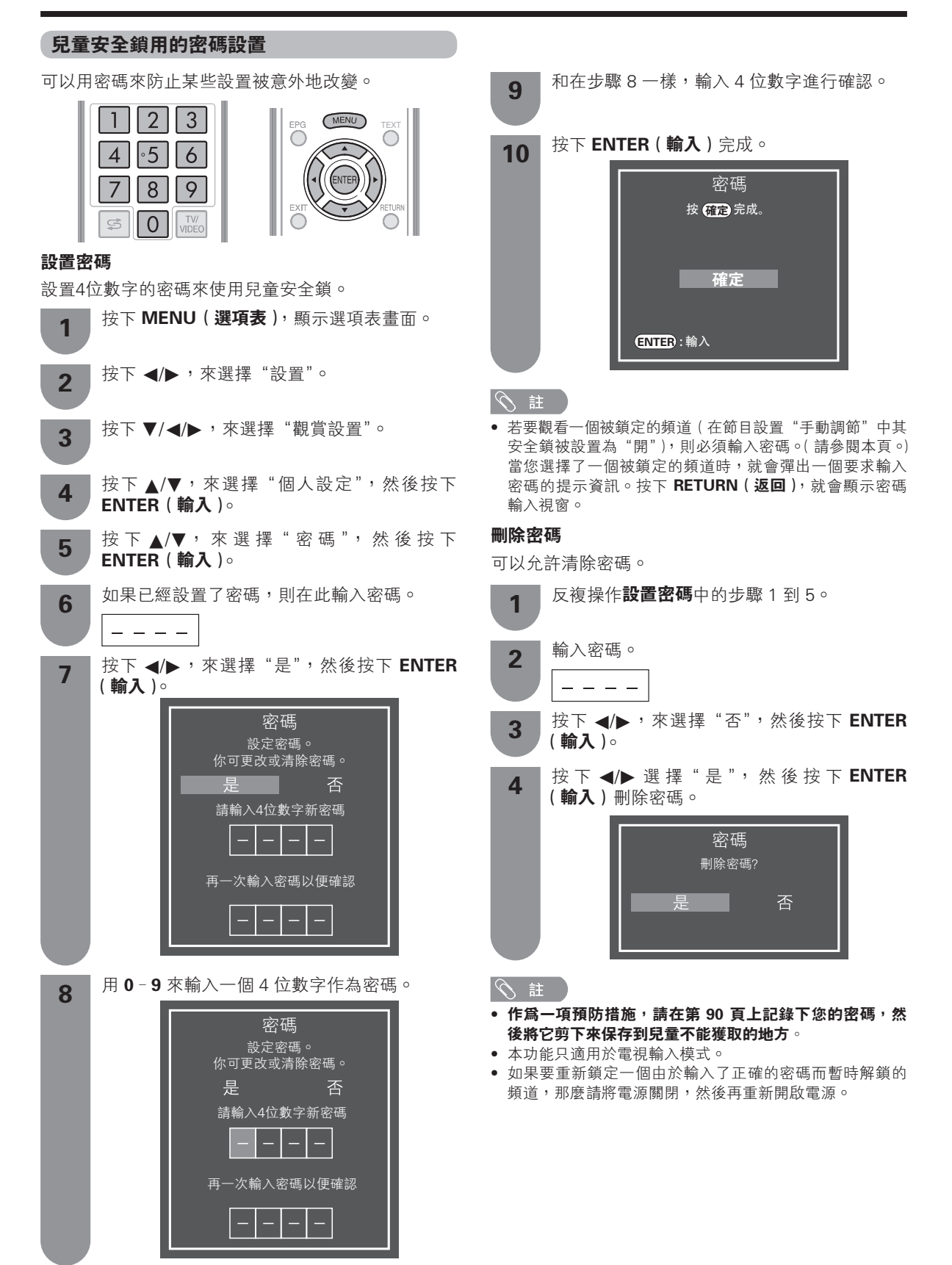

#### 家長等級

該功能可限制觀看被鎖定的電視頻道。這樣,就可防 止兒童觀看被認為是兒童不宜的暴力或色情場面。

反複操作設置密碼中的步驟1到4。 (請參閱第31頁)

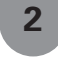

3

1

按下 ▲/▼,來選擇"家長等級",然後按下 ENTER (輸入)。

按下▲/▼,來選擇所需的等級,然後按下 ENTER (輸入)。

| 所選擇的項目    | 說明                                           |
|-----------|----------------------------------------------|
| 無         | 取消阻止。                                        |
| 年齡 4–18 歲 | 選擇要阻止的年齡。<br>(例)如選定14歲,則會阻止15歲以上<br>才可觀看的節目。 |

#### 節目標題顯示

此功能可讓您換台時在屏幕上顯示節目信息,包括標 題和播放時間。

| 1                                     | 按下 <b>MENU(選項表)</b> ,顯示選項表畫面。                  |
|---------------------------------------|------------------------------------------------|
| 2                                     | 按下 ◀/▶,來選擇"設置"。                                |
| 3                                     | 按下 ▼/◀/▶,來選擇"選項"。                              |
| 4                                     | 按下 ▲/▼,來選擇 "屏幕效果",然後按下<br>ENTER ( <b>輸入</b> )。 |
| 5                                     | 按下 ▲/▼,來選擇"節目標題顯示"。                            |
| 6                                     | 按下 ◀/▶,來選擇"是"。                                 |
| <ul><li>◎ 註</li><li>● 僅 D -</li></ul> | - TV(數碼電視)模式有節目標題顯示功能。                         |

#### 鍵鎖

此功能可鎖定電視機或遙控器上的按鍵,以防止兒童 換台或調節音量。

| 1 | 按下 <b>MENU(選項表)</b> , 顯示選項表畫面。                          |
|---|---------------------------------------------------------|
| 2 | 按下 ◀/▶,來選擇"設置"。                                         |
| 3 | 按下 ▼/◀/▶,來選擇"選項"。                                       |
| 4 | 按 下 ▲/▼, 來 選 擇 " 鍵 鎖 ", 然 後 按 下<br>ENTER ( <b>輸入</b> )。 |
| 5 | 按下 ▲/▼,來選擇"遙控器控制鎖定"或"按<br>鈕控制鎖定",然後按下 ENTER (輸入)。       |
| 6 | 按下 ◀/▶,來選擇 "是",然後按下 ENTER<br>( <b>輸入</b> )。             |

| 所選擇的項目  | 說明          |
|---------|-------------|
| 詞       | 取消鎖定按鍵。     |
| 遙控器控制鎖定 | 禁止用遙控器按鈕操作。 |
| 按鍵控制鎖定  | 禁止用主機按鈕操作。  |

#### S 註

#### 📕 取消鎖定

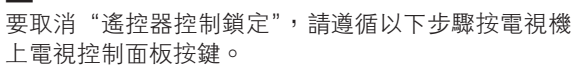

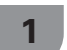

2

按下電視上的 **MENU(選項表**)和 VOL+/-( **音量 +**/- ), 選擇 "設 置"。

按下 CH (頻道 ))和 VOL+/-(音量 +/-)選擇 "選項"。

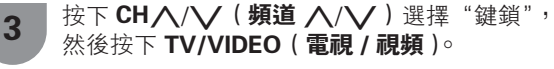

│ 按下 CH八/\/(**頻道 八/\/**)選 擇 "關,然 │後按下 TV/VIDEO(**電視 / 視頻**)。

#### 

4

- 請參閱第 21 頁了解電視控制面板按鍵的功能。
- 要取消"按鈕控制鎖定",請用遙控器。

CD - 32

<sup>•</sup> 不可同時設置"遙控器控制鎖定"和"按鈕控制鎖定"。

#### 節能設定

#### 在指定的時間自動關閉電源

例如,當一邊觀看電視一邊準備睡覺時,使用該功能 就非常方便。

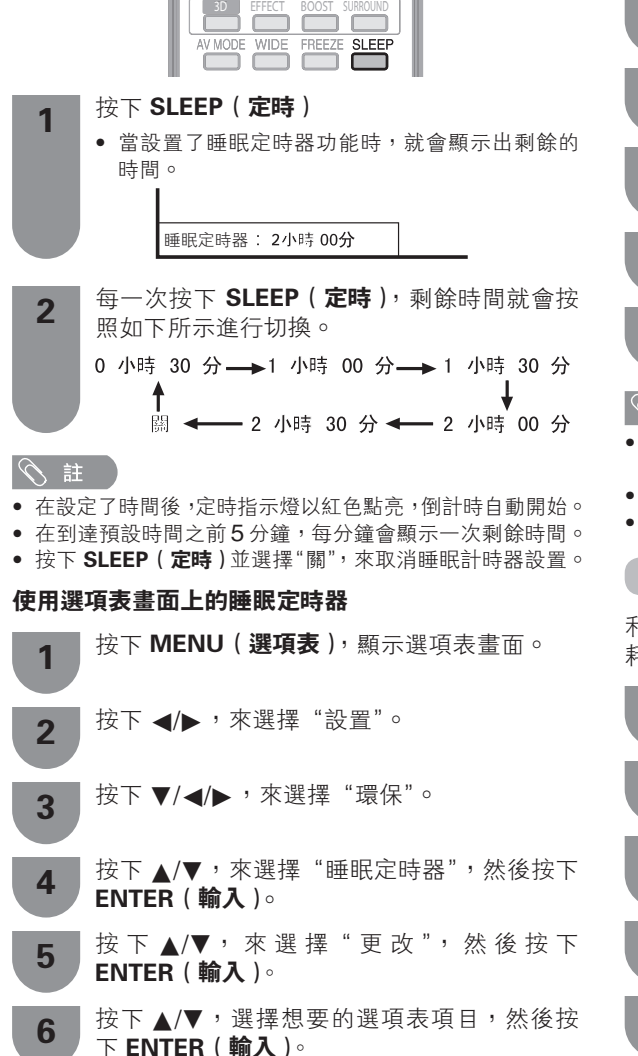

#### ふ 註

- 在設定了時間後,定時指示燈以紅色點亮,倒計時自動開始。
- 在到達預設時間之前5分鐘,每分鐘會顯示一次剩餘時間。

# 節能影像控制

此功能可自動檢測影像源,降低電量消耗,同時保持 影像亮度不變。

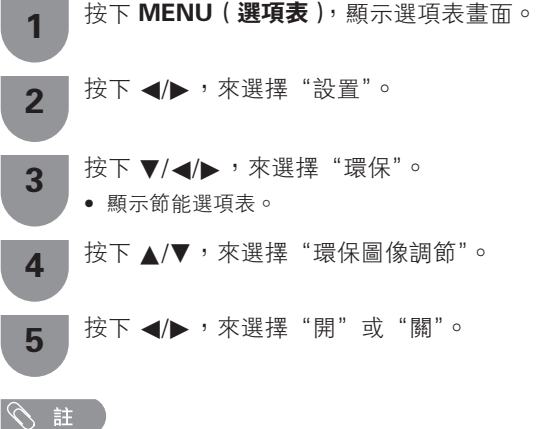

- 當"影音模式"設置為"動態(固定)"、"動態"或"自動"
   時,此功能無效。
- 該功能在 3D 模式下以灰色顯示而不能被選擇。
- 當"節能"設置為"標準"或"高級的"時,此功能無效。

#### 節能模式

利用本功能,可自動降低背光亮度,從而降低功率消 耗並延長背光燈的壽命。

- 按下 MENU(選項表),顯示選項表畫面。
   按下 ◄/▶,來選擇"設置"。
   按下 ▼/◄/▶,來選擇"環保"。
  - 顯示節能選項表。
- **4** 按下 ▲/▼,來選擇"節能",然後按 ENTER (輸入)。
- 5 按下 ▲/▼,來選擇"標準"或"高級的",然 後 按下 ENTER (輸入)。

| 所選擇的項目 | 說明                          |
|--------|-----------------------------|
| 🥢 標準   | 降低背光亮度。                     |
| 🥢 高級的  | 將背光亮度降低到"標準"亮度以下。           |
|        | 背光亮度與所選擇的"影音模式"中設<br>置的值相同。 |

註

• 當"3D亮度增強"設置為"高"或"低"時,本功能無效。

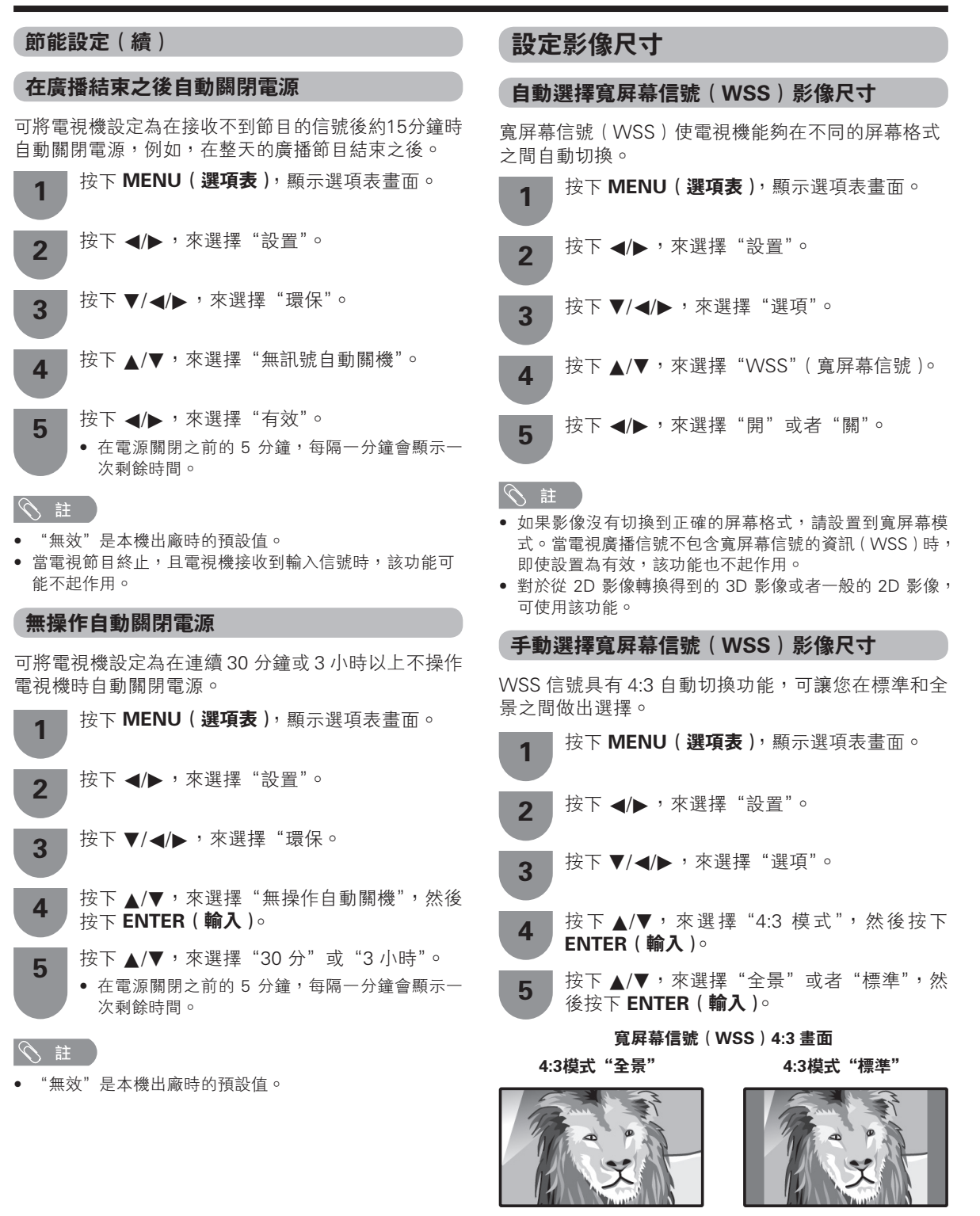

| 所選擇的項目 | 說明                             |
|--------|--------------------------------|
| 全景     | 不帶有邊緣條的寬屏幕影像                   |
| 標準     | 正常範圍保持在 4:3 或者 16:9 的屏幕高<br>寬比 |

CT - 34

#### 手動選擇屛幕模式

#### 手動選擇

可以為每一種影像選擇不同的屏幕模式。

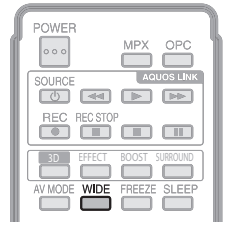

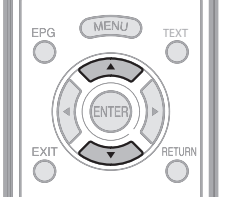

#### 按下 WIDE ( **寬屛模式** )。

• 就會顯示出"寬屏模式"選項表。

• 選項表中列舉了對於當前接收到的電視 / 視頻信 號類型可供選擇的寬屏幕模式選擇項。

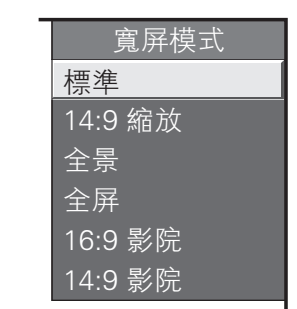

保持原始高寬比和大小。

- 當"寬屏模式"選項表還顯示在屏幕上的時候, 2 請按下 WIDE ( **寬屛模式**) 或者 ▲/▼。
  - 當您選定選項時,每一模式都會立即顯示在電視 機上∘

#### 自動選擇

如已依據第34頁上的設置選項表設置了"WSS"(寬 屏幕信號)和"4:3 模式",每當有 WSS (寬屏幕信號) 訊息的廣播時,最佳的寬屏模式將會被自動選擇。

#### "WSS"(寬屛幕信號)選項表

為了讓自動選擇有效,請將設置選項表裡的"WSS" (寬屏幕信號)設置為"開"。(請參閱第34頁。)

#### "4:3 模式"選項表

為了設置寬屏幕的類型,請在4:3 模式選項表裡選擇 "全景"或者"標準"。(請參閱第34頁。)

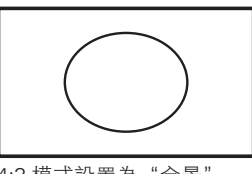

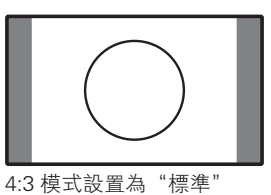

4:3 模式設置為"全景"

#### S 註

- 在數碼電視(D-TV)模式下, "WSS"也有效。
- 如果電視廣播信號不包含寬屏幕信號(WSS), 那麼即使 寬屏幕信號(WSS)選擇項有效,自動選擇也不起作用。 您還可從選項表屏幕設置寬屏模式。
- 在 3D 模式下,可能無法更改寬屏模式。
- 所選擇的項目 說明 標準 用於 4:3 標準影像。左右兩側都出現一個邊緣條。 14:9 縮放 用於 14:9 的信箱型影像。左右兩側出現一個狹窄的邊緣條,並且在某些節目情況下可以看見頂部和底部也出現邊緣條。 在這種模式下,影像被一步步拉闊到屏幕的兩側邊緣。 全景 全屛 用於 16:9 擠壓型影像。 16:9 影院 用於 16:9 信箱型影像。在某些節目時頂部和底部可能出現邊緣條。 14:9 影院 用於 14:9 信箱型影像。在某些節目時頂部和底部可能出現邊緣條。 逐點 在畫面上顯示同樣像素數目的影像(只適用於接收 1080i/1080p 信號時)。 優化掃描 僅在接收 720p 信號時顯示 "優化掃描"影像。顯示高解像度影像時調節到最佳。對於某些節目,畫面邊緣可能會出現雜波。 自動 保持原始高寬比,盡量放大影像。

標準 14:9 縮放 全景 .....: ┛ ╋ ..... ,..... 全屛 14:9 影院 16:9 影院 .....

- • 由於輸入信號各有不同,有可能不會顯 示某些影像尺寸。 • 僅在 USB 和家居網絡的"影片模式"中
  - 播放視頻時才可選擇"自動"和"原尺 √" ∘

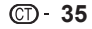

原尺寸

# 選擇預先設定的影音模式

用"影音模式"功能可選擇適合於電視顯示器環境的 音頻和視頻設定,該環境可能會隨外界因素不同而有 所改變,例如不同的房間亮度、所觀看的不同的節目 類型、或者從外部設備所輸入的不同類型影像。

#### 使用遙控器上的影音模式

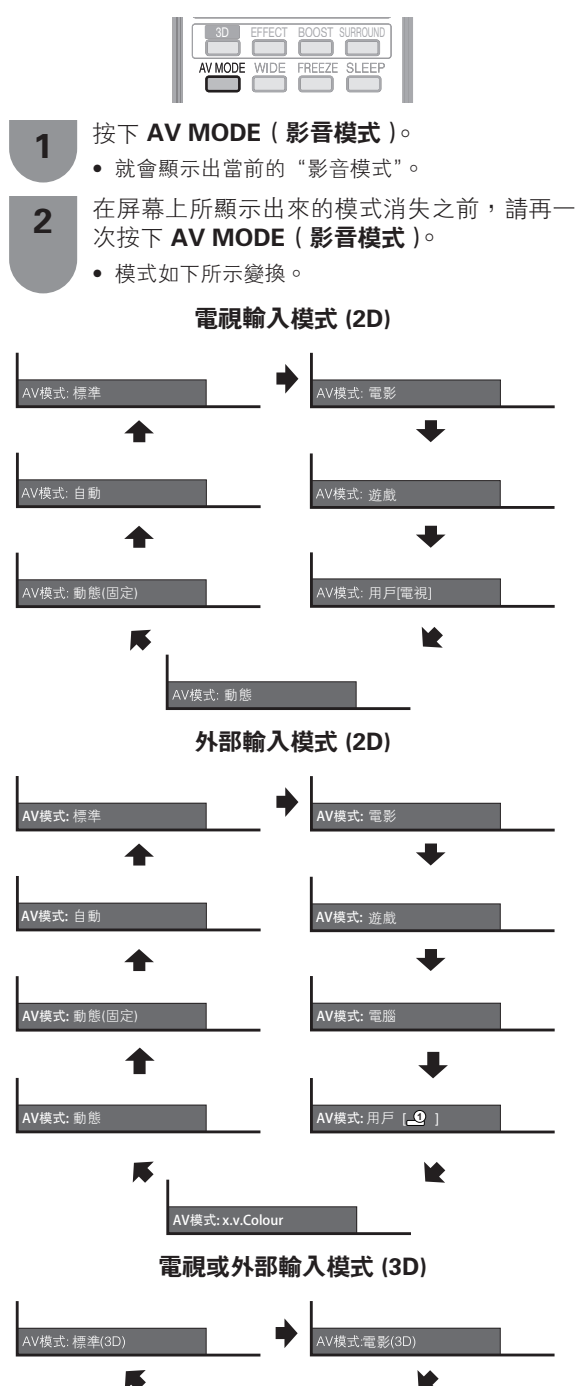

# 使用選項表畫面上的"影音模式" 按下 MENU(選項表),顯示選項表畫面。

- 2 按下 ◀/▶,來選擇"設置"。
   3 按下 ▼/ ◀/▶,來選擇"影像"。
  - 4 按下▲/▼,來選擇"影音模式",然後按下 ENTER (輸入)。
  - 5 按下▲/▼,來選擇所需的項目,然後按下 ENTER (輸入)。

| 所選擇的項目       | 說明                                                 |
|--------------|----------------------------------------------------|
| 自動           | 電視機會根據視聽環境的明暗條件和觀<br>看的節目類型從"影音模式"選項表自<br>動設置相應選擇。 |
| 標準           | 在一般照明度的房間中以獲得高清晰度<br>的影像。                          |
| 電影           | 用於電影。                                              |
| 遊戲           | 降低影像的亮度使觀看更加舒適。                                    |
| 電腦 *         | 用於電腦〔僅在輸入 PC(電腦)信號時<br>有效〕                         |
| 用戶           | 可以根據用戶的需要進行設置。可以為<br>每個輸入源設置模式。                    |
| x.v.Colour** | 在電視機畫面上產生出與眾不同的真實<br>色彩。                           |
| 動態           | 用於觀看體育運動場景以獲得較高對比<br>度的清晰的影像。                      |
| 動態(固定)       | 將影像和聲音的設置恢復到出廠時的預<br>設值。沒有可允許的調校。                  |
| 標準 (3D)      |                                                    |
| 電影 (3D)      | 詳情請參閱第 55 頁。                                       |
| 遊戲 (3D)      |                                                    |

#### 1 1

- 對於每一個輸入模式,可選擇不同的影音模式項目。
   (例如,電視輸入可選擇"標準",而視頻輸入可選擇 "動態"。)
- 只有在"頻道清單"選項表中的"輸入"中選擇了 "HDMI1(ARC)","HDMI2","HDMI3","HDMI4"或"PC"時,標有\*記號的項目才有效。
- 只有當透過 HDMI(高清晰度多媒體接口)端子接收 x.v.Colour 信號時,標有 \*\* 記號的項目才有效。

CT - 36
# 手動設定影像

# 影像調校

1

2

3

可將影像調整到適合自己的喜好。 按照以下步驟調節影像。

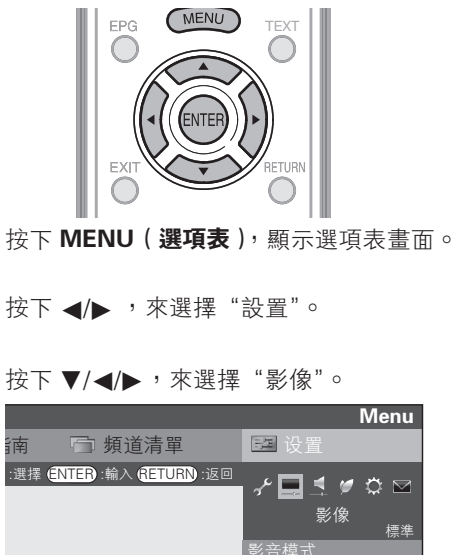

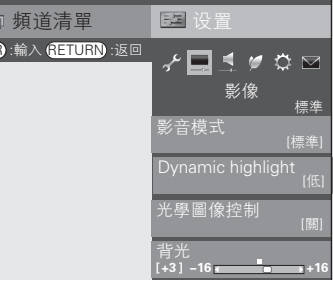

- 4 按下▲/▼,來選擇所需的選項表項目。 若有需要,則按下ENTER(輸入)繼續操作。
  - 按下▲/▼或 ◀/▶,來選擇所需的項目或將 該項目調整到所需的位置。若有需要,則按下 ENTER (輸入)。

⑤ 註

5

- 若要將所有的調校項目重新設定為出廠預設值,請按下 ▲/▼,來選擇"還原",按下 ENTER(輸入),按下 ▲/▼, 來選擇"是",然後按下 ENTER(輸入)。
- 若調節了"背光","光學圖像控制"就會設定為"關"。

| 所選擇的項目  | ◀ 按鈕        | ▶ 按鈕        |
|---------|-------------|-------------|
| 光學圖像控制  | 設定是否需要根據房   | 間照明條件來自動調   |
|         | 整畫面亮度。( OPC | 【光學圖像控制】設   |
|         | 定:請參閱本頁。)   |             |
| 背光      | 畫面變暗        | 畫面變亮        |
| 3D 亮度增強 | 詳情請參閱第 55 頁 | 0           |
| 對比度     | 減弱對比度       | 增強對比度       |
| 亮度      | 減弱亮度        | 增強亮度        |
| 色彩      | 減弱色彩強度      | 增強色彩強度      |
| 色調      | 使皮膚色調略帶紫    | 使皮膚色調略帶綠    |
|         | 色           | 色           |
| 銳度      | 減弱清晰度       | 增強清晰度       |
| 高級的     | 用於更精細地調整    | 影像。(請參閱第 38 |
|         | 頁到第 39 頁 。) |             |
| 還原      | 將所有的影像調整項   | 目都恢復到出廠時的   |
|         | 預設值。        |             |

# ⑤ 註

- 如果在"設定 3D 亮度"中選擇了"高"或"低",那麼"光 學圖像控制"、"背光"和"光學圖像控制的範圍"無效。
- 在 2D 模式下,"3D 亮度增強"無效。
- 對於每一個 3D "影音模式"項目,可以保存 "3D 亮度增強" 的項目。("標準 (3D)"、"電影 (3D)"和"遊戲 (3D)")

### **Dynamic highlight**

本功能將所顯示的圖像分割成不同區域,再根據各區域的亮度來調節 LED 背光。

| 所選擇的項目 | 說明                                       |
|--------|------------------------------------------|
| 高      | 檢測出圖像中所含的明亮區域,透過精                        |
| 中      | □確的圖像控制和背光控制以4個等級<br>□ ( 亯、ഥ、低、座) 來顯云高度。 |
| 低      |                                          |
| 暗      |                                          |
| 國      | 沒有調校                                     |

## 📕 光學圖像控制設定

可將電視機設置為根據周圍照明條件自動調校背光燈 亮度。

# 使用選項表畫面上的"光學圖像控制"

| 所選擇的項目 | 說明                                |
|--------|-----------------------------------|
| 關      | 亮度固定於在"背光"中所設置的值(請<br>參閱本頁)。      |
| 開      | 自動調校                              |
| 開:顯示   | 在調節屏幕亮度時,屏幕上顯示 OPC(光<br>學圖像控制)效果。 |

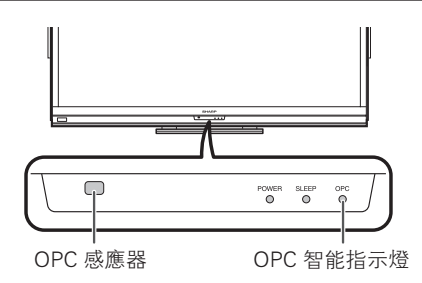

您也可以通過操控遙控器使用"光學圖像控制"。

| ſ | POWER             |   |
|---|-------------------|---|
| ľ | MPX OPC           | Ì |
|   | SOURCE AQUOS LINK |   |
|   | REC REC STOP      |   |
|   |                   |   |
| L |                   |   |
| L |                   | l |

#### 話》

 請確認沒有物體遮擋 OPC(光學圖像控制)感應器,否則 會影響其檢測周圍光線的能力。

CT) - 37

# 進階影像設定

進階設置讓您可以更加細緻地進行影像調校。

| 1          | 按下 <b>MENU (選項表)</b> , 顯示選項表畫面。               |
|------------|-----------------------------------------------|
| 2          | 按下 ◀/▶,來選擇"設置"。                               |
| 3          | 按下 ▼/◀/▶,來選擇"影像"。                             |
| 4          | 按下 ▲/▼,來選擇 "高級的",然後按下<br>ENTER ( <b>輸入</b> )。 |
| 5          | 按下 ▲/▼,來選擇所需的選項表,然後按下<br>ENTER (輸入)。          |
| 彩          | 色管理系統– 色度                                     |
| 本功能:<br>調。 | 採用 6 色調節機制,來調節所選擇的彩色的色                        |

#### ■ 彩色管理系統– 飽和度

本功能採用6 色調節機制,來增加或減少所選擇的彩色的飽和度。

# 📕 彩色管理系統– 亮度

此功能可根據設置值令影像變亮或變暗。

# 📕 色域範圍

調節彩色的一個子集的範圍來顯示影像。擴展彩色全 色域意味著能得到更豐富的色彩,讓影像變得更加栩 栩如生。

| 所選擇的項目 | 說明                          |
|--------|-----------------------------|
| 標準     | 標準彩色全色域。                    |
| 擴展     | 用擴展的彩色全色域獲得更豐富的栩栩<br>如生的色彩。 |

#### 気 註

只有從"影音模式"選項表上選擇了"電影"或"電影(3D)"時,該功能才有效。

說明

## 📕 色溫

調校色溫以得到最佳的白色平衡。

|   | 735 B        | -     | 288 J  | EC. |  |
|---|--------------|-------|--------|-----|--|
| - | <b>TEI B</b> | EHEI. | 1 HE J | вл  |  |
|   | 거비 년         |       | 1天1    | 191 |  |

| le<br>1                                 | 白色略帶藍色調。           |
|-----------------------------------------|--------------------|
| 中-高                                     | 介於"高"和"中"之間的中間色調。  |
| 中                                       | 自然色調。              |
| 中-低                                     | 介於"中"和"低"之間的中間色調。  |
| 低                                       | 白色略帶紅色調。           |
| 10 階設定*                                 | 在1到10分之間精細地調節每個色溫。 |
| R/G/B 增益(低) <sup>,</sup><br>R/G/B 增益(高) | 透過更改各項的值來調整白平衡。    |

# 1 🖉

僅當從"影音模式"選項表中選擇了"標準"、"電影"、"標準(3D)"、或"電影(3D)"時,帶\*標記的項目才有效。

# Quick Shoot (Fine Motion Next)

使用"Quick Shoot"高級功能可更清晰地觀賞高速運動的影像。

| 所選擇的項目 | 說明                                                                                     |
|--------|----------------------------------------------------------------------------------------|
| 掃描     | 在每秒 100/120 幀畫面的基礎上,透過<br>開啟/關閉 LED 背光的方式,使得運動<br>場景更加清晰。                              |
| 高      | 將通常每秒 50/60 幀的畫面透過插幀的<br>方式加倍為每秒 100/120 幀,使畫面更<br>流暢平滑。並且使快速運動的場景、攝<br>影時產生的模糊場景更加清晰。 |
| 標準     | 將通常每秒 50/60 幀的畫面透過插幀的<br>方式加倍為每秒 100/120 幀,使畫面更<br>流暢平滑。並且使快速運動的場景更加<br>清晰。            |
| 國      | 關閉"Quick Shoot"功能。                                                                     |

#### 1 🖉 🖄

• "Quick Shoot"功能可能會在影像上產生雜訊。若出現這種情況, 請將該功能設為 "關"。

# Quad Pixel Plus

用更高的解像度來重現高清晰度影像。

## 📕 伽瑪校正

調整中間級別亮度。按下 ◀ 或 ▶ 可在伽瑪值範圍的 最高 +2 和最低 -2 之間調整。

# ■ 影院模式

自動檢測出以影院模式製作的視頻源(也就是原來以 每秒鐘 24 或 25 幅畫面來進行編碼的數據,取決於垂 直頻率),然後進行分析,再重新構成每一幅靜止影院 畫面,由此得到高清晰度的影像品質。

| 所選擇的項目 | 說明                            |
|--------|-------------------------------|
| 進階(高)  | 更流暢地顯示高品質的運動場景。               |
| 進階(低)  | 流暢地顯示高品質的運動場景。                |
| 標準     | 以相同時間顯示每幀畫面,感覺仿佛在<br>電影院觀看電影。 |
|        | 關閉影院模式。                       |

#### 会 註

根據輸入信號類型不同,有可能不能夠選擇影院模式。

# ■ 動態對比度

根據畫面自動調節影像的對比度。

# 📕 圖像抑噪

減少畫面上的噪點,再現更加清晰的視頻影像。 ("自動"、"高"、"中"、"低"、"關")

## 進階影像設定(續)

# 📕 單色

設定為"開"時,用於觀看單色的影像。

## 📕 光學圖像控制的範圍

可根據自己的喜好來設置光學圖像控制 (OPC) 感應器 自動調節的亮度範圍。光學圖像控制 (OPC) 感應器的 調節範圍可設置為最大 +16、最小 -16。

| 所選擇的項目 | 說明          |
|--------|-------------|
| 最大     | -16到+16     |
| 最小     | - 16 到 + 16 |

#### 幺 註

- 只有當光學圖像控制設置為"開"或"開:顯示"時,本 功能才有效。
- 所設置的最大值,不能小於所設置的最小值。
- 所設置的最小值,不能大於所設置的最大值。
- 所設置的最大值和最小值不能相同。
- 根據周圍光線亮度不同,如果調節範圍太小,則光學圖像 控制(OPC)感應器可能會不起作用。

# 其他的影像設定

# 調整影像位置

用於調校一幅影像的水平和垂直的位置。

- 1 按下 MENU (選項表),顯示選項表畫面。
- 2 按下 ◀/▶,來選擇"設置"。
- 3 按下 ▼/ ◀/▶,來選擇"選項"。
- 4 按下▲/▼,來選擇"屏幕效果",然後按下 ENTER (輸入)。
- **5** 按下▲/▼,來選擇"定位",然後按下 ENTER (**輸入**)。
- 6 按下▲/▼,來選擇"水平定位"或者"垂直 位置"。

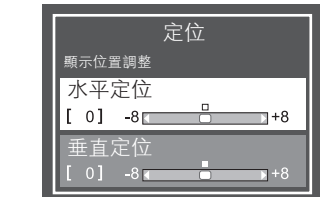

| 所選擇的項目 | 說明                |
|--------|-------------------|
| 水平定位   | 左右移動影像,將其調校到中央位置。 |
| 垂直定位   | 上下移動影像,將其調校到中央位置。 |

按下 ◀/▶,將該項目調校到所需的位置。

# 11 🖉

- ・若要將所有的調校項目重新設定為出廠預設值,請按下 ▲/▼,來選擇 "還原",然後按下 ENTER (輸入)。
- 根據不同的輸入源,所有的調校內容會被分別記憶起來。
- 由於設置和(或)輸入信號各有不同,影像有可能不能夠 正確地顯示出來。
- 對於從 2D 影像轉換得到的 3D 影像或者通常的 2D 影像, 可使用該功能。
- 在 MHEG-5 信號中,此功能無效。

# 遊戲時間

本功能顯示已經過的遊戲時間,以防止忘記時間的資訊。

若要顯示已經過的時間,那麼在遊戲開始之前,請將 連接遊戲機的端子的"影音模式"設置為"遊戲"。

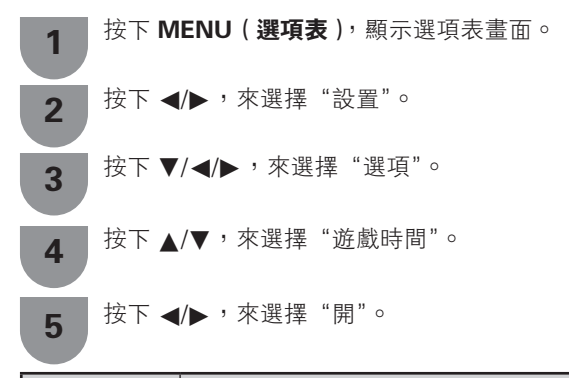

| 所選擇的項目 | 說明                                         |
|--------|--------------------------------------------|
| 開      | 若將外部輸入模式切換為"遊戲"模式,<br>那麼每30分鐘就會顯示一次已經過的時間。 |
|        | 不會顯示已經過的時間                                 |

ふ 註

- 在外部輸入模式下,顯示出"遊戲時間"。
- 執行以下操作之後,"遊戲時間"將會被重新設置:
- 1. 當切換輸入時。
- 2. 改變"影音模式"時。

7

# 畫面時間顯示

# 📕 時間格式

您可選擇時鐘的時間格式(24小時制或上午/下午)。

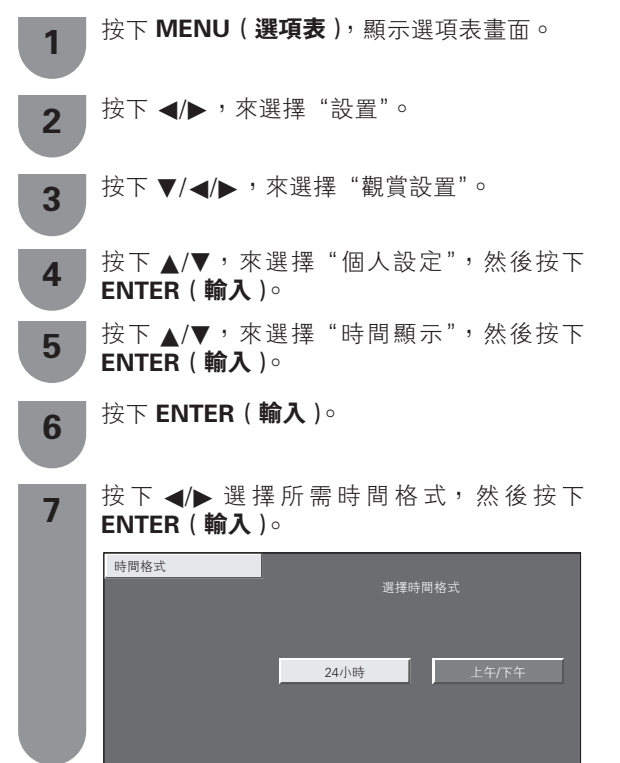

## ① 註

由於時間信息,由接收的節目提供,因此不同節目表示的時間可能有差異。

# 音頻調校

可以調整所選擇的影音模式的音頻。

| 1 | 按下 <b>MENU(選項表)</b> ,顯示選項表畫面。                   |
|---|-------------------------------------------------|
| 2 | 按下 ◀/▶,來選擇"設置"。                                 |
| 3 | 按下 ▼/◀/▶,來選擇"音頻"。                               |
| 4 | 按下 ▲/▼,來選擇所需的選項表項目。<br>若有需要,則按下 ENTER (輸入)繼續操作。 |

5 按下 ▲/▼ 或 ◀/▶ ,來選擇所需的項目或將 該項目調整到所需的位置。若有需要,則按下 ENTER (輸入)。

| 所選擇的項目 | ◀ 按鈕      | ▶ 按鈕      |
|--------|-----------|-----------|
| 高音     | 減弱高音      | 增強高音      |
| 低音     | 減弱低音      | 增強低音      |
| 平衡     | 增強右邊音箱的聲音 | 增強左邊音箱的聲音 |

## 会 註

 若要將所有的調校項目重新設定為出廠預設值,請按下 ▲/▼,來選擇"還原",按下 ENTER(輸入),按下 ▲/▼,來選擇"是",然後按下 ENTER(輸入)。

# 🔳 環繞聲

環繞聲功能從揚聲器產生出環繞聲效果。

| 1 |  |
|---|--|
| 1 |  |

2

5

按下 MENU (選項表),顯示選項表畫面。

按下 ◀/▶,來選擇"設置"。

3 按下 ▼/ ◀/▶ , 來選擇 "音頻"。

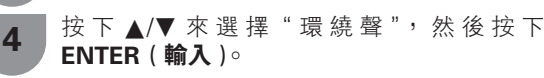

按下 ▲/▼,來選擇所需的項目。

若有需要,則按下 ENTER (輸入)繼續操作。

| 所選擇的項目                                | 說明                                              |
|---------------------------------------|-------------------------------------------------|
| 3D 會堂                                 | 以在音樂廳測量的迴響聲音為基礎,用<br>栩栩如生的逼真環繞聲,來重現音樂廳<br>的感受。  |
| 3D 電影                                 | 以在影劇院測量的迴響聲音為基礎,用<br>栩栩如生的逼真環繞聲,如同置身於影<br>劇院一樣。 |
| 3D 標準                                 | 透過對信號相位的精細控制,輸出三維<br>空間的環繞聲。                    |
| 標準                                    | 輸出受限的環繞聲。                                       |
| 1000000000000000000000000000000000000 | 輸出普通的聲音。                                        |

# 📕 低音增強

該功能可讓您享受加強的重低音。

| 1 | 按下 <b>MENU(選項表)</b> ,顯示選項表畫面。 |
|---|-------------------------------|
| 2 | 按下 ◀/▶,來選擇"設置"。               |
| 3 | 按下 ▼/◀/▶,來選擇"音頻"。             |
| 4 | 按下 ▲/▼,來選擇"低音增強"。             |
| 5 | 按下 ◀/▶,來選擇"開"或"關"。            |

# 自動調整音量

不同的聲音來源有時音量也不同,如節目及插播的廣 告時段。自動音量控制(自動音量)可通過平衡音量 解決這個問題。

- 按下 MENU(選項表),顯示選項表畫面。
   按下 ◀/▶,來選擇"設置"。
   按下 ▼/◀/▶,來選擇"音頻"。
  - **5**

按下 ▲/▼,來選擇"自動音量",然後按下 ENTER ( **輸入** )。

按下 ▲/▼,來選擇"高"、"中"、"低"或"關", 然後按下 ENTER ( 輸入 )。

| 所選擇的項目 | 說明               |
|--------|------------------|
| 高      | 大幅縮短不同聲源的音量間隔。   |
| 中      | 在"高"和"低"之間的位準運作。 |
| 低      | 稍微縮短不同聲源的音量間隔。   |
|        | 不縮短不同聲源的音量間隔。    |

## 清晰的語音

Δ

5

此功能可以強調在背景噪聲中人物的語音,以便更好 地聽取人物語音。

按下 MENU(選項表),顯示選項表畫面。
 按下 ◄/▶,來選擇"設置"。
 按下 ▼/◄/▶,來選擇"音頻"。
 按下 ▲/▼,來選擇"清晰的語音"。
 按下 ◄/▶,來選擇"開"或"關"。

| 掛牆安裝時的音頻設定                                                                                                    | 耳機 / 音頻输出選擇                                                                                                    |
|----------------------------------------------------------------------------------------------------|----------------------------------------------------------------------------------------------------|
| 將電視機安裝在牆上時,將本功能設置為"是",就可<br>收費主調約得更为合演。                                                                                                    | 可選擇用來輸出音頻的設備。                                                                                                    |
| 府堂自詞即侍史為白迴。<br>▲ 按下 MENU (選項表),顯示選項表畫面。                                                                                                    | 1 按下 MENU (選項表),顯示選項表畫面。                                                                                                    |
|                                                                                                    | 2 按下 ◀/▶,來選擇"設置"。                                                                                                    |
| 2 按下 ◀/▶,來選擇"設置"。                                                                                                    | 3 按下 ▼/◀/▶,來選擇"選項"。                                                                                                    |
| 3 按下 ▼/◀/▶,來選擇"觀賞設置"。                                                                                                    | <b>4</b> 按下 ▲/▼,來選擇"端子設定",然後按下 <b>ENTER ( 輸入 )</b> 。                                                                                                    |
| 4 按下 ▲/▼,來選擇"掛牆安裝時的音頻設定",<br>然後按下 ENTER (輸入)。                                                                                                    | 5 按下 ▲/▼,來選擇"耳機 / 音頻輸出選擇",<br>然後按下 ENTER ( 輸入 )。                                                                                                    |
|                                                                                                    | <b>6</b> 按下 ▲/▼,來選擇所需的項目,然後按下<br>ENTER ( 輸入 )。                                                                                                    |
| 數碼亞晤輸出                                                                                                    | 所選擇的項目 說明                                                                                                    |
| <b>我响自然期山</b>                                                                                                    | <b>耳機</b> 從耳機輸出音頻。                                                                                                    |
|                                                                                                    | <b>音頻輸出</b> 從視聽接收機或環繞聲音頻控制器輸出音頻。                                                                                                    |
|                                                                                                    |                                                                                                    |
| 1 按下MENO(選項表),線示選項衣畫面。                                                                                                    | -<br>                                                                                                    |
| <ol> <li>技下MENU(選項表), 顯示選項表畫面。</li> <li>按下 ◀/▶, 來選擇"設置"。</li> </ol>                                                                                                    | <ul> <li>注意</li> <li>• 該端子也用於連接耳機。在使用耳機之前,請先將音量調小。音量過大會損害聽覺。</li> </ul>                                                                                     |
| <ol> <li>技下 MENU (選項表), 顯示選項表畫面。</li> <li>按下 ◀/▶, 來選擇"設置"。</li> <li>按下 ▼/◀/▶, 來選擇 "選項"。</li> </ol>                                                                                                    | <ul> <li>         • 該端子也用於連接耳機。在使用耳機之前,請先將音量調小。音量過大會損害聽覺。         • 註         • 當 AUDIO OUT(音頻輸出)端子中插有連接線時,則電         •</li> </ul>                          |
| <ol> <li>技下 MENU (選項表), 顯示選項表畫面。</li> <li>按下 ◀/▶,來選擇"設置"。</li> <li>按下 ▼/◀/▶,來選擇"選項"。</li> <li>按下 ▲/▼,來選擇"端子設定",然後按下<br/>ENTER (輸入)。</li> </ol>                                                                                                    | <ul> <li>沙 注意</li> <li>• 該端子也用於連接耳機。在使用耳機之前,請先將音量調小。音量過大會損害聽覺。</li> <li>◆ 註</li> <li>• 當 AUDIO OUT(音頻輸出)端子中插有連接線時,則電視機的揚聲器就不發出聲音。</li> </ul>                |
| <ol> <li>按下 MENU (選項表), 顯示選項衣畫面。</li> <li>按下 ◀/▶, 來選擇 "設置"。</li> <li>按下 ◀/▶, 來選擇 "選項"。</li> <li>按下 ▲/▼, 來選擇 "端子設定", 然後按下<br/>ENTER (輸入)。</li> <li>按下 ▲/▼, 來選擇 "數碼音頻輸出", 然後按下<br/>下 ENTER (輸入)。</li> </ol>                                                                                                    | <ul> <li>沙注意</li> <li>• 該端子也用於連接耳機。在使用耳機之前,請先將音量調小。音量過大會損害聽覺。</li> <li>② 註</li> <li>• 當 AUDIO OUT(音頻輸出)端子中插有連接線時,則電視機的揚聲器就不發出聲音。</li> </ul>                 |
| <ol> <li>按下 MENU (選項表), 顯示選項衣畫面。</li> <li>按下 ◀/▶, 來選擇 "設置"。</li> <li>按下 ◀/▶, 來選擇 "設置"。</li> <li>按下 ▲/▼, 來選擇 "端子設定", 然後按下<br/>ENTER (輸入)。</li> <li>按下 ▲/▼, 來選擇 "數碼音頻輸出", 然後按下<br/>ENTER (輸入)。</li> <li>按下 ▲/▼, 來選擇所需的輸出制式, 然後按下<br/>ENTER (輸入)。</li> </ol>                                                    | <ul> <li>沙注意</li> <li>• 該端子也用於連接耳機。在使用耳機之前,請先將音量調小。音量過大會損害聽覺。</li> <li>② 註</li> <li>• 當 AUDIO OUT(音頻輸出)端子中插有連接線時,則電視機的揚聲器就不發出聲音。</li> </ul>                 |
| <ol> <li>按下 MENU (選項表), 顯示選項衣畫面。</li> <li>按下 ◀/▶, 來選擇 "設置"。</li> <li>按下 ◀/▶, 來選擇 "選項"。</li> <li>按下 ◀/▼, 來選擇 "端子設定", 然後按下<br/>ENTER (輸入)。</li> <li>按下 ▲/▼, 來選擇 "數碼音頻輸出", 然後按下 ENTER (輸入)。</li> <li>按下 ▲/▼, 來選擇所需的輸出制式, 然後按下 ENTER (輸入)。</li> </ol>                                                            | <ul> <li>● 該端子也用於連接耳機。在使用耳機之前,請先將音量調小。音量過大會損害聽覺。</li> <li>● 註</li> <li>● 注</li> <li>◆ 註</li> <li>◆ AUDIO OUT(音頻輸出)端子中插有連接線時,則電<br/>視機的揚聲器就不發出聲音。</li> </ul> |
| <ol> <li>按下 MENU (選項表), 顯示選項衣畫面。</li> <li>按下 ◀/▶, 來選擇 "設置"。</li> <li>按下 ◀/▶, 來選擇 "設置"。</li> <li>按下 ◀/▼, 來選擇 "端子設定", 然後按下<br/>ENTER (輸入)。</li> <li>按下 ▲/▼, 來選擇 "數碼音頻輸出", 然後按下 ENTER (輸入)。</li> <li>按下 ▲/▼, 來選擇所需的輸出制式, 然後按下 ENTER (輸入)。</li> </ol>                                                            | <ul> <li>• 該端子也用於連接耳機。在使用耳機之前,請先將音量調小。音量過大會損害聽覺。</li> <li>• 註</li> <li>• 註</li> <li>• 當 AUDIO OUT(音頻輸出)端子中插有連接線時,則電視機的揚聲器就不發出聲音。</li> </ul>                 |
| <ol> <li>按下 MENU (選項及), 顯示選項衣畫面。</li> <li>按下 ◀/▶, 來選擇 "設置"。</li> <li>按下 ◀/▶, 來選擇 "選項"。</li> <li>按下 ◀/▼, 來選擇 "端子設定", 然後按下<br/>ENTER (輸入)。</li> <li>按下 ▲/▼, 來選擇 "數碼音頻輸出", 然後按下<br/>ENTER (輸入)。</li> <li>按下 ▲/▼, 來選擇所需的輸出制式, 然後按下<br/>ENTER (輸入)。</li> <li>按下 ▲/▼, 來選擇所需的輸出制式, 然後按<br/>下 ENTER (輸入)。</li> </ol> | <ul> <li>● 該端子也用於連接耳機。在使用耳機之前,請先將音量調小。音量過大會損害聽覺。</li> <li>● 註</li> <li>● 注</li> <li>◆ 註</li> <li>◆ AUDIO OUT(音頻輸出)端子中插有連接線時,則電<br/>視機的揚聲器就不發出聲音。</li> </ul> |
| <ol> <li>按下 MENU (選項表), 顯示選項衣畫面。</li> <li>按下 ◀/▶, 來選擇 "設置"。</li> <li>按下 ◀/▶, 來選擇 "選項"。</li> <li>按下 ◀/▼, 來選擇 "端子設定", 然後按下<br/>ENTER (輸入)。</li> <li>按下 ▲/▼, 來選擇 "數碼音頻輸出", 然後按下 ENTER (輸入)。</li> <li>按下 ▲/▼, 來選擇所需的輸出制式, 然後按下 ENTER (輸入)。</li> <li>按下 ▲/▼, 來選擇所需的輸出制式, 然後按下 ENTER (輸入)。</li> </ol>              | <ul> <li>● 該端子也用於連接耳機。在使用耳機之前,請先將音量調小。音量過大會損害聽覺。</li> <li>● 註</li> <li>● 注</li> <li>◆ 註</li> <li>◆ AUDIO OUT(音頻輸出)端子中插有連接線時,則電視機的揚聲器就不發出聲音。</li> </ul>      |

| 的选择时投日           | 武功                                                |
|------------------|---------------------------------------------------|
| РСМ              | 光學輸出格式通常為 PCM 格式。                                 |
| Dolby<br>Digital | 當設定為"Dolby Digital"時,在接收到杜<br>比數碼音頻格式時就會輸出杜比數碼音頻。 |

CD- 42

# A-TV(模擬電視)/D-TV(數碼電視)按鈕

用遙控器上的如下按鈕來操控選項表。

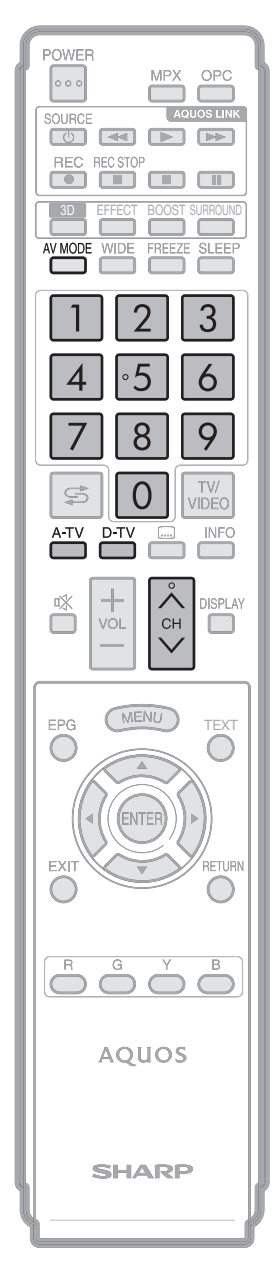

**A-TV(模擬電視):**按該按鈕切換到模擬電視模式。 從數碼電視或外部輸入模式切換到模擬電視模式之後, 頻道會切換至最近觀看過的模擬電視頻道。

**D-TV(數碼電視):**按該按鈕切換到數碼電視模式。 從模擬電視或外部輸入模式切換到數碼電視模式之後, 頻道會切換至最近觀看過的數碼電視頻道。

# 首次觀看該電視機時

購買電視機之後,當首次開啟電源時,請執行自動安裝程式。

# A-TV(模擬電視)

可進行自動安裝程式,來自動設置頻道。

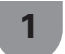

若要觀看模擬電視,請在"設置"選項表上選 擇"自動安裝"。(請參閱第 22 頁。)

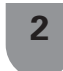

設置好頻道之後,即可用遙控器上的 CHへ/∨(頻道へ/∨)或0-9 按鈕來選擇 頻道。(請參閱第23頁。)

# D-TV(數碼電視)

可進行自動安裝程式,來自動設置頻道。

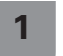

若要觀看數碼電視廣播,則請在"自動安裝" 選項表上選擇"數碼搜索"。(請參閱第 20 頁。)

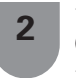

設 置 好 頻 道 之 後, 即 可 用 遙 控 器 上 的 CH へ/ ↓ (頻道 へ/ ↓) 或 0-9 按鈕來選擇 頻道。(請參閱第 23 頁。)

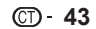

# 資訊

在觀看數碼電視 (D-TV) 時 ,可用遙控器上的 INFO (信息) 按鈕來查看更多的節目資訊。

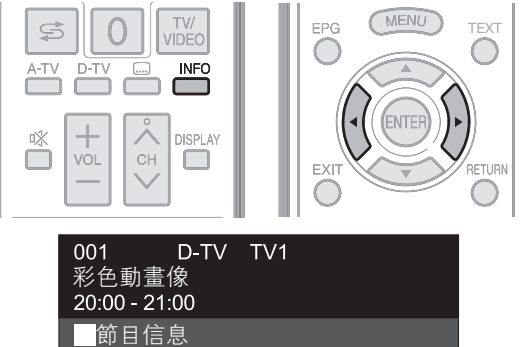

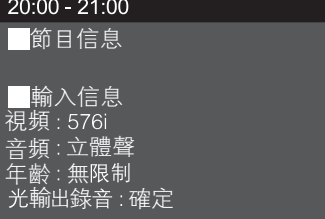

- 如有更多資訊,按下 ◀/▶ 可轉至下一頁或返回上一頁。
  再次按下 INFO(信息)可取消此資訊。

## 使用選項表畫面上的資訊

| 1 | 按下 <b>MENU(選項表)</b> ,顯示選項表畫面。 |
|---|-------------------------------|
| 2 | 按下 ◀/▶,來選擇"設置"。               |
| 3 | 按下▼/◀/▶,來選擇"選項"。              |

- 按下▲/▼,來選擇"各種觀賞設置",然後按 4 下 ENTER ( 輸入 ) ∘
- 按下▲/▼,來選擇"節目信息",然後按下 5 ENTER ( 輸入 )∘

CT - 44

# 電子節目指南 (EPG)

# 什麼是電子節目指南 (EPG) ?

"電子節目指南 (EPG)"是在電視畫面上顯示節目時間 表。電子節目指南是與數碼電視(D-TV)一起被廣 播的。如果電視機正在接收數碼電視廣播信號,那麼 當按下遙控器上的 **EPG**(電子節目指南)按鈕時,電 視畫面上就會顯示出電子節目指南。利用電子節目指 南 (EPG),可便於搜索電視節目或者詳細閱覽節目時 間表。

## 基礎設置

電子節目指南是屏幕上顯示的節目列表。通過電子節 目指南,您可查看 D - TV(數碼電視)的節目安排及 其詳細信息,跳台觀看當前正在播放的節目,以及為 將來的節目設置定時預約。

| 1 | 按卜 MENU (選項表), 親示選項表畫面。                         |
|---|-------------------------------------------------|
| 2 | 按下 ◀/▶,來選擇"設置"。                                 |
| 3 | 按下 ▼/◀/▶,來選擇"觀賞設置"。                             |
| 4 | 按下 ▲/▼,來選擇 "個人設定",然後按下<br>ENTER ( <b>輸入 )</b> 。 |
| 5 | 按下 ▲/▼,來選擇 "待機檢索",然後按下<br>ENTER ( <b>輸入 )</b> 。 |
| 6 | 按下 ▲/▼,來選擇"電子節目指南"。                             |
| 7 | 按下 ◀/▶,來選擇所需的項目。                                |

# 📕 電子節目指南(接收 EPG 數據的設置)

當電視於待機模式時,只有當電子節目指南設置為 "是"時,才能自動接收所有可用頻道的數據。 如果電子節目指南設置為"否",則只能保留當前的數 據,不會更新。

電子節目指南選擇"是"時會導致耗電量更高\*。 電子節目指南選擇"否"時會節省耗電。

### ふ 註

- \* 利用遙控器關機後,15-30 分鐘可耗電約 21 瓦(因頻道 不同而有差異)。
- 若關閉電視機主電源,則電子節目指南不會更新。

# 電子節目指南顯示設置

| 1 | 按下 <b>MENU(選項表)</b> ,顯示選項表畫面。                       |
|---|-----------------------------------------------------|
| 2 | 按下 ◀/▶,來選擇"設置"。                                     |
| 3 | 按下 ▼/◀/▶,來選擇"選項"。                                   |
| 4 | 按下 ▲/▼,來選擇"電子節目指南設置",然<br>後按下 ENTER ( <b>輸入 )</b> 。 |
| 5 | 按下▲/▼,來選擇"顯示範圍設置"或"圖<br>像顯示設置",然後按下 ENTER (輸入)。     |
| 6 | 按下 ▲/▼,來選擇所需的項目。                                    |

# 📕 顯示範圍設置

#### 顯示範圍設置可讓您選擇屏幕上顯示的三種時間範圍。

| 所選擇的項目         | 說明                            |
|----------------|-------------------------------|
| 模式 1<br>(廣角)   | 顯示六個小時的節目信息。                  |
| 模式 2<br>(放大縮小) | 顯示三個小時的節目信息。                  |
| 模式 3<br>(垂直角度) | 更改電子節目指南顯示格式,為時間軸垂<br>直的顯示方式。 |

# 📕 圖像顯示設置

您可根據喜好,為指定類型的節目圖標標註淺色或高 亮,更便於尋找。

# 類型圖標列表

| 圖標  | 類型          | 圖標  | 類型                  |
|-----|-------------|-----|---------------------|
| NB) | 電影/電視劇      | 5   | 音樂/芭蕾/舞蹈            |
|     | 新聞 / 時事     | H   | 藝術 / 文化 ( 無音<br>樂 ) |
|     | 表演 / 遊戲節目   |     | 社會/政治/經濟            |
| *   | 體<br>在<br>一 | Ţ.  | 教育/科學/專題            |
|     | 兒童 / 青年節目   | ¥)_ | 休閒喜好                |

#### 会 註

• 通過為圖標標註淺色或高亮,您可以輕鬆區分類型圖標。

# 用電子節目指南來選擇節目

# 基本操作

# 📕 顯示出電子節目指南 (EPG) 畫面

按下 EPG (電子節目指南)∘

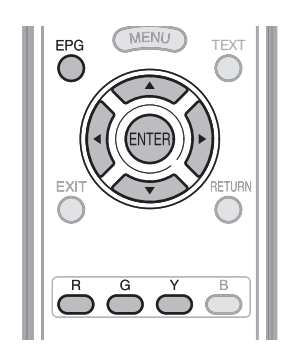

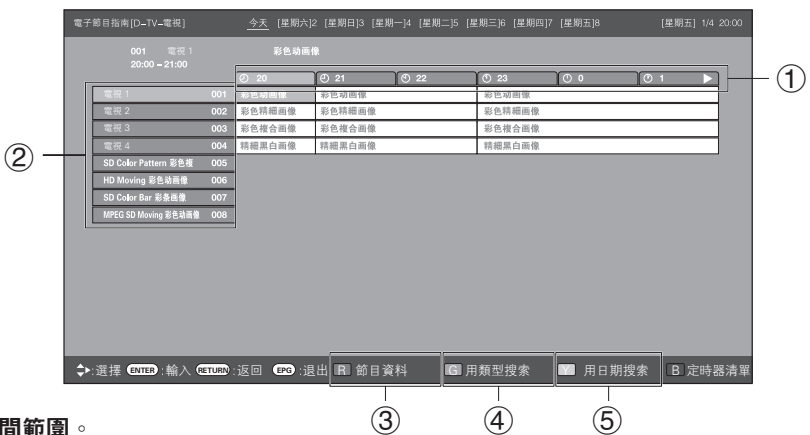

## ① 按下 ◀/▶ 來選擇想要搜索的時間範圍。

• 繼續按下▶,來顯示下一個時間範圍內的節目。

# ② 按下 ▲/▼ 來選擇所需的節目。

 如果▲或▼顯示在該服務的右邊,則請繼續按下 ▲/▼來顯示出下一個或上一個畫面。

## 11 🖉

- 您也可從 "Menu (選項表)" → "電子節目指南" → "電 子節目指南" 顯示 EPG 屏幕。
- EPG 顯示的時間為電視台發送的信息。

# ■ 關閉電子節目指南(EPG)畫面

再次按下 EPG (電子節目指南)。

# 選擇節目

# ③ 查看節目資訊

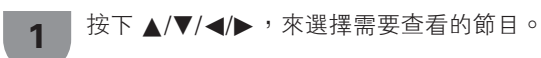

2 按下 R(缸) 色按鈕。 節目資訊

|                                   |                           |      |         |        | 明—] |    | 星期三]6 [星期四] |      |       |  |  |
|-----------------------------------|---------------------------|------|---------|--------|-----|----|-------------|------|-------|--|--|
|                                   | 001 電視 1<br>20:00 – 21:00 |      |         |        |     |    |             |      |       |  |  |
|                                   |                           |      | 節目資料    |        |     |    |             |      |       |  |  |
|                                   |                           |      | R iset  |        |     | Βż |             |      |       |  |  |
|                                   |                           |      | ② 20    | Č⊕ 21  | Ϋ́Θ | 22 | [           | Ĭ⊙ 0 | ľ ڻ 1 |  |  |
| 100                               | R 1                       | 001  | 彩色动画像   | 彩色动画像  |     |    | 彩色动画像       |      |       |  |  |
| <b>2</b> 4                        | 된 2                       | 002  | 彩色精細画像  | 彩色精細菌像 |     |    | 彩色精細画像      |      |       |  |  |
| <b>1</b> 24                       | 된 3                       | 003  | 彩色複合画像  | 彩色複合画像 |     |    | 彩色複合画像      |      |       |  |  |
| <b>2</b> 22                       | 뒷 4                       | 004  | 精細黑白画像  | 精細黑白面像 |     |    | 精細黑白画像      |      |       |  |  |
| SD                                | Color Pattern 彩色複         | 005  |         |        |     |    |             |      |       |  |  |
| HD                                | Moving 彩色动画像              | 006  |         |        |     |    |             |      |       |  |  |
| SD                                | Collor Bar 彩条画像           | 007  |         |        |     |    |             |      |       |  |  |
| MPE                               | G SD Moving 彩色动画像         | 008  |         |        |     |    |             |      |       |  |  |
|                                   |                           |      |         |        |     |    |             |      |       |  |  |
|                                   |                           |      |         |        |     |    |             |      |       |  |  |
|                                   |                           |      |         |        |     |    |             |      |       |  |  |
| \$▶:選措                            | 辈 ENTER):輸入 @             | TURN | 返回 🕶 :退 | 出      |     |    |             |      |       |  |  |
| <b>办</b> 按下 ENTER (輸入),來觀看所選擇的節目。 |                           |      |         |        |     |    |             |      |       |  |  |

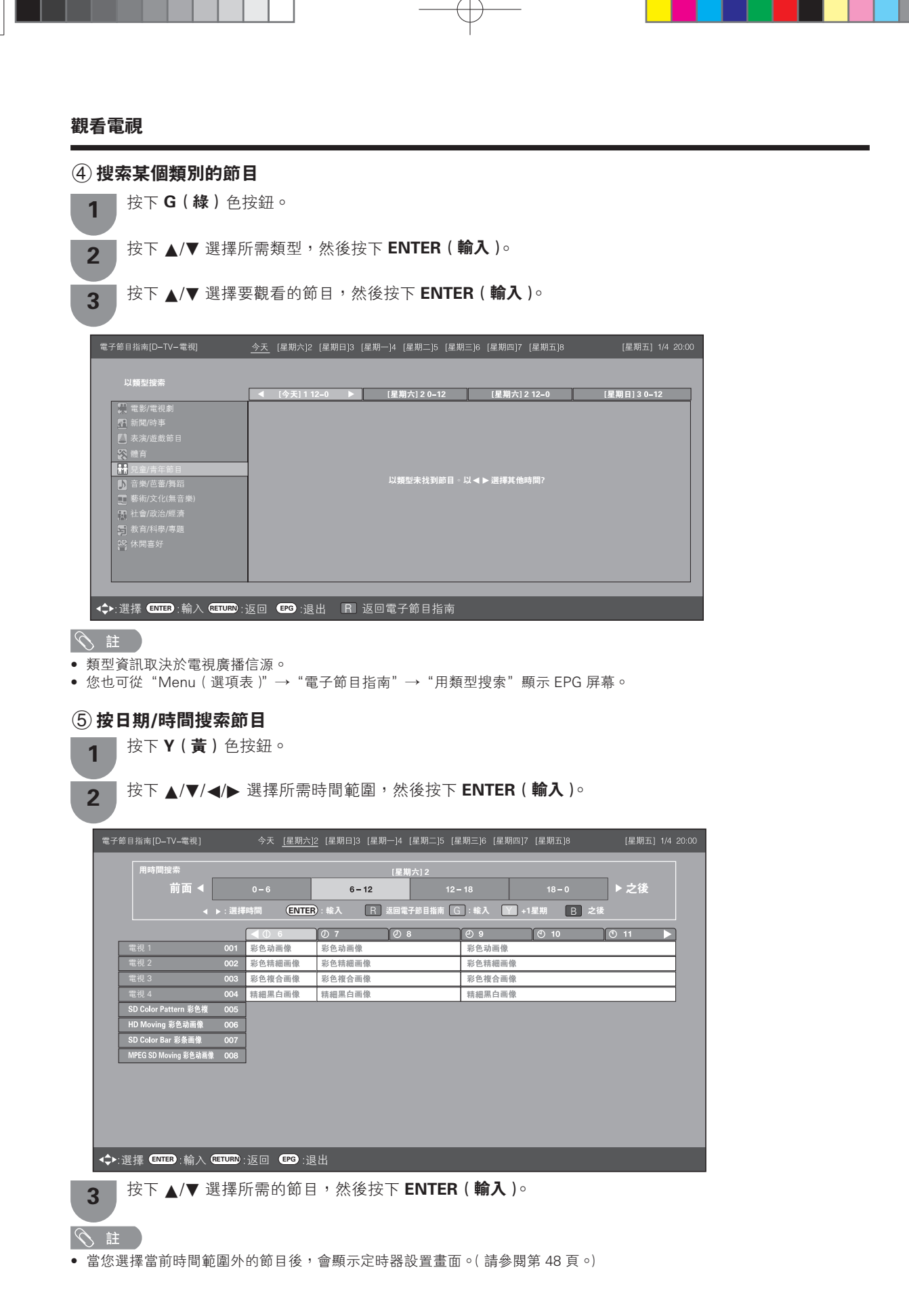

| 使用電子節目指南設置定時器                                                      | 取消定時器設置                                                          |
|--------------------------------------------------------------------|------------------------------------------------------------------|
| 您可利用電子節目指南中的數據選擇電視節目。                                              | <b>1</b> 按下 <b>EPG(電子節目指南</b> )。<br>● 可透過操作 "Menu(選項表)" → "電子節目指 |
| 1         按下 EPG (電子節目指南)。           ● 可透過操作 "Menu (選項表)" → "電子節目指 | 南"→"電子節目指南"來顯示 EPG 屏幕。                                           |
| 南"→"電子節目指南"來顯示 EPG 屏幕。                                             | 2 按下 ▲/▼/◀/▶ 選擇設置了定時器的節目,然<br>後按下 ENTER (輸入)。                    |
| 2 按 ► ▲/▼/ ◀/► 選擇要設置的節目,然後 按<br>下 ENTER (輸入)。                      | <b>3</b> 按下 ◀/▶,來選擇"取消",然後按下<br>ENTER ( 輸入 )○                    |
| 3 按下 ◀/▶ 選擇定時器設置,然後按下<br>ENTER (輸入)。                               | 4 按下 ◀/▶,來選擇 "是",然後按下 ENTER<br>(輸入)。                             |
| <ul> <li>如選擇"否",則電視會返回至 EPG(電子節目<br/>指南)畫面。</li> </ul>             | 5 按下 ENTER (輸入) 取消定時器設置。                                         |
|                                                                    | 📕 使用遙控器上的 B(藍)色按鈕取消                                              |
| □ 收看 否                                                             | <b>1</b> 按下 EPG ( 電子節目指南 ) ∘                                     |
|                                                                    | 2 按下B(藍)色按鈕顯示定時器列表畫面。                                            |
| ■ 在定時器設置畫面選擇"收看"                                                   | <b>3</b> 按下▲/▼ 選擇要更改的節目,然後按下<br>ENTER (輸入)。                      |
| 此設置可在設置的時間切換節目。<br>① 按下 ┛/▶,來選擇"收看",然後按下 FNTFB                     | 4 按下 ◀/▶ , 來選擇"取消", 然後按下                                         |
| (輸入)。                                                              |                                                                  |
| ② 按下 ◀/▶,來選擇 "是",然後按下 ENTER<br>( <b>輸入</b> )∘                      | 5 按 ト ◀/▶ , 來選擇 "是",然後按 ト ENTER ( 輸入 )。                          |
| ③ 按下 ENTER (輸入)設置時間。                                               |                                                                  |

• 選定電視節目將會被標記出來。

# 切換字幕的語言設定

每按一下遙控器上的 📖 , 就會切換一次字幕。

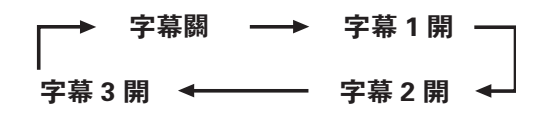

# 

- 當電視廣播信號不包含字幕時,將顯示"——"。
- 字幕語言的可用數量因節目而異。

# 圖字文件

香港地區設有 MHEG-5 數據廣播節目。 您可以透過按 TEXT(圖字文件)按鈕收看 MHEG-5 數據廣播節目。

# S 註

• 3D 模式下可能不會顯示 MHEG-5。

可用專用的 3D 眼鏡在本電視機上觀看支援 3D 的影像。

- 透過本電視機觀賞 3D 電影時,可使用另外購買的 3D 眼鏡。
- 為了輸出 3D 影像,3D 眼鏡中的液晶光閥以令人感覺不到的飛快速度交替地開啟和關閉,精確地匹配電視機上顯示的左右 交替改變的視頻影像。
- 並非所有的人都能體驗和享受 3D 電視。某些人有立體視覺生理缺欠,不能感知 3D 娛樂所要表現的遠近距離層次差異。也有些觀看 3D 節目的人,在適應畫面時會有運動引起的噁心和暈眩的類似感覺。也有人可能會感到頭痛、眼睛疲勞、或持續的行動障礙,一些觀眾還可能出現癲癇發作或中風。就像乘坐過山車那樣,不是每個人都有同樣的感覺。

## 🖑 注意

- 3D 眼鏡是非常精密的裝置。使用時必須十分小心。
- 3D 眼鏡使用不當或使用時不遵循使用說明會導致視覺疲勞。
- 在觀看 3D 影像時,若感到暈眩、噁心或其他不適,請立即停止佩戴 3D 眼鏡。若 3D 電視廣播或軟體與本電視機的雙目視差 3D 制式不相容,則影像會混疊模糊或出現重疊影像。
- 持續觀賞 3D 影像時,請務必每隔一段時間就休息一下,以防眼睛疲勞。
- 若有近視、遠視、散光或左右眼視力不同,則須採取相應措施,例如佩戴眼鏡,以便在觀看 3D 影像之前就矯正視力。3D 眼鏡可佩戴在普通眼鏡的上面。
- 觀看 3D 影像時,請保持 3D 眼鏡處於水平位置並與電視屏幕同高。若 3D 眼鏡與電視屏幕之間成傾斜角度,則左右眼觀看 到的影像會出現很大差異,或出現影像重疊現象。
- 觀看 3D 影像,請與電視屏幕保持合適的距離。建議的觀看距離為電視屏幕有效高度的 3 倍,例如: 70 英寸屏幕:約 2.6 米
- 不宜在比建議距離更近的地方觀看。
- 觀看 3D 影像時,要小心注意周圍環境。在觀看 3D 影像時,看到的物體感覺上比實際電視屏幕更近或者更遠。這就會使您 錯誤判斷與電視屏幕之間的距離,可能因意外碰撞屏幕或周圍物體而造成傷害。
- 3D 眼鏡不適合 6 歲以下兒童使用。
- 兒童觀看 3D 影像時,必須有家長或監護人在場。請觀察兒童觀看 3D 影像時的反應,若出現不適現象,請立即停止使用 3D 眼鏡。
- 有光過敏者、心臟病患者或健康狀況不佳者,均不宜使用 3D 眼鏡,否則會損害現有健康狀況。
- 勿將 3D 眼鏡用於其他目的(例如用作普通眼鏡、太陽鏡或防護鏡等)。
- 四處走動或在周圍活動時,請勿使用 3D 功能或佩戴 3D 眼鏡。否則可能因碰撞周圍物體、絆倒、摔倒而造成傷害。
- 使用 3D 眼鏡時,要小心不要意外撞到電視屏幕或他人。觀看 3D 影像可能會使您錯誤判斷與電視屏幕之間的距離,以至於 意外碰撞屏幕而受傷。
- 如果您患有睡眠障礙,或者您飲酒後,建議您不要觀看 3D 影像。

# 3D 和 2D 影像的顯示格式

|                     | 顯示格式        | 輸入信號的顯示          | 說明                                                                             |
|---------------------|-------------|------------------|--------------------------------------------------------------------------------|
| 3D 模式<br>(使用 3D 眼鏡) | 2D 轉換為 3D   |                  | • 將普通的 2D 影像轉換成為 3D 影像。                                                        |
|                     | SBS 左右格式    |                  | <ul> <li>從並排顯示的 3D 影像創造 3D 影像。影像分離成為左右兩幅影像,然後拉伸並依次顯示兩幅影像,創造出 3D 影像。</li> </ul> |
|                     | TAB 上下格式    | L<br>°<br>R<br>° | <ul> <li>從上下顯示的 3D 影像創造 3D 影像。影像分離成為上下兩幅影像,然後拉伸並依次顯示兩幅影像,創造出 3D 影像。</li> </ul> |
| 2D 模式               | SBS 左右格式→2D |                  | <ul> <li>從並排顯示的 3D 影像創造 2D 影像。 只有左面的影像被拉伸和顯示。影像不以 3D 方式出現。</li> </ul>          |
| (不使用 3D 眼)<br>鏡)    | TAB 上下格式→2D | L<br>R<br>()     | <ul> <li>從上下顯示的 3D 影像創造 2D 影像。 只有上面的影像被拉伸和顯示。影像不以 3D 方式出現。</li> </ul>          |

只需佩戴隨機附送的 3D 眼鏡或另外購買的 3D 眼鏡,即可在電視機上觀賞支援 3D 的影像。

#### 

• 在 3D 模式下,某些選項表項目以灰色顯示而不能被選擇。這並非故障。

# 使用 3D 眼鏡的準備

在觀看支援 3D 的影像之前,請先確認 3D 眼鏡的使用方法。這些 3D 眼鏡僅適用於支援 3D 的 SHARP 液晶電視 機。

# 3D 眼鏡附送的附件

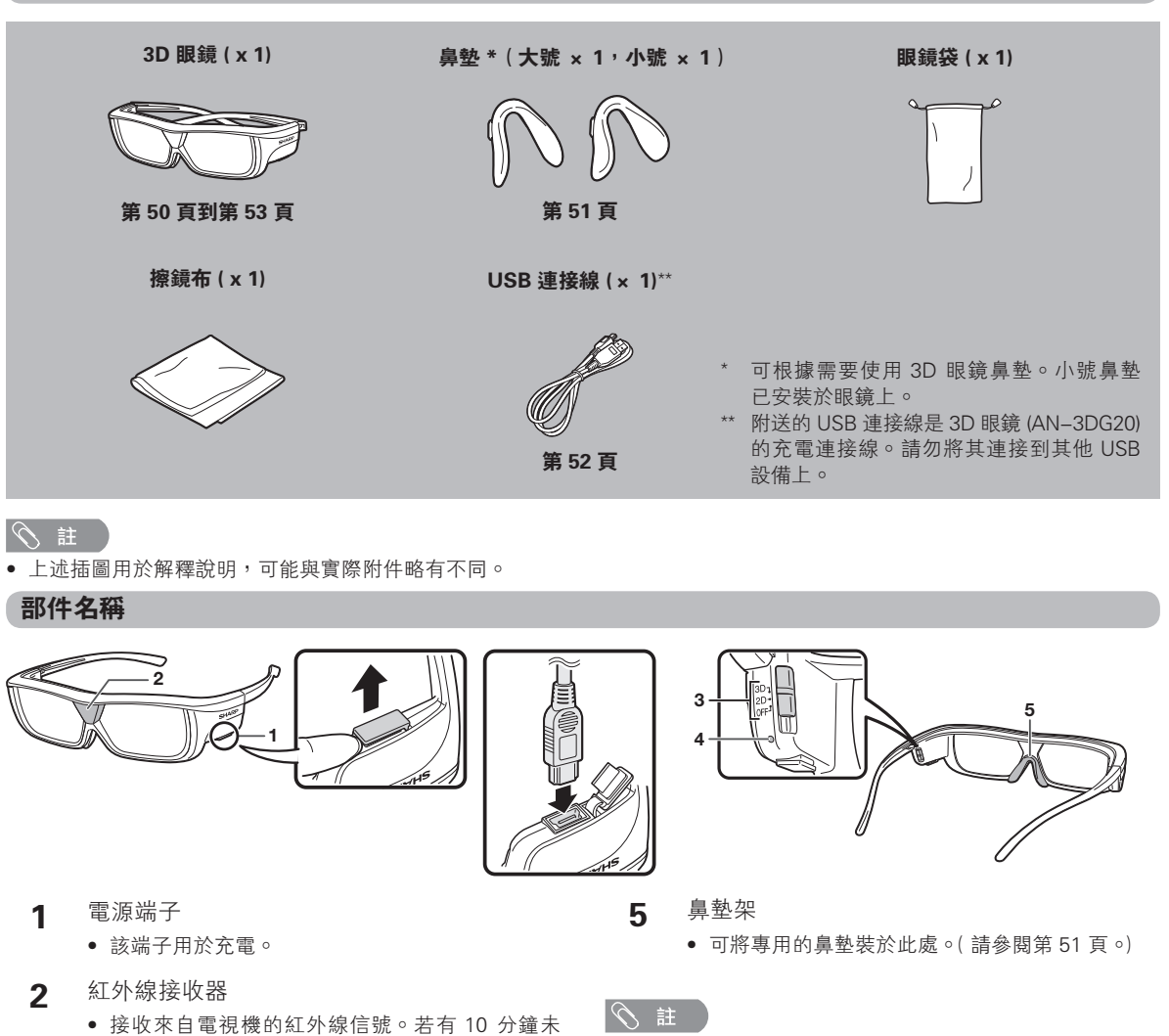

- 接收到來自電視機的信號,則 3D 眼鏡自動關閉 電源∘
- POWER/3D/2D(電源/3D/2D切換) 3
  - 此按鈕用於在 2D 和 3D 模式之間切換。
- LED 指示燈 4
  - 電池電量不足時每秒閃爍一次。

- 勿弄髒紅外線接收器或者在上面粘貼標籤或其他物品,否 則可能遮擋來自電視機的信號,使 3D 眼鏡不能正常運作。
- 來自其他紅外通訊設備的干擾可能導致不能正確觀看 3D 影像。

# 安装鼻墊

可根據需要(例如眼鏡佩戴不舒適時)安裝隨機附送 的任何一個鼻墊。隨同眼鏡附送一個大號鼻墊和一個 小號鼻墊。

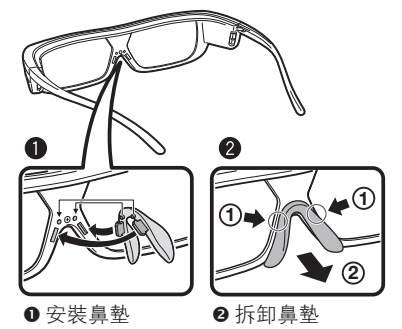

# 使用 3D 眼鏡

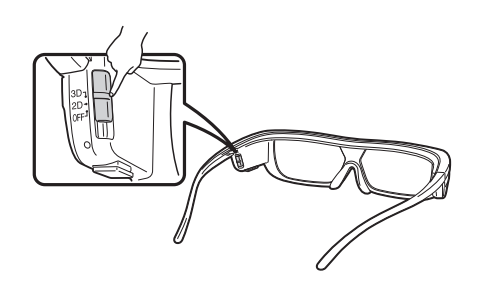

# 開啟或關閉電源

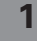

將開關滑動至 3D 開啟電源。

2

將開關滑動至 OFF (關閉) 關閉電源。

# 会 註

- 如果您是首次使用 3D 眼睛,請先進行電池充電。
- 電池電量不足時,開啟電源後 LED 指示燈每秒閃爍一次。

# 2D 和 3D 模式切換

觀看 3D 影像時,可以在 2D 和 3D 模式之間切換。當 有好幾個人正在觀看同一台電視機上的 3D 影像時, 如果有些人要用 3D 來看,另一些人要用 2D 來看,此 功能十分有用。

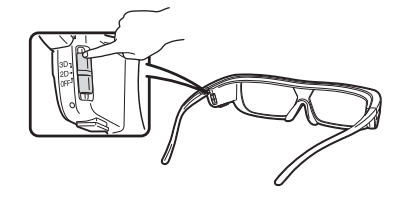

#### ● 觀看 2D 影像

如果在觀看 3D 影像時,將開關滑至 2D,則 3D 影像切換為 2D 影像。

# ● 觀看 3D 影像

如果在觀看 2D 影像時,將開關滑至 3D,則 2D 影像切換為 3D 影像。

# 3D 眼鏡的角度

透過接收電視機發射的紅外線信號,即可使用 3D 眼鏡。如果沒有接收到來自電視機的信號,那麼經過 10 分鐘之後 3D 眼鏡就會自動關閉電源。

## 操控範圍

電視機上的 3D 紅外線發射器的正前方約 5 米之 內(在水平約 30°、垂直約 20°範圍內) 20°

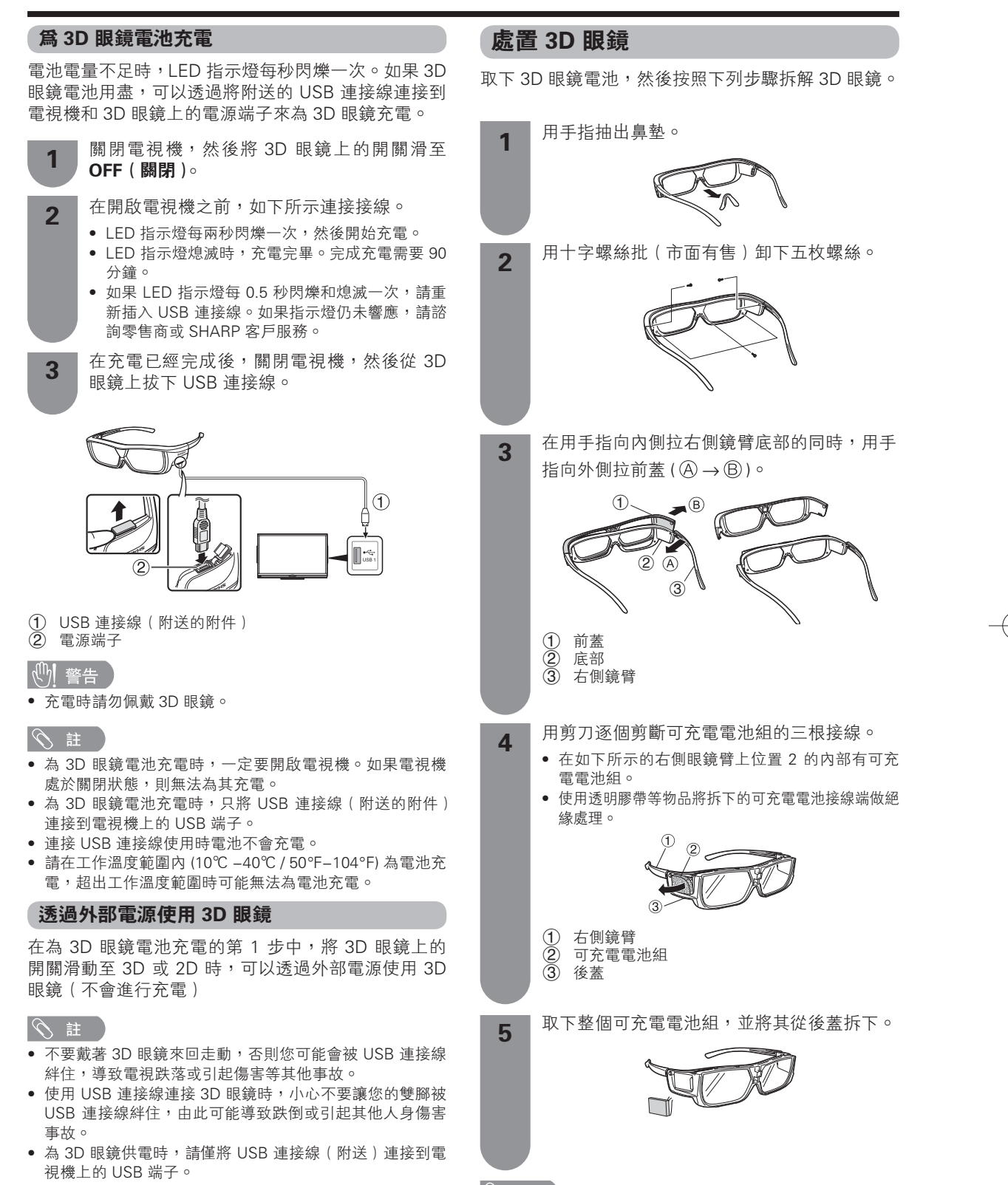

い 注

• 應依照當地的法律和法規處置使用過的電池。

CD - 52

**觀看 3D 影像** 

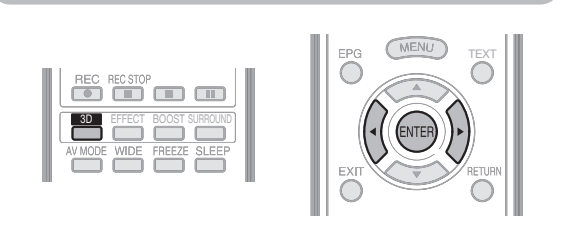

#### 会 註

當電視機嘗試檢測 3D 影像信號時,以及從 3D 模式切換 到 2D 模式時,電視屏幕可能暫時變黑。

#### 接收可自動檢測出來的 3D 影像信號

影像信號中可能包含了 3D 辨識信號,可讓電視機自 動檢測出 3D 影像的類型。(請參閱第 49 頁。)

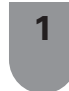

進入到 "Menu (選項表)" → "設置" → "選 項"→ "3D 設置"→ "3D 自動切換"。( 請參 閱第55頁。)

# 當 "3D 自動切換"設置為 "是"時 • 自動檢測出 3D 顯示格式,正確顯示出 3D 影像。

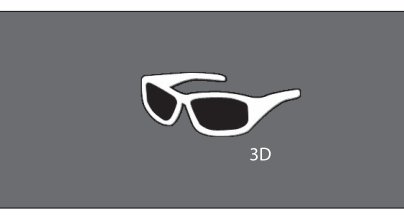

#### "3D 自動切換"設置為"否"時 當

顯示出確認訊息。按下 3D。 按下 ◀/▶,來選擇 "是",然後按下 ENTER (輸入)。 Õ

開啟 3D 眼鏡的電源,然後戴上 3D 眼鏡。

#### 気証

2

- 如果不想自動切換到 3D 模式, 那麼請將 "3D 自動切換" 設置為"否"。
- 當電視機接收到可以被自動檢測出來的 3D 影像信號時, 在頻道顯示中會顯示出 3D 模式圖示。

#### 將 3D 模式切換到 2D 模式

在用 3D 模式觀看電視時,如果按下了 3D 按鈕,那麼 電視機就會切換到 2D 模式。

在 3D 模式下按下 3D 按鈕。

- 選擇"是",然後按下 ENTER (輸入) 切換到 2 2D 模式。
- 摘下 3D 眼鏡並將電源開關滑至 OFF (關閉) 3 來關閉 3D 眼鏡的電源。

# 気証

- 如果輸入信號切換到 2D,就會自動顯示出 2D 影像。
- 當更改設置、更改輸入源、更改輸入信號解像度或關閉電 源時,3D 模式會自動取消。

## 接收不可自動檢測出來的 3D 影像信號

當電視機接收到不能被自動檢測出來的 3D 影像信號 時,您可在 3D 和 2D 影像觀賞之間進行選擇。

#### 按下 3D。

 會顯示出一個畫面,提示您在 3D 和 2D 影像觀賞 之間進行選擇。

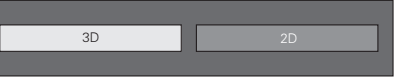

按下 ◀/▶,來選擇 "3D" 或 "2D",然後按 2 下 ENTER ( 輸入 )∘

#### 在 3D 模式下觀賞

 按下◀/▶,來選擇 3D 信號類型( "2D 轉換為 3D"、 "SBS 左右格式"或 "TAB 上下格式"), 然後按下 ENTER (輸入)。

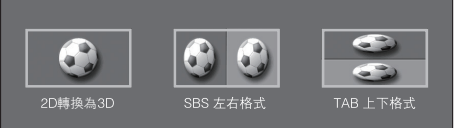

- 在模擬電視 (A-TV) 模式下,只能選擇 "2D 轉換為 3D" •
- 如果選擇了與輸入信號相同的制式,就會顯示出 3D 影像。
- (2) 開啟 3D 眼鏡的電源,然後戴上 3D 眼鏡。

### 在 2D 模式下觀賞

• 將 3D 模式切換到 2D 模式。 按下 ◀/▶,來選擇 2D 信號類型 (SBS 左右格式 或 "TAB 上下格式"), 然後按下 ENTER (輸入)。

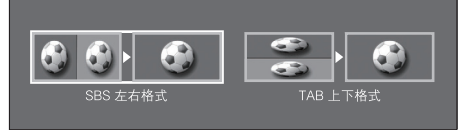

• 如果選擇了與輸入信號相同的制式,就會顯示出 2D 影像。

# 在 3D 下觀賞 2D 影像

按下 **3D**。

可將普通的 2D 影像轉換成為 3D 影像。

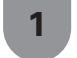

2

按下 ◀/▶,來選擇 "2D 轉換為 3D",然後按 下 ENTER (輸入)。

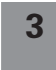

按下 ◀/▶,來選擇 3D 信號類型("2D 轉換為 3D"、"SBS 左右格式"或"TAB 上下格式"), 然後按下 ENTER (輸入)。開啟 3D 眼鏡的電 源,然後戴上 3D 眼鏡。

## ふ 註

- 畫面上每隔一個小時會顯示一次選擇 3D 模式或 2D 模式 的確認訊息。
- 當電視機將普通的 2D 影像轉換成為 3D 影像時,可按下 R(紅)色按鈕來顯示出 "2D 轉換為 3D 的效果調整"選 項表以調節轉換效果。

#### 切換到前一模式

按下 3D 按鈕可返回到前一個模式。

| 1 | 按下 <b>3D</b> ∘ |
|---|----------------|
|   |                |

• 顯示出確認訊息。

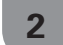

選擇"是",然後按下 ENTER (輸入)。

• 電視機返回到前一個模式。

#### 3D 選項表

在 3D 模式下按下 **3D** 按鈕,就會顯示出 3D 選項表。 按下彩色按鈕進行必要的設置。

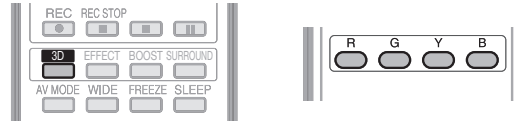

| 按鈕     | 說明                                                                                                    |
|--------|----------------------------------------------------------------------------------------------------|
| R(紅)按鈕 | 2D 轉換為 3D 的效果調整。(請參閱第<br>55 頁。)<br>● 只有在選擇了"2D 轉換為 3D"時,才<br>能使用"2D 轉換為 3D 的效果調整"。<br>(請參閱上面的 <b>在 3D 下觀賞 2D 影像</b> 。) |
| G(綠)按鈕 | 設定 3D 亮度。( 請參閱第 55 頁。)                                                                                                 |
| Y(黃)按鈕 | <ul> <li>3D 環繞聲。(請參閱第 41 頁。)</li> <li>●每按下一次 Y(黃),環繞聲模式就切換一次。</li> </ul>                                               |
| B(藍)按鈕 | 3D 設定。(請參閱第 55 頁。)                                                                                                    |

# 気 註 ()

• 僅在 3D 選項表消失之前,按鍵才有效。

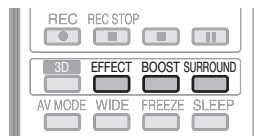

 另外,本遙控器還設置了豐富的3D功能按鍵。
 無需進入3D選項表,直接按下即可進行設置(僅在3D 模式下有效)。

# 設置電視機設定以增強 3D 影像觀賞體驗

可以透過多項設定來增強 3D 影像的觀賞體驗。

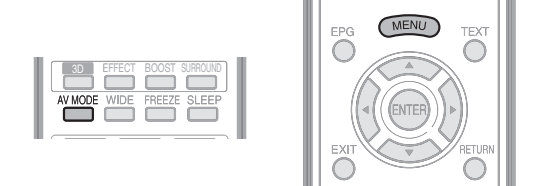

# 3D 影像調節

# ● 基本操作

 $\hat{\mathcal{U}}$  "Menu(選項表)"→ "設置"→ "影像"選擇/調 校想要設置的項目。

#### 🚫 註

 可以選擇或調節的項目因電視機處於 2D 模式或 3D 模式 而有異。

# ■ 影音模式

可改變音頻和視頻設定,以適應正在觀看的節目或輸 入內容。

| 所選擇的項目  | 說明                           |
|---------|------------------------------|
| 標準 (3D) | 在照明度一般的房間中使用,以獲得<br>高清晰度的影像。 |
| 電影 (3D) | 用於觀看電影。                      |
| 遊戲 (3D) | 降低影像的亮度使觀看更加舒服。              |

#### ふ 註

 可按下遙控器上的 AV MODE(影音模式)按鈕來選擇 "影 音模式"。

## 📕 設定 3D 亮度

可調節觀賞 3D 影像時的背光亮度。

| 所選擇的項目   | 說明   |
|----------|------|
| 高        | 畫面變亮 |
| <b>中</b> | 1    |
| 低        | 畫面變暗 |

#### 幺 註

- 如果選擇了"高"或"低",那麼"光學圖像控制"(OPC)、 "背光"和"光學圖像控制的範圍"無效。
- 在 2D 模式下, "3D 亮度增強"無效。
- 對於每一個 3D "影音模式"項目("標準(3D)"、"電影(3D)"和 "遊戲(3D)"),可以保存 "3D 亮度增強"的項目。

# 3D 設定

# ● 基本操作

從 "Menu( 選項表 )" → "設置" → "選項" → "3D 設置" 選擇想要設置的選項表。

# 📕 3D 自動切換

透過該功能,可使電視機在檢測到 3D 辨識信號時自動切換到 3D 模式。

| 所選擇的項目 | 說明                              |
|--------|---------------------------------|
| 是      | 當檢測到 3D 信號時,電視機自動切<br>換到 3D 模式。 |
| 否      | 不執行自動更改。                        |

#### 会 註

• 3D 信號或許不能被檢測出來,這取決於信號的格式。

# 📕 2D 轉換為 3D 的效果調整

在將 2D 模式的影像轉換成為 3D 模式的影像時,可調 整 3D 效果。從最低 +1 到最高 +16 範圍內,選擇所 需等級的轉換效果。

# 🛇 註

- 僅當將 2D 模式的影像轉換成為 3D 模式的影像時,才可 使用該功能。
- 在使用該功能時,電視機上的影像轉換會產生某些與原始 影像及其顯示不同的地方。
- 已經轉換成為 3D 影像的 2D 影像,只能用於個人觀賞之目的。

# 📕 3D 靜止畫面效果設定

選擇用於調節 3D 靜止畫面效果(深度)的方法。

| 所選擇的項目 | 說明              |
|--------|-----------------|
| 自動     | 自動調節靜止畫面效果(深度)。 |
| 手動     | 手動調節靜止畫面效果(深度)。 |

#### 幺 註

- 如果選擇"手動",則請用"3D靜止畫面效果設定"來調節3D靜止影像效果(深度)。
- 在 USB 模式下觀看 3D 靜止畫面時,可用該功能來進行調節。
  即使選擇了"自動",由於 3D 靜止畫面各有不同,也可能
- 無法正確地調節 3D 靜止畫面效果(深度)。
- 用近攝模式拍攝的 3D 靜止畫面在顯示時會有額外的深度。
- 在觀看 3D 影像時如果感到不舒服,那麼請立即停止觀看。

# ■ 3D 靜止畫面效果的調節

可以調節 3D 靜止畫面的效果(深度)。 調節效果的程度為 -5 到 +10。程度 "0" 表示不做調 節(出廠預設值)。

# 

- 在用 USB 模式觀看 3D 靜止畫面時,可用該功能進行調節。
- 在觀看 3D 影像時若感到不舒服,那麼請立即停止觀看。

# 📕 已觀看 3D 影像的時間

利用該功能,可顯示出在畫面上觀看 3D 影像已經消 耗的時間。

| 所選擇的項目 | 說明                              |
|--------|---------------------------------|
| 是      | 在開始觀看 3D 影像之後,每隔一小時顯示一次已經消耗的時間。 |
| 否      | 將時間隱藏起來。                        |

# 📕 3D 測試

該功能用於在測試 3D 操控時顯示 3D 影像。點擊畫面 上的"開始",就會播放 3D 測試影像。

#### 会 註

 如果在播放時按下 EXIT(退出),那麼就會顯示出之前的 畫面。

#### 📕 3D 眼鏡控制

為了使該功能有效,請將電視機的位置設置為"商店"。(請參閱第 20 頁。)選擇"是"可防止 3D 眼 鏡接收來自其他電視機的 3D 信號。

## 3D 短片

不用 3D 光碟也可享受一小段內置在電視機中的 3D 短片。

操作 "Menu ( 選項表 )" → "設置" → "選項" → "3D 短片"  $\circ$ 

3D 內容顯示在畫面上。

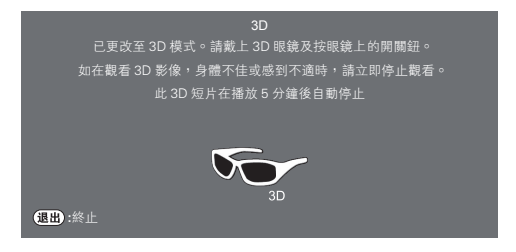

会 註

- 這段短片內容很短,為反複播放約幾十秒鐘的視頻片段。
- 5 分鐘之後會自動停止播放。
- 每隔大約 30 秒鐘,畫面會變暗一次。這是因重複播放而 產生的,並非故障。
- ·正在使用 USB 應用時,不能開始觀看 3D 內容。
- 若在播放時按下 EXIT(退出),則 3D 內容就會結束,並返回到上次觀看的輸入源。

# 規格 – 3D 眼鏡

| 產品                  | 3D 眼鏡                                                        |
|---------------------|--------------------------------------------------------------|
| 型號                  | AN-3DG20                                                     |
| 鏡片類型                | 液晶光閥                                                         |
| 電源                  | DC 5V(由 SHARP 電視的 USB 端<br>子供電)                              |
| 電池                  | 可充電圓柱鋰離子電池<br>(DC 3.7V70mAh)                                 |
| 電池壽命 * <sup>1</sup> | 連續使用約 30 小時                                                  |
| 充電時間                | 90 分鐘                                                        |
| 尺寸(闊×高×深)           | 175.5 × 43.0 × 173.0 mm                                      |
| 重量                  | 40.0 克(含鋰電池)                                                 |
| 工作溫度                | 10℃到40℃(在極高或極低溫度<br>下3D眼鏡不能正常工作。請在規<br>定的使用溫度範圍內使用3D眼<br>鏡。) |

\*1 電池壽命:可充電電池在反複使用中功能會衰退,並且電 池壽命會逐漸縮短(電池壽命視乎您的使用環境而定)。上 述是出廠預設值,並不代表品質。

# CD - 56

# 使用 HDMI 輸出設備時的設定

使用 HDMI 認證的連接線,HDMI 端子能將音頻和視頻信號傳輸到電視機。如果要從電視機上的 HDMI 輸出設備來輸出音頻和影像,那麼請切換輸入源來選擇 "HDMI1(ARC)"、"HDMI2"、"HDMI3"或 "HDMI4"。

# 連接 HDMI 輸出設備

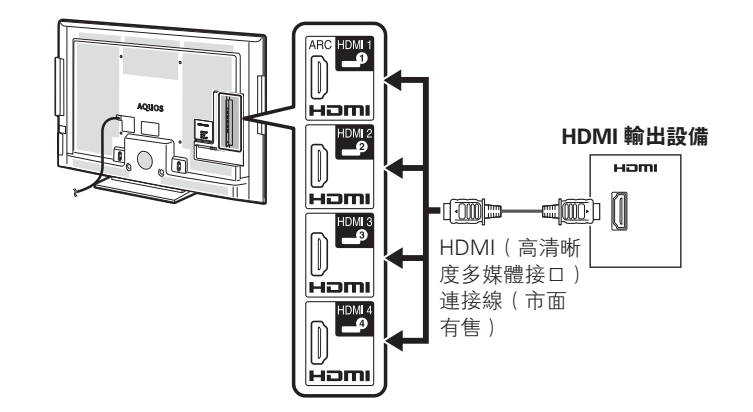

# ▇ HDMI(高清晰度多媒體接口)自動觀看

- 如果要觀看 HDMI(高清晰度多媒體接□)設備的影像,那麼請用遙控器或電視機上的 TV/ VIDEO(電視/視頻)按鈕選擇 "HDMI1(ARC)"、 "HDMI2"、"HDMI3"或 "HDMI4"。
- 2 按下 MENU (選項表),顯示選項表畫面。
- 3 按下 ◀/▶,來選擇"設置"。
- ▲ 按下 ▼/◀/▶,來選擇"選項"。
- 5 按下 ▲/▼,來選擇 "端子設定",然後按下 ENTER (輸入)。
  - 按下▲/▼,來選擇 "HDMI 自動觀看",然後 按下 ENTER (輸入)。
    - 只有當選擇了 "HDMI1(ARC)"、"HDMI2"、"HDMI3" 或 "HDMI4"時,才可以選擇 HDMI 自動觀看。

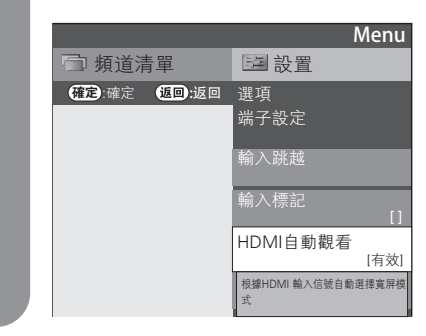

7 按下▲/▼,來選擇所需的項目,然後按下 ENTER (輸入)。

| 所選擇的項目  | 說明                                                      |
|---------|---------------------------------------------------------|
| 有效 / 無效 | 選擇是否根據信號識別(包括 HDMI<br>[高清晰度多媒體接口]信號)來使用<br>或者不使用"寬屏模式"。 |

# る 註

- 關於上述設置,請參閱外接設備的使用說明書。
- 當使用 DVI-HDMI 轉接頭或轉換連接線連接到 HDMI (高清晰度多媒體接口)端子時,影像有可能不能夠清晰 地顯示。

6

# 控制 HDMI 設備

本系統使用 HDMI(高清晰度多媒體接口)CEC(消 費電子產品控制)技術。

與 CEC(消費電子產品控制)相容的 HDMI(高清晰度多媒體接口)的功能

# ✔ 單一遙控操作

電視自動辨認與其連接的 HDMI 設備,您可利用本電 視所配遙控器,同時控制電視和相關設備。(請參閱第 61 頁到第 65 頁)

## 会 註

- 將遙控器指向電視,而不是所連接的 HDMI 設備。
- 視乎所使用的 HDMI 連接線, 視訊可能會產生雜訊。確認 使用合格認證的 HDMI 連接線。
- 這些操作會影響選取為目前輸入來源的 HDMI 設備。若無法操作設備,開啟設備並使用 TV/VIDEO(電視/視頻) 選擇適當的輸入來源。
- 當插入/移除 HDMI 連接線或變更連接時,請先開啟所有 已連接的 HDMI 設備,然後才開啟電視機。從"頻道清 單"選項表中選擇"HDMI1"、"HDMI2"、"HDMI3"或 "HDMI4",確認已正確輸出畫面和音訊。

# 連接 HDMI 用的音頻選擇

當連接 HDMI(高清晰度多媒體接口)和 HDMI2 端 子以及從 AUDIO IN(音頻輸入)端子輸入模擬音頻 信號時。

操作 "Menu (選項表) → "設置" → "選項" → "端 子設定" → "音頻選擇"  $\circ$ 

| 所選擇的項目    | 說明                                                                               |
|-----------|----------------------------------------------------------------------------------|
| HDMI(數碼)  | 當使用 HDMI(高清晰度多媒體接口)<br>連接線連接外部設備和 HDMI2 端子<br>時。                                 |
| HDMI + 模擬 | 當使用 HDMI(高清晰度多媒體接口)<br>連接線連接外部設備和 HDMI2 端子<br>以及從 AUDIO IN(音頻輸入)端子<br>輸入模擬音頻信號時。 |

#### 1

如果使用 HDMI 轉 DVI 線 / 轉換設備連接到 HDMI2 端子時, 需要設定為 "HDMI+ 模擬"。如果選擇 "HDMI(數碼)",就 不會輸出聲音。

# 選擇輸入源

可用於選擇輸入源。

## 使用遙控器或電視機上的 TV/VIDEO(電視 / 視頻)

使用 **TV/VIDEO(電視 / 視頻)** 可以從有效的輸入源 來進行選擇。

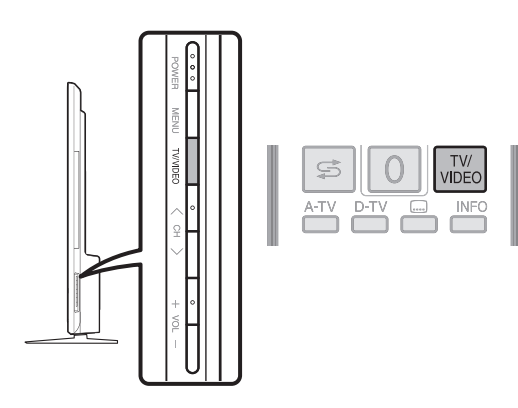

1

按下遙控器或電視機上的 TV/VIDEO(電視 / 視頻)∘

- 2 按下遙控器或電視機上的 TV/VIDEO(電視 / 視頻),來選擇輸入源。
  - 電視機上會播放所選擇的輸入源的影像和聲音。
  - 也可按下 ▲/▼,來選擇輸入源。

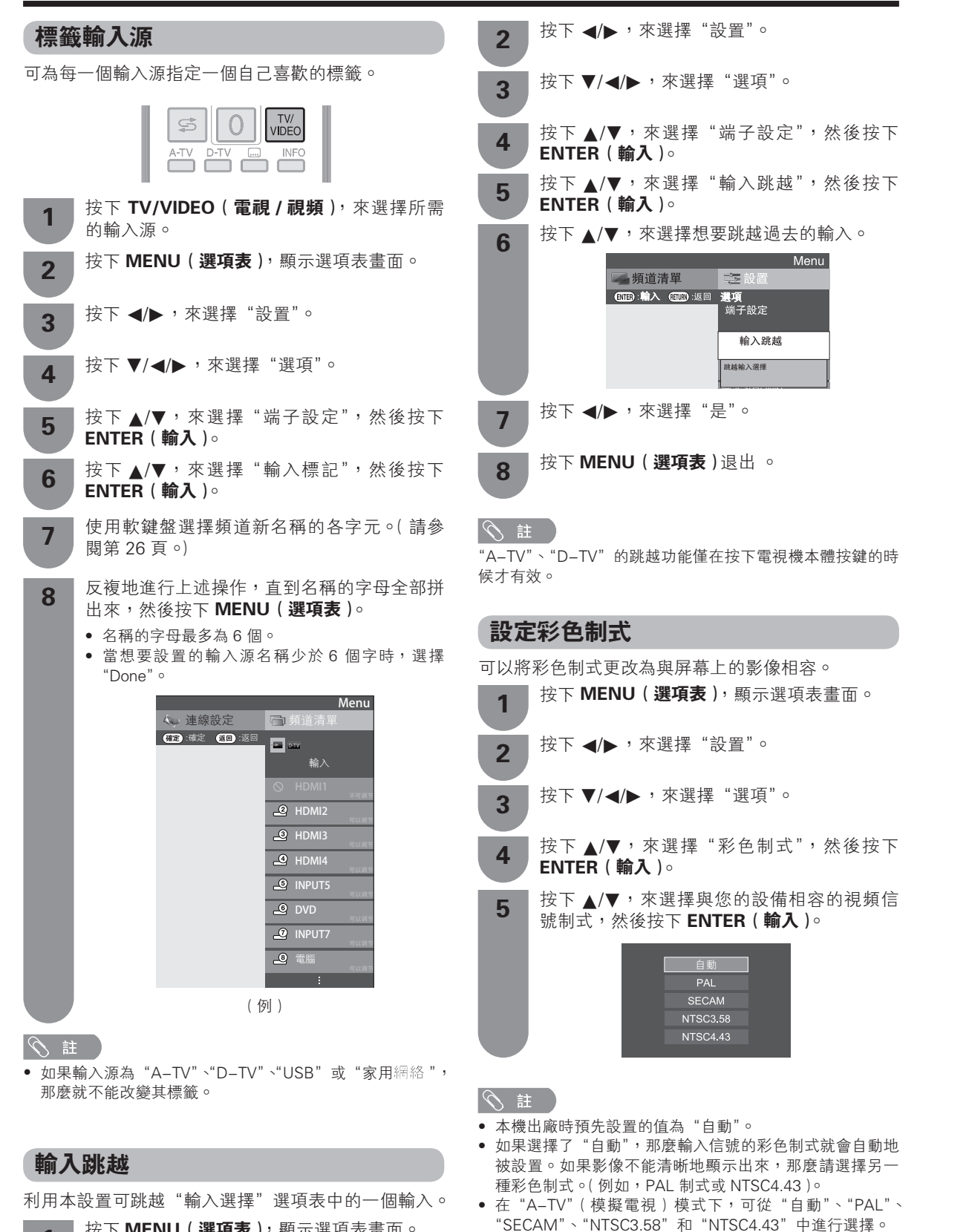

按下 MENU (選項表), 顯示選項表畫面。

CT)- 59

• 當輸入合適的信號時,才可以選擇"彩色制式"。

# 設置顯示色彩

可將屏幕顯示 OSD (選項表畫面)、頻道顯示和節目 信息等的背景顏色更改為藍色、灰色、紅色或綠色。

| 1       | 按下 <b>MENU(選項表)</b> ,顯示選項表畫面。                  |
|---------|------------------------------------------------|
| 2       | 按下 ◀/▶,來選擇"設置"。                                |
| 3       | 按下 ▼/◀/▶,來選擇"選項"。                              |
| 4       | 按下 ▲/▼,來選擇 "屏幕效果",然後按下<br>ENTER ( <b>輸入</b> )。 |
| 5       | 按下 ▲/▼,來選擇"設置顯示色彩",然後按<br>下 ENTER ( 輸入 )。      |
| 6       | 按下 ▲/▼ 選擇所需顏色,然後按下 ENTER<br>( <b>輸入)</b> 。     |
|         |                                                |
|         |                                                |
|         | 红                                              |
|         | ······ 綠                                       |
|         |                                                |
| :88 + 9 | 記念が田                                           |
| 进持      | 朔坦双未                                           |
| 此功能     | 用於設置選台或換台時的屏幕效果。                               |
| 1       | 按下 <b>MENU (選項表)</b> , 顯示選項表畫面。                |
| 2       | 按下 ◀/▶,來選擇"設置"。                                |
| 3       | 按下 ▼/◀/▶,來選擇"選項"。                              |
| 4       | 按下 ▲/▼,來選擇 "屏幕效果",然後按下<br>ENTER ( <b>輸入</b> )。 |
| 5       | 按下 ▲/▼,來選擇"頻道選擇效果"。                            |
| 6       | 按下 ◀/▶,來選擇"是"。                                 |

CT) - 60

# 使用 AQUOS LINK 功能來控制 HDMI(高淸晰度多媒體接口)設備

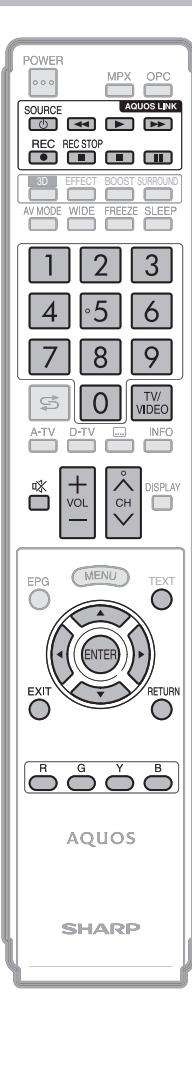

# **什麽是 AQUOS LINK**?

在使用 HDMI CEC (Consumer Electronics Control, 消費電子產品操控)協議時, 就可用 AQUOS LINK 互動操控相容制式的設備(視聽擴音機、DVD、藍光影碟設備 等)。

#### ふ 註

• 關於與 AQUOS LINK 相容的 AQUOS 藍光影碟播放機和與 AQUOS LINK 相容的視聽系統的 供應情況,請向當地代理查詢。

# AQUOS LINK 可以操控的功能

## ✔ 一按即播

當電視機處於備用模式時,可自動開啟電源,並從 HDMI 視聽源自動播放影像。

#### ✔ 單個遙控器操控

AQUOS LINK 能夠自動識別所連接的 HDMI 設備,可使您如同用一個萬能遙控器那 樣遙控電視機和其他設備。

## ✔ 操控外部設備的標題列表

倘若連接的外部設備支援 AQUOS LINK,則可顯示出外部播放機的主選項表,或 AQUOS 藍光影碟的標題清單。

# ✔ 操控與 AQUOS LINK 相容的視聽系統

可以調節與 AQUOS LINK 相容的視聽系統的音量,並選擇其聲音模式。

#### ✔ HDMI 設備的多重操控

使用"連線設定"選項表,可選擇要操控哪一台 HDMI 設備。

### ふ 註

- 請將遙控器指向電視機,而不是指向所連接的 HDMI 設備。
- 由於所用的 HDMI 認證的連接線類型不同,有可能會產生視訊雜波。請務必採用經 HDMI 品 質認證的連接線。
- 本機最多可與3台 HDMI 錄影機和1台視聽擴音機連接。
- 這些操作會影響被選作為當前輸入源的 HDMI 設備。如果無法操控該設備,則請開啟該設備 的電源,並用 TV/VIDEO(電視/視頻)來選擇合適的輸入源。
- 如果插入或拔出了 HDMI 認證的連接線或變更了其連接,則在開啟電視機電源之前,需要 先開啟所有已連接的 HDMI 設備的電源。透過從 "輸入源" 選項表上選擇 "HDMI 1"、 "HDMI2"、 "HDMI3" 或 "HDMI4" 來確認影像和聲音能正確地輸出。

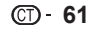

# AQUOS LINK 連接

首先連接支持 HDMI CEC 協議的 AQUOS 音響系統或者 AQUOS 藍光播放器。

## 🛇 註

- 有關詳情,請參閱相連設備的使用說明書。
- 在拔出了連接線或更改了連接模式之後,首先,需要先開啟全部有關設備的電源,然後再開啟電視機的電源。按下TV/ VIDEO(電視/視頻)按鈕來改變外部輸入源,選擇合適的輸入源,並檢查音視頻輸出。
- 以下圖中所示的連接線均在市面有售。

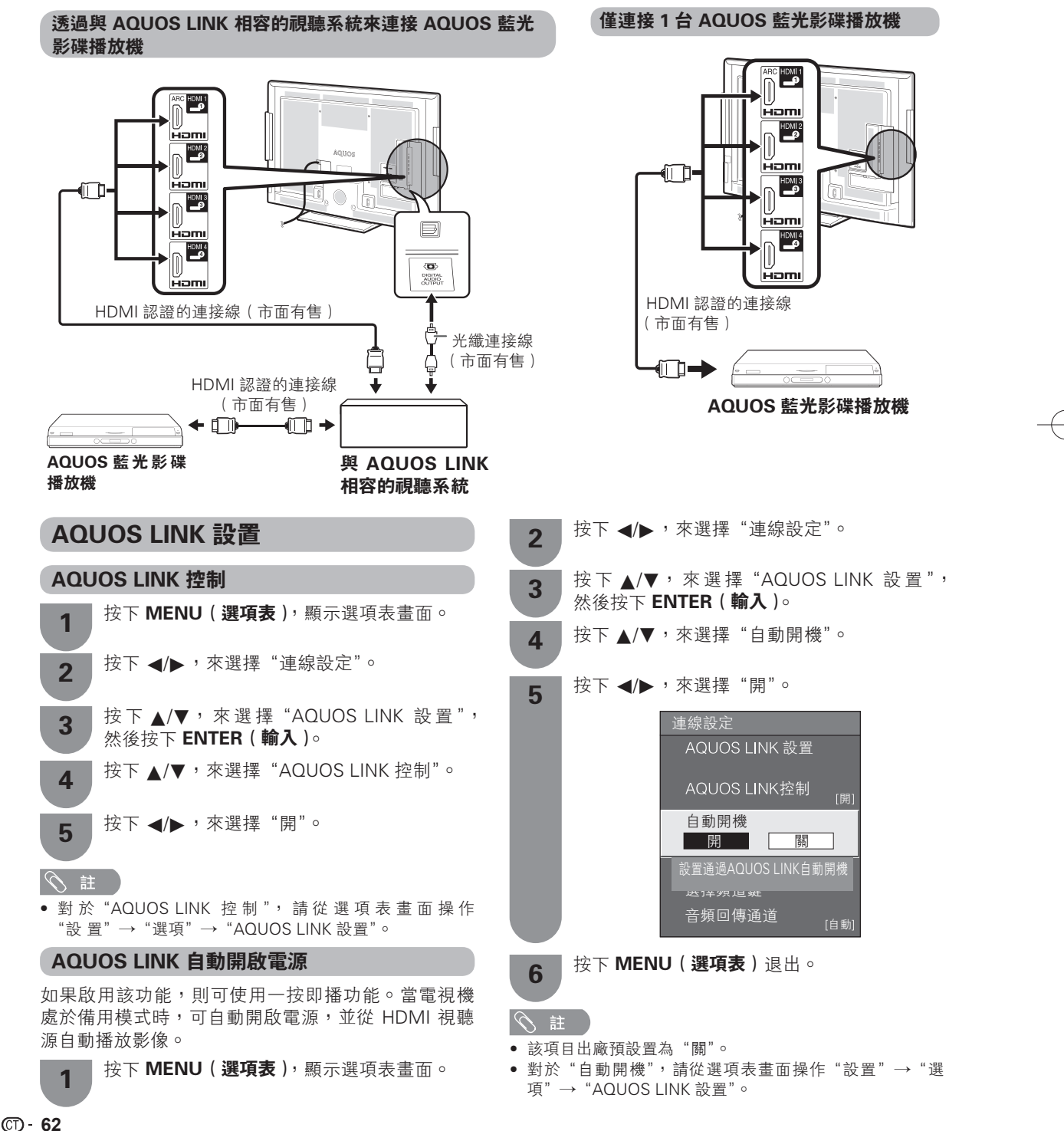

| 選擇錄影機<br>可從連接的數台錄影機中選擇1台錄影機進行錄影。                                                                          | 5 按下▲/▼,選擇想要用電視機的遙控器來操<br>控的所連接的 HDMI(高清晰度多媒體接口)<br>設備的輸入源。                                                 |
|----------------------------------------------------------------------------------------------------|----------------------------------------------------------------------------------------------------|
| 1 按下 MENU(選項表),顯示選項表畫面。                                                                                   | 6 按下 ◀/▶,來選擇"開"。                                                                                            |
| 2 按下 ◀/▶,來選擇"連線設定"。                                                                                       | <ul> <li>◆ 註</li> <li>• 對於"選擇頻道鍵",請從選項表畫面操作"設置"→"選</li> </ul>                                               |
| <b>3</b> 按下 ▲/▼,來選擇 "AQUOS LINK 設置",<br>然後按下 <b>ENTER(輸入</b> )。                                           | 項"→"AQUOS LINK 設置"。<br><b>音頻回傳通道 (ARC)</b>                                                                  |
| 4 按下 ▲/▼,來選擇"選擇錄影機",然後按下<br>ENTER (輸入)。                                                                   | 若該功能設置為"自動",則電視機能將電視屏幕上<br>顯示的視頻內容包含的音頻數據發送到只用一條 ARC<br>(音頻回傳頻道)連接線連接的音頻設備。使用該功能,<br>可省去另外單獨連接一條數碼或模擬音頻連接線。 |
| AOUOS LINK 控制<br>[卿]<br>自動 開機<br>[編]<br><u>選擇錄影機</u><br>選擇 用REC <b>證錄影所用的錄影</b><br>機<br>音頻 回 傳通 道<br>[自動] | <ol> <li>按下 MENU (選項表),顯示選項表畫面。</li> <li>按下 ◀/▶,來選擇"連線設定"。</li> </ol>                                       |
| 5 選擇錄影機,然後按下 ENTER ( 輸入 )。                                                                                | <ul> <li>3 按下▲/▼, 來選擇 Addoos Link 設直, 然後按下 ENTER(輸入)。</li> <li>4 按下▲/▼, 來選擇 "音頻回傳通道"。</li> </ul>            |
| 6 按下 MENU(選項表)退出。                                                                                         | 5 按下 ◀/▶,來選擇"自動"或"關"。                                                                                       |
| <ul> <li>         ・ 如果在電視機和 CEC 相容的錄影機之間連接著與 AQUOS         LINK 相容的視聽系統,則如下所示,輸入源指示標記由     </li> </ul>    | 6 按下 MENU( <b>選項表</b> )退出。                                                                                  |
| "HDMI1(ARC)"改為"HDMI1(ARC)(副)"。                                                                            | 使用"音頻回傳通道"時的連接                                                                                              |

# 使用"音頻回傳通道"時的連接

需要使用與 ARC (音頻回傳通道)相容的連接線 / 設備, 並連接到 HDMI1(ARC) 端子來啟動該功能。這個連接 方法與第 62 頁所示的"僅連接 1 台 AQUOS 藍光影 **碟播放機"**的方法相同。

# 

- 對於"音頻回傳通道",請從選項表畫面操作"設置"→"選 項"→ "AQUOS LINK 設置"。
- 只有在使用 HDMI1(ARC) 端子時, ARC(音頻回傳通道) 功能才有效。

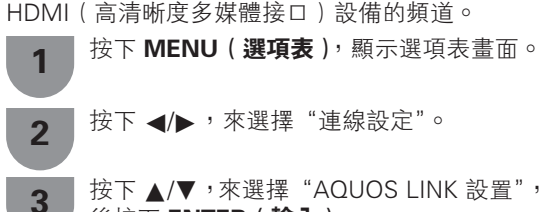

選擇錄影機

返回:返回

• 對於"選擇錄影機",請從選項表畫面操作"設置"→"選

利用該功能就可用電視機的遙控器來選擇所連接的

選擇用[REC]鈕錄影所用的錄影機

4 輸入4 (子)

項"→ "AQUOS LINK 設置"。

選擇頻道鍵

[1.1.0.0]

按下 ▲/▼,來選擇 "AQUOS LINK 設置",然 後按下 ENTER ( **輸入** )。

按下▲/▼,來選擇"選擇頻道鍵",然後按下 4 ENTER ( 輸入 )∘

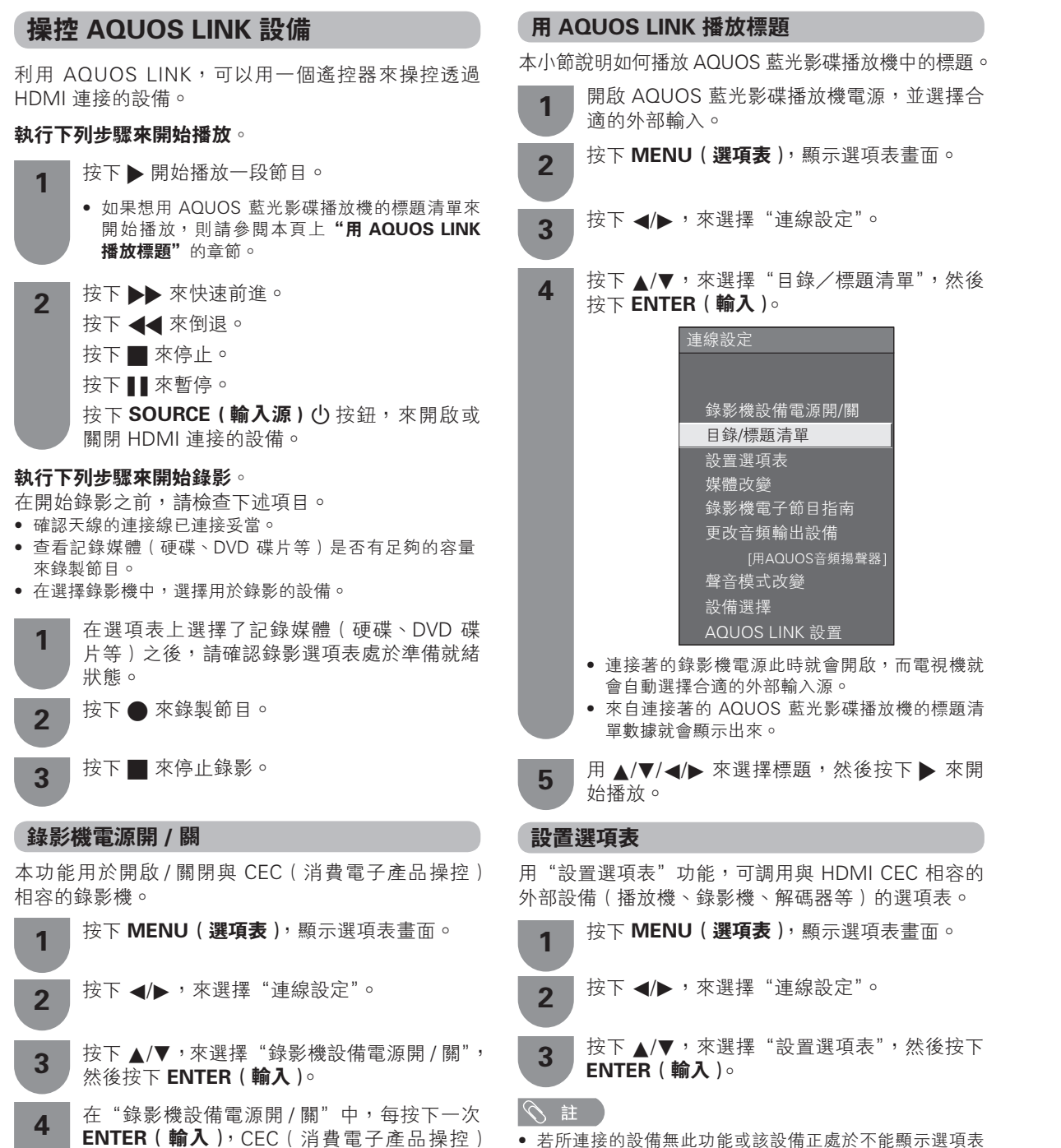

若所連接的設備無此功能或該設備正處於不能顯示選項表的狀態(正在錄影、處於備用狀態等),則此功能可能無效。

CT) - 64

相容的錄影機就會開啟/關閉。

| 選擇                                  | 與 CEC 相容的錄影機的媒介                                                     |
|-------------------------------------|---------------------------------------------------------------------|
| 如果錄<br>體。                           | 影機有多種儲存媒體,則請在此選擇所需的媒                                                |
| 1                                   | 按下 <b>MENU(選項表)</b> ,顯示選項表畫面。                                       |
| 2                                   | 按下 ◀/▶,來選擇"連線設定"。                                                   |
| 3                                   | 按下 ▲/▼,來選擇 "媒體改變",然後按下<br>ENTER ( <b>輸入 )</b> 。                     |
| 4                                   | 選擇所需媒體,如 DVD 或硬碟 (HDD)。每<br>按下一次 <b>ENTER (輸入)</b> ,就會改變一次媒體<br>類型。 |
| 透過<br>(EPG                          | 與 CEC 相容的錄影機的電子節目指南<br>) 來錄影(僅適用於錄影機)                               |
| 可 顯 示<br>(EPG ) :                   | 出與 CEC 相容的錄影機的電子節目指南<br>,並用電視機的遙控器來預設定時錄影。                          |
| 1                                   | 按下 <b>MENU(選項表)</b> ,顯示選項表畫面。                                       |
| 2                                   | 按下 ◀/▶,來選擇"連線設定"。                                                   |
| 3                                   | 按下 ▲/▼,來選擇 "錄影機電子節目指南",<br>然後按下 ENTER (輸入)。                         |
|                                     | <ul> <li>切換外部輸入源,錄影機的電子節目指南 (EPG)<br/>就會顯示出來。</li> </ul>            |
| 4                                   | 選擇要錄影的節目。<br>● 可使用 ▲/▼/ ◀/▶ 、RETURN ( 返回 )、EXIT(退<br>出)和各個彩色按鈕。     |
| <ul><li>◎ 註</li><li>● 詳情書</li></ul> | 青參閱錄影機的使用說明書。                                                       |
| 選擇                                  | HDMI 設備                                                             |

如果有多台 HDMI 設備以串聯方式連接,可在此指定 需要操控的那1台設備。

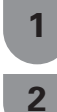

按下 MENU (選項表),顯示選項表畫面。

|按下 ◀/▶,來選擇"連線設定"。

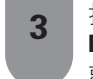

按下 ▲/▼,來選擇 "設備選擇",然後按下 ENTER (輸入)。每按下一次 ENTER (輸入), 就會改變一次 HDMI 設備。

用電腦端子與電腦連接。

# 模擬連接

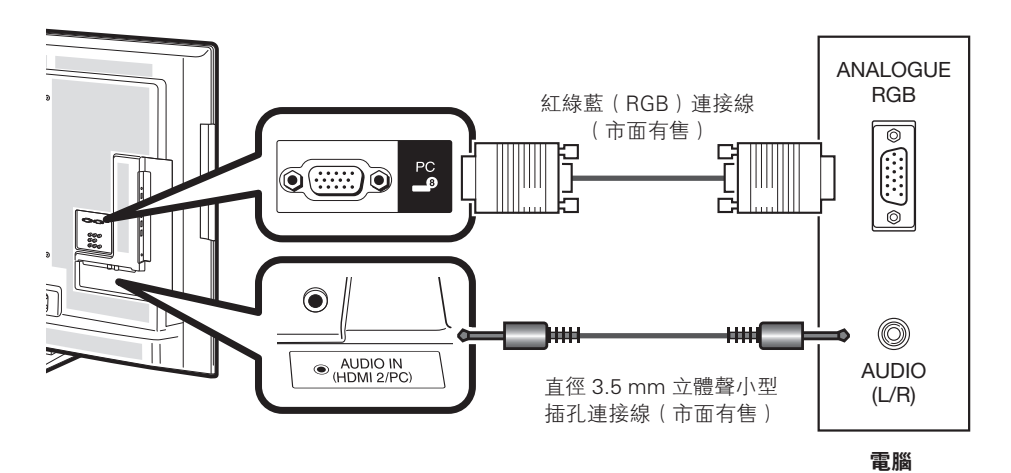

# 15- 針小型 D-sub 連接器的信號名稱

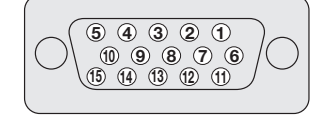

| 針號  | 信號名稱  | 針號 | 信號名稱     | 針號 | 信號名稱 |
|-----|-------|----|----------|----|------|
| 1   | R (紅) | 6  | GND(地線)  | 1  | 沒有連接 |
| 2   | G (綠) | 7  | GND(地線)  | 12 | SDA  |
| 3   | B(藍)  | 8  | GND(地線)  | 13 | HD   |
| (4) | 沒有連接  | 9  | +5V      | 14 | VD   |
| 5   | CSYNC | 10 | GND (地線) | 15 | SCL  |

# (1) 註

- 對於某些 Macintosh (蘋果)系列電腦,可能需要用 Macintosh (蘋果)轉接器。
- 輸入信號不使用第 ⑤ 號針。

# HDMI 連接

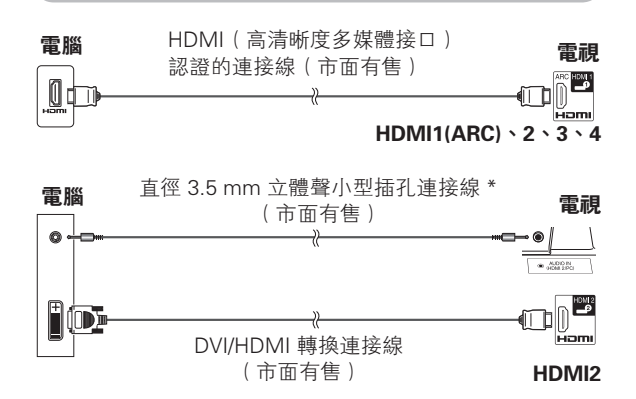

# 連接電腦用的音頻選擇

當使用電腦端子時,您必須選擇哪一個端子使用 AUDIO(音頻)(右/左)插孔來輸入模擬音頻信號。 操作 "Menu(選項表)"→ "設置"→ "選項"→ "端 子設定"→ "音頻選擇"。

| 所選擇的項目    | 說明                                              |
|-----------|-------------------------------------------------|
| HDMI(數碼)  | 當使用紅綠藍(RGB)連接線連接外<br>部設備和電腦端子時,顯示出影像但<br>沒有聲音。  |
| HDMI + 模擬 | 當連接電腦和電腦端子以及從<br>AUDIO IN(音頻輸入)端子輸入模<br>擬音頻信號時。 |

## 幺 註

\*僅 HDMI2/ 電腦可使用模擬音頻輸入。

• 某些電腦以 HDMI 連接時,可能無法正確顯示。

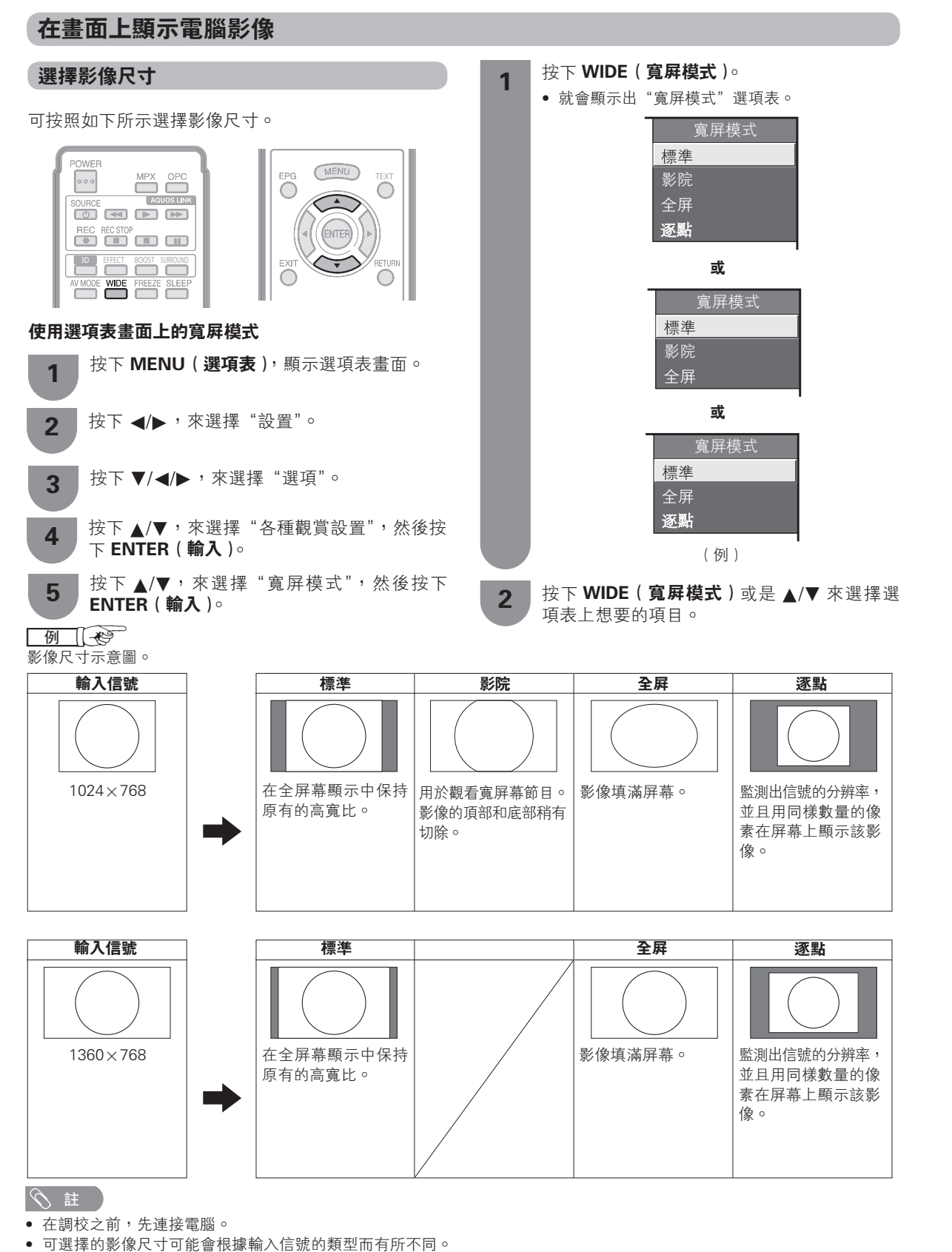

在 3D 模式下,可能無法更改寬屏模式。

CD- 67

## 自動調整電腦影像

在用市面有售的 RGB 連接線等連接電視機和電腦的模 擬端子時,本功能可使畫面自動調整到可能的最佳情形。

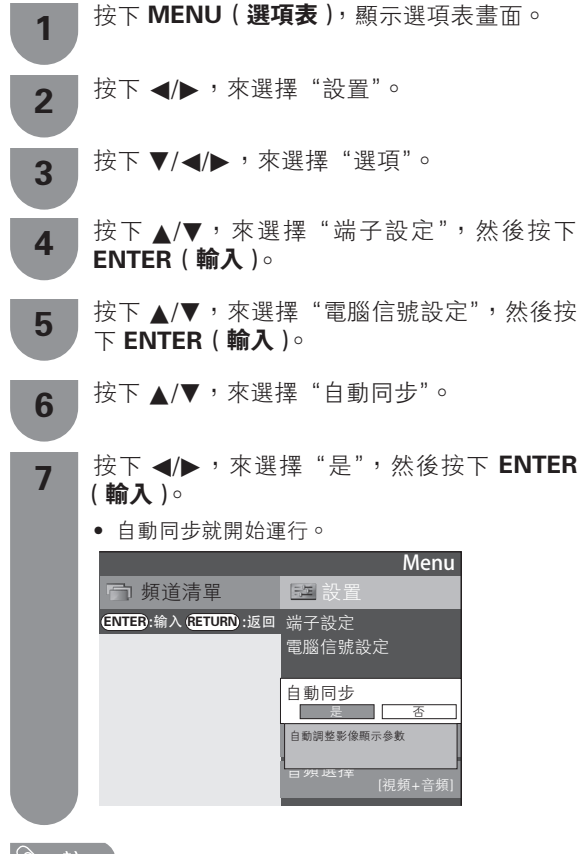

# ⑤ 註

 當輸入的電腦影像中有寬闊的垂直條紋(例如,具有高對 比度的條紋圖案或交叉平行線條)時,自動同步就比較容 易成功。

當輸入的電腦影像比較平淡(低對比度)時,自動同步容 易失敗。

- 在進行自動同步操作之前,請務必確認電腦已經與電視機 連接,並且已經開啟電源。
- 從 2D 影像轉換的 3D 影像或一般 2D 影像,可使用該功能。

## 手動調整電腦影像

通常,用自動同步就可以很容易地根據需要改變影像 的位置。然而,在某些情況下,需要用手動調校方式 來優化影像。

按下 MENU (選項表),顯示選項表畫面。 按下 ◀/▶,來選擇"設置"。 2 按下 ▼/◀/▶,來選擇"選項"。 3 按下▲/▼,來選擇"端子設定",然後按下 4 ENTER ( 輸入 )∘ 按下 ▲/▼,來選擇"電腦信號設定",然後按 5 下 ENTER ( 輸入 )∘ 按下▲/▼,來選擇"微調同步",然後按下 6 ENTER ( 輸入 )∘ 按下▲/▼,從"水平定位"、"垂直定位"、"時 7 鐘"和"相位"中選擇一個指定的調節項目。

| 微調同步          |
|---------------|
| 影像位置調整等       |
| 水平定位          |
| [ -1] -89     |
| 垂直定位          |
| [ 0] -37 - +6 |
| 時鐘            |
| [ 0] -90      |
| 相位            |
| [-12] -20     |
| 還原            |
|               |

| 所選擇的項目 | 說明                       |
|--------|--------------------------|
| 水平定位   | 左右移動影像,將其調校到中央位置。        |
| 垂直定位   | 上下移動影像,將其調校到中央位置。        |
| 時鐘     | 當影像閃爍並有垂直條紋時進行調校。        |
| 相位     | 當文字的對比度低或當影像閃爍時進行<br>調校。 |

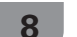

按下 ◀/▶ ,將該項目調校到所需的位置。

# ⑤ 註

- 若要將所有的調校項目重新設定為出廠預設值,請按下 ▲/▼來選擇"還原",然後按下 ENTER (輸入)。
- 由於設置和(或)輸入信號各有不同,影像有可能不能夠 正確地顯示出來。
- 從 2D 影像轉換的 3D 影像或一般 2D 影像,可使用該功能。

CT) - 68

# 用電腦來操控電視機

- 當已經設置好一個程序時,就可以利用 RS-232C 端子從電腦來控制電視機。
   可以選擇輸入信號(電腦/視頻),也可以調整音量,還可以進行其他各種調校及設置,以進行自動 節目播放。
- 將 RS-232C 交叉連接線(市面有售)裝於 Din/ D-Sub RS-232C,以進行連接。

#### ふ 註

• 此操作系統必須由熟悉電腦的人員來使用。

# IP 的通訊條件

在電腦上用如下 IP 設定來連接到電視機。

| IP 協議     | TCP/IP                      |
|-----------|-----------------------------|
| 主機 IP 位址  | 在電視機選項表上設置 IP 位址。           |
| 服務        | 無(不要選擇 Telnet 或 SSH )。      |
| TCP 連接埠號碼 | 在電視機選項表上設置一個連接埠<br>號碼(控制埠)。 |

在電視機選項表上設置用戶名稱和密碼時,需要在連 接到電視機後立即輸入。

#### 1 注 🖉

• 如果3分鐘內沒有進行通訊,就會斷開連接。

#### ■ IP 控制

🗾 按下 MENU (選項表), 顯示選項表畫面。

2 按下 ◀/▶,來選擇"設置"。

- 3 按下 ▼/◀/▶,來選擇"觀賞設置"。
- **4** 按下 ▲/▼,來選擇 "網絡設置",然後按下 ENTER (輸入)。
- 5 按下 ▲/▼,來選擇 "IP 控制設置",然後按下 ENTER ( 輸入 )。
- **6** 按下 ◀/▶,來選擇 "改變",然後按下 ENTER (輸入)○
- **7** 要使用 IP 控制,請選擇"有效"。

8 設置設備名稱。

- 9 設置登錄時的用戶名稱和密碼。
- 10 設置用 IP 控制時的連接埠。
- 11 確認設置,然後按下 " 確定 "。

#### RS-232C 的通信條件

在電腦上設置 RS-232C 通訊設置,以配合電視機的通訊條件。電視機的通訊設置如下:

| 波特速率:  | 9,600 bps |
|--------|-----------|
| 數據長度:  | 8 比特      |
| 奇偶檢驗位: | 沒有        |
| 停止比特:  | 1 比特      |
| 流量控制:  | 沒有        |

## 通訊步驟

經由 RS-232C 連接器從電腦發出控制指令。

電視機按照接收到的指令運作,並將應答資訊發送到 電腦。

一次不要發出多道指令。等電腦收到 OK 應答之後, 再發出下一道指令。

#### 指令格式

8個ASCII碼+CR

| C1       | C2  | СЗ | C4 | P1       | P2   | P3 | P4 | ┛   |
|----------|-----|----|----|----------|------|----|----|-----|
| <u> </u> |     | /  | /  | <u> </u> |      |    | /  |     |
| 4        | 位數打 | 旨令 |    | Z        | 1 位數 | 參數 | ì  | 反回碼 |

| 4 位數指  | Ŷ    | 4 位數參數 | 返回福 |
|--------|------|--------|-----|
| 4 位數指令 | :指令, | 4 字符文  |     |

4 位數參數:參數 0 - 9,空格,?

#### 參數

輸入參數值,向左對齊,並用空格填滿剩餘的位置。(確認4 個數值的參數已輸入。)

當輸入的參數不正確時, "ERR"就會返回。(請參照"響應 碼格式"。)

| 0 |   |   |   |
|---|---|---|---|
| 0 | 0 | 0 | 9 |
| _ | 3 | 0 |   |
| 1 | 0 | 0 |   |
| 0 | 0 | 5 | 5 |

為某些指令輸入"?"時,現在的設置值就會響應。

| ? |   |   |   |
|---|---|---|---|
| ? | ? | ? | ? |

#### 響應碼格式

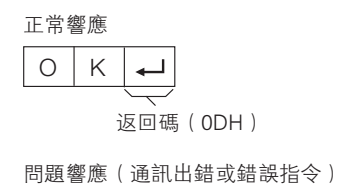

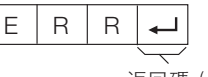

返回碼(ODH)

CT) - 69

| 解     | 象度                | 水平頻率     | 垂直頻率  | 模擬 (D–Sub) | 數碼 (HDMI) | VESA 標準 |
|-------|-------------------|----------|-------|------------|-----------|---------|
| VGA   | 640 × 480         | 31.5 kHz | 60 Hz | ~          | ~         | ~       |
| SVGA  | $800 \times 600$  | 37.9 kHz | 60 Hz | ~          | ~         | ~       |
| XGA   | $1024 \times 768$ | 48.4 kHz | 60 Hz | ~          | ~         | ~       |
| WXGA  | 1360 × 768        | 47.7 kHz | 60 Hz | ~          | <b>v</b>  | ~       |
| SXGA  | 1280 × 1024       | 64.0 kHz | 60 Hz | ~          | ~         | ~       |
| SXGA+ | 1400 ×1050        | 65.3 kHz | 60 Hz | ~          | ~         | ~       |
| UXGA  | 1600 ×1200        | 75.0 kHz | 60 Hz | ~          | ~         | ~       |
| 1080p | 1920 ×1080        | 67.5 kHz | 60 Hz | ~          | V         | —       |

S 註

• 本電視機僅限與計算機兼容,僅在視頻卡完全符合 VESA 60Hz 標準的情況下才可保證正確運作。若與該標準有任何差異,都可導致畫面變形。

VGA、SVGA、XGA、WXGA、SXGA、SXGA+和UXGA是 International Business Machines Corp.(IBM,國際商務機器公司)的註冊商標。

# RS-232C 指令列表

# RS-232C 指令

| 控制項目   |     | 指 | 指令 |   | 參數 |   |   |   | 控制内容                                      |  |
|--------|-----|---|----|---|----|---|---|---|-------------------------------------------|--|
| 電源設置   | Р   | 0 | W  | R | 0  | _ | _ | _ | 電源關閉 (備用)                                 |  |
| 輸入選擇   | 1   | Т | G  | D | _  | _ | _ | _ | 輸入關開 (切換)                                 |  |
|        | 1   | Т | V  | D |    |   |   |   | 電視 (TV) (頻道固定)                            |  |
|        | 1   | D | Т  | ٧ | -  | - | - | - | 數碼電視 (D-TV) (頻道固定)                        |  |
|        | I   | A | ۷  | D | *  | - | - | - | HDMI1-4 (1 - 4), 輸入5-7 (5 -<br>7), 電腦 (8) |  |
| 頻道     | D   | С | С  | Н | *  | * | _ | _ | 電視直接頻道 (1 – 99)                           |  |
|        | С   | Н | U  | Ρ | _  | _ | _ | _ | 頻道增                                       |  |
|        | С   | Н | D  | W | _  | _ | _ | _ | 頻道減                                       |  |
|        | D   | Т | V  | D | *  | * | * | - | 數碼電視 (D-TV) 直接頻道<br>(1-999)               |  |
|        | D   | Т | U  | Ρ | _  | _ | _ | _ | 數碼電視 (D-TV) 頻道增                           |  |
|        | D   | Т | D  | W | _  | _ | _ | _ | 數字電視 (D-TV) 頻道減                           |  |
| 影音模式選擇 | A   | V | М  | D | 0  | _ | _ | _ | 切換                                        |  |
|        | A   | ٧ | М  | D | 1  | _ | _ | _ | 標準                                        |  |
|        | A   | V | М  | D | 2  | _ | _ | _ | 電影                                        |  |
|        | A   | V | М  | D | 3  | _ | _ | _ | 遊戲                                        |  |
|        | A   | V | М  | D | 4  | _ | _ | _ | 用戶                                        |  |
|        | A   | ٧ | М  | D | 5  | _ | _ | _ | 動態 (固定)                                   |  |
|        | A   | ٧ | М  | D | 6  | _ | _ | _ | 動態                                        |  |
|        | A   | V | М  | D | 7  | _ | _ | _ | 電腦                                        |  |
|        | A   | ۷ | М  | D | 8  | _ | _ | _ | x.v.Colour                                |  |
|        | A   | V | Μ  | D | 1  | 0 | 0 | _ | 自動                                        |  |
|        | A   | V | М  | D | 1  | 4 | _ | _ | 標準(3D)**                                  |  |
|        | A   | V | М  | D | 1  | 5 | _ | _ | 電影(3D)**                                  |  |
|        | A   | ٧ | Μ  | D | 1  | 6 | _ | _ | 遊戲(3D)**                                  |  |
| 音量     | V   | 0 | L  | М | *  | * | _ | _ | 音量 (0 - 60)                               |  |
| 位置     | Н   | Р | 0  | S | *  | * | * | _ | 水平定位(影音) (nn ~ nn)                        |  |
|        | Н   | Р | 0  | S | *  | * | * | _ | 水平定位(電腦) (–nn ~ nn)                       |  |
|        | V   | Р | 0  | S | *  | * | * | _ | 垂直定位(影音) (–nn ~ nn)                       |  |
|        | V   | Р | 0  | S | *  | * | * | _ | 垂直定位(電腦) (–nn ~ nn)                       |  |
|        | С   | L | С  | Κ | *  | * | * | _ | 時鐘 (90~90)                                |  |
|        | Р   | Н | S  | Е | *  | * | * | _ | 相位 (20~20)                                |  |
| 寬屏模式   | W   | Ι | D  | Е | 0  | _ | _ | _ | 切換(影音)                                    |  |
|        | W   | Ι | D  | Е | 1  | _ | _ | _ | 標準(影音)                                    |  |
|        | W   | Ι | D  | Е | 2  | _ | _ | _ | 縮放 14:9(影音)                               |  |
|        | W   | 1 | D  | Е | 3  | _ | _ | _ | 全景 (影音)                                   |  |
|        | W   | Ι | D  | Е | 4  | _ | _ | _ | 全屏(影音)                                    |  |
|        | W   | Ι | D  | E | 5  | _ | _ | _ | 影院 16:9 (影音)                              |  |
|        | W   | Ι | D  | Е | 6  | _ | _ | _ | 影院 14:9 (影音)                              |  |
|        | 14/ |   | D  | F | 7  |   |   |   | <b>挿淮(雪</b> 略)                            |  |

| 控制項目   | 指令 |   |   | 参數 |   |   | 控制內容 |   |                                  |
|--------|----|---|---|----|---|---|------|---|----------------------------------|
| 寬屏模式   | W  | 1 | D | E  | 8 | _ | _    | _ | 影院(電腦)                           |
|        | W  | 1 | D | E  | 9 | _ | _    | _ | 全屏(電腦)                           |
|        | W  | 1 | D | E  | 1 | 0 | _    | _ | 逐點(視聽 / 電腦)                      |
|        | W  | 1 | D | E  | 1 | 1 | _    | _ | 優化掃描(HDMI)                       |
|        | W  | I | D | E  | 1 | 2 | -    | - | 自動(僅當播放 USB/家居圖營<br>視頻時有效)       |
|        | W  | I | D | E  | 1 | 3 | -    | - | 原始尺寸(僅當播放 USB/家居<br>「「『視頻時有效)    |
| 靜音     | М  | U | Т | E  | 0 | _ | _    | _ | 切換                               |
|        | М  | U | Т | E  | 1 | _ | _    | _ | 靜音開啟                             |
|        | Μ  | U | Т | E  | 2 | _ | _    | _ | 靜音關閉                             |
| 環繞聲    | А  | С | S | U  | 0 | _ | _    | _ | 環繞聲切換                            |
|        | А  | С | S | U  | 1 | _ | _    | _ | 環繞聲開啟                            |
|        | Α  | С | S | U  | 2 | _ | _    | _ | 環繞聲關閉                            |
|        | А  | С | S | U  | 4 | _ | _    | _ | 環繞聲(3D 音樂會場)                     |
|        | А  | С | S | U  | 5 | _ | _    | _ | 環繞聲(3D影院)                        |
|        | А  | С | S | U  | 6 | _ | _    | _ | 環繞聲(3D 標準)                       |
| 音頻切換   | А  | С | Н | А  | _ | _ | _    | _ | 切換                               |
| 睡眠計時器  | 0  | F | Т | М  | 0 | _ | _    | _ | 關閉                               |
|        | 0  | F | Т | М  | 1 | _ | _    | _ | 睡眠定時器 30 分                       |
|        | 0  | F | Т | Μ  | 2 | _ | _    | _ | 睡眠定時器 1 小時                       |
|        | 0  | F | Т | Μ  | 3 | _ | _    | _ | 睡眠定時器 1 小時 30 分                  |
|        | 0  | F | Т | Μ  | 4 | _ | _    | _ | 睡眠定時器 2 小時                       |
|        | 0  | F | Т | М  | 5 | _ | _    | _ | 睡眠定時器 2 小時 30 分                  |
| 3D     | Т  | D | С | Н  | 0 | _ | _    | _ | 3D 關閉                            |
|        | Т  | D | С | Н  | 1 | _ | -    | - | $2D \rightarrow 3D$              |
|        | Т  | D | С | Н  | 2 | _ | _    | _ | SBS 左右格式                         |
|        | Т  | D | С | Н  | 3 | _ | _    | _ | TAB 上下格式                         |
|        | Т  | D | С | Н  | 4 | _ | -    | - | 3D → 2D (SBS 左右格式)               |
|        | Т  | D | С | Н  | 5 | - | -    | - | 3D → 2D (TAB 上下格式)               |
|        | Т  | D | С | Н  | 6 | _ | _    | _ | 3D 自動                            |
|        | Т  | D | С | Н  | 7 | _ | -    | - | $3D \rightarrow 2D^{\star\star}$ |
| 設備名稱   | Т  | V | Ν | М  | 1 | _ | _    | _ | 顯示設備名稱                           |
| 軟體版本   | S  | W | V | Ν  | 1 | _ | _    | _ | 顯示軟體版本                           |
| IP協議版本 | I  | Р | Р | ٧  | 1 | _ | _    | _ | 顯示 IP 協議版本                       |

# (1) 注

如果下線標(\_)出現在參數欄,請輸入空格。
如果星號(\*)出現,請輸入控制內容欄括弧內所指示範圍內的數值。
\*\* 僅在 3D 模式下這些指令才有效。

家居網絡設定

# 連接到家居網絡

您可以通過路由器將電視機連接到您的家居網絡。

# ⑤ 註

- 如果您選擇有線方式連接到路由器,則需要一條乙太綱連接線(市面有售)。
- 播放流媒體資料時,需要有穩定的連接速度。

# 有線安裝

如下圖所示,用乙太網連接線將電視機上的乙太網端 子連接到您的廣播路由器。在使用需要穩定連接速度 的服務(如播放流媒體)時,建議使用這種方式。

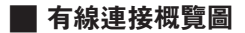

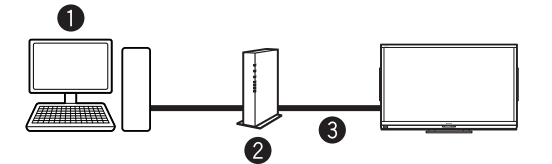

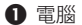

- 2路由器(市面有售)
- 3 乙太綱連接線(市面有售)

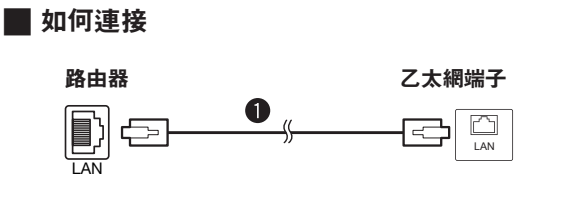

乙太綱連接線(市面有售)

**1** 開啟路由器(市面有售)的電源。關於電源的 開啟方法,請參閱路由器的使用說明書。

2 用乙太網連接線(市面有售)將電視機上的乙 太網端子連接到路由器(市面有售)

3 有線連接就會自動建立起來。若要手動更改 設置,請進入到 "Menu(選項表)"→ "設 置"→"觀賞設置"→"網絡設置"→"IP 設置", 然後遵循屏幕說明並參閱路由器的使用說明 書進行操作。

| TV [設置觀賞設置網絡設置]                        |
|----------------------------------------|
| IP 控制設置<br>設定乙太綱資訊                     |
| [現時設定]<br>ID 地址 · 白動                   |
| 子網路遮置:自動                               |
| ~~~~~~~~~~~~~~~~~~~~~~~~~~~~~~~~~~~~~~ |
| DNS :自動                                |
| MAC 地址 :xx xx xx xx xx xx xx           |
| <u>改變</u> 初始化                          |
|                                        |

4 若透過以上操作未能連接到家居網絡,屏幕 會顯示錯誤信息。此情況下,請按 TV/VIDEO (電視/視頻)返回正常電視畫面並檢查相關 設定。

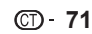

## 家居網絡設定

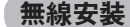

本電視機具有無線區域網絡功能。

要建立無線區域網絡連接,必須使用本頁所述的"無 線設置"將接入點與電視機相連。

## ▌ 無線連接概覽圖

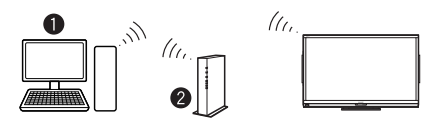

● 電腦

2 無線區域網絡路由器/存取點

- 幺 註
- 本電視機內置有無線區域網絡功能。若使用外置無線 USB 區域網絡適配器,則可能會使無線通信不符合無線通信的 規定,所以請勿使用外置無線區域網絡適配器。
- 本電視機具有如下認證:
  - Wi-Fi CERTIFIED™(Wi-Fi 聯盟認證)
- Wi-Fi Protected Setup™(Wi-Fi 聯盟認證)
- 不保證在所有的居住環境下都有可連接的無線區域網絡,
   也不保證無線區域網絡的性能。在以下情況下,無線區域網絡信號可能會很差或衰減,或其連接速度可能變得較慢:
  - 在混凝土、有加固鋼筋、或金屬結構的建築物中使
  - 放置在能阻隔信號的物體附近時
  - 與其他具有相同輻射頻率的無線設備一起使用時
  - 在微波爐和其他輻射磁場、靜電、或電磁干擾的設備附近使用時
- 請確認您網絡中的防火牆允許存取到電視機的無線連接。
- 當使用未經 Wi-Fi<sup>®</sup> 認證的存取點時,不保證可正常運行。
- 播放串流媒體內容需要穩定的連接速度。如果無線區域 網絡的速度不穩定,則請使用乙太網連接。
- 在轉換到第三方或更改設置之前,請務必先進行無線區域 網絡設置的初始化。

## 🗖 如何連接

2

按下 MENU (選項表),顯示選項表畫面。

│按下 ◀/▶,來選擇"設置"。

3 按下 ▼/◀/▶,來選擇"觀賞設置"。

4 按下▲/▼,來選擇 "網絡設置",然後按下 ENTER (輸入)。

5 按下▲/▼,來選擇 "網絡設置" 選項表中的 "連接類型",然後按下 ENTER (輸入)。

- 6 按下 ◀/▶,來選擇"無線",然後按下 ENTER (輸入)。
- **7** 選擇"確定"進行確認。
- 按下▲/▼,來選擇"無線設置",然後按下 ENTER (輸入)。
- **8** 按下 ◀/▶,來選擇"更改",然後按下 ENTER ( 輸入 )。
- 9 按下▲/▼,來選擇 "WPS",然後按下 ENTER (輸入)。

- 如果您的路由器 / 存取點不支援 WPS(= Wi-Fi Protected Setup, Wi-Fi 保護設置),則請選擇"搜 索",然後遵循屏幕說明並參閱路由器 / 存取點的使 用說明書進行操作。
- 若要手動建立連接,請選擇"手動設置",然後遵循屏幕說明並參閱路由器/存取點的使用說明書 進行操作。

**10** 按下 ▲/▼,來選擇"按下按鍵",然後按下 ENTER (輸入)。

> <mark>按下按鍵</mark> PIN 碼(個人識別碼)

 若要手動建立連接,請選擇 "PIN 碼(個人識別 碼)",然後遵循屏幕說明並參閱路由器/存取點 的使用說明書進行操作。

11 選擇"之後"繼續操作。

- 12 按下路由器 / 存取點上的 WPS 按鍵。當按下 WPS 按鍵時,顯示屏上會出現一個進度指示 器。請等待直到建立連接完成。
- 13 當顯示出連接的詳情時,請選擇"確定"
  - 如果在上述操作中不能連接到乙太網,將會顯示 一個錯誤訊息。在此情況下,請按下 TV/VIDEO (電視/視頻)按鍵返回到正常的電視畫面,並檢 查相關的設置。

## (公) 註

- 要將電視機連接到乙太網,必須具有寬頻乙太網連接。
- 後續與無線網絡的連接不需要輸入密碼。
- 如果您的存取點設置為隱身模式(該模式用於阻止被其他 設備檢測到),則可能無法建立連接。在此情況下,請在接 入點上將隱身模式設置為無效。
- 若要更改無線區域網絡連接的設置,請進入到 "MENU(選項表)"→ "設置"→ "觀賞設置"→ "網絡設置"→ "無線設置"。
## 家居網絡設定

| 規格 — 無線區域網絡 |                                                                                                    |
|-------------|----------------------------------------------------------------------------------------------------|
| 標準          | IEEE 802.11a/b/g/n                                                                                                    |
| 波段          | 2400–2483.5 MHz<br>5725–5850 MHz                                                                                                    |
| 安全          | 靜態 WEP(僅 64/128 位密碼 Index 1)<br>WPA-PSK (TKIP)<br>WPA2-PSK (AES)                                                                                                    |
| 調製          | DBPSK@1Mbps<br>DQPSK@2Mbps<br>CCK@5.5/11Mbps<br>BPSK@6/9 Mbps<br>QPSK@12/18Mbps<br>16-QAM@24Mbps<br>64-QAM@48/54Mbps及更高,Rx最高達 300Mbps                                                                              |
| 發射功率和靈敏度    | Tx 輸出功率:(典型值)<br>2.4GHz<br>11b 17 +/- 2 dBm<br>11g 14 +/- 2 dBm<br>11n 13 +/- 2 dBm<br>5GHz<br>11a 14 +/- 2 dBm<br>11n 13 +/- 2 dBm<br>Rx 靈敏度:(典型值)<br>84dBm@11Mbps<br>-72dBm@54Mbps<br>-65dBm@HT20<br>-62dBm@HT40 |

可將電視機連接到 USB 存儲設備、USB 硬碟驅動器或家居網絡伺服器來觀賞照片、聆聽音樂、並觀看視頻。

1 🖉

- 由於 USB 存儲設備 /USB 硬碟驅動器 / 家居網絡伺服器各有不同,電視機可能不能夠識別所記錄的數據。
- 如果 USB 存儲設備 /USB 硬碟驅動器 / 家居網絡伺服器中存儲了許多文件或文件夾,那麼讀取所記錄的數據可能需要花費相 當長的時間。
- 命名文件時僅可使用字母數字字符。
- 若文件名超過 80 個字符(可能因字符設置而異),則可能無法顯示。

## 連接 USB 存儲設備 /USB 硬碟驅動器

將記錄著照片、音樂或視頻的 USB 存儲設備插入到電視機上的 USB1 或 USB2 端子。

• 如果兩個端子中都插入了 USB 存儲設備, 那麼 USB1 端子優先。

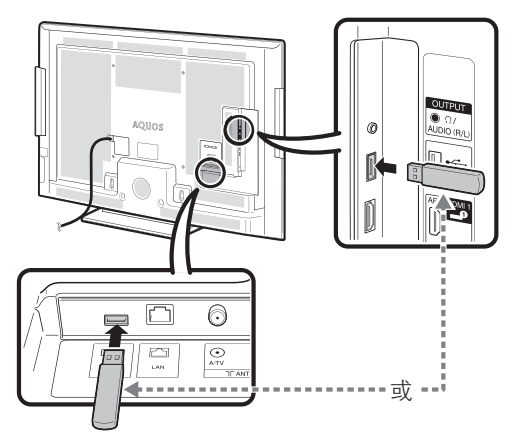

如果連接到外部的硬碟驅動器,那麼請連接到 USB2 端子。

- 在連接 USB 硬碟驅動器時,請務必使用具有交流電源適配器的硬碟驅動器。
- 正在傳輸文件、使用幻燈片放映功能、或正在切換畫面、或從輸入列表退出"USB"之前,請勿從電視機上卸下 USB 存儲設 備或存儲卡。
- 請勿將 USB 存儲設備 /USB 硬碟驅動器反複插入和從電視機上拔出。
- 在使用讀卡器時,請務必在使用讀卡器之前先插入存儲卡。
- 電視機可能會無法識別讀卡器。

## 🖑 注意

- 在將 USB 存儲設備連接到電視機上的 USB 端子上時,請勿使用 USB 延長連接線。
- 如果連接 USB 存儲設備時使用了 USB 延長連接線, 那麼可能會妨礙電視機正常工作。

### 連接家居網絡伺服器

使用乙太網連接線將電視機連接到家居網絡伺服器。

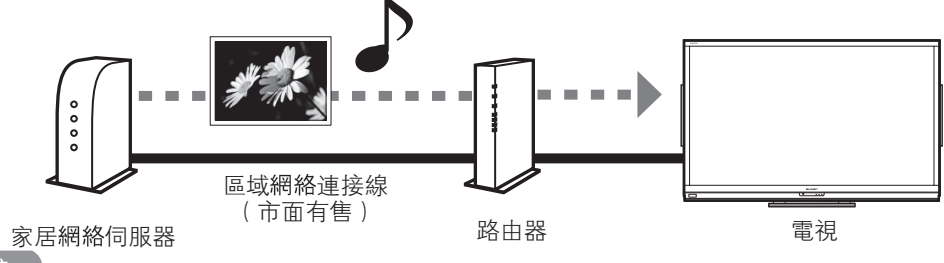

会 註

- 關於連接家居網絡伺服器的說明,請參閱網絡設定(第71頁和第72頁)。
- 視乎家居網絡伺服器,電視機可能無法識別所包含的數據。
- 正在傳輸文件時、正在切換到別的畫面時或者在從輸入列表退出 "家用網絡"之前,請勿從電視機斷開家居網絡伺服器。
- 請勿從電視機頻繁地連接和斷開家居網絡伺服器。
- 家居網絡伺服器的軟體環境為 Windows 7 或 Windows Media Player 12。
- 由於字元等限制,有些文件名可能無法完全顯示。

## CT - 74

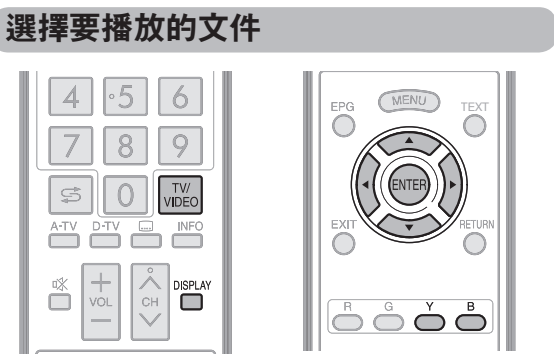

- 若要播放 USB 存儲設備上的數據,請將 USB 存儲設備插 入電視機。電視機會自動選擇 USB 模式。
- 在從 USB 模式切換到其他模式之後,請執行如下操作重新 切換到 USB 模式。
- "USB 媒介"和"家用網絡"分別對應不同的文件格式。
- 文件名稱只能使用字母和數字作為字符。

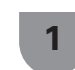

從輸入列表畫面上選擇"USB 媒介"或"家 用網絡"。

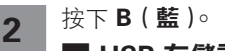

## USB 存儲設備

- (1) 按下▲/▼ 來選擇 "選擇 USB 介面" 或"文件 夾的顯示設定",然後按下 ENTER (輸入)。
- ② 按下 ▲/▼/◀/▶ 來選擇想要找到所需文件的 USB 設備,然後按下 ENTER (輸入)。

•在"文件夾的顯示設定"中可從"全部"或"文 件夾"中選擇文件夾目錄的顯示方式。

## 例

USB 1 USB 2 • 如果關閉並重新開啟電視機,那麼指定給 USB 驅

動器的號碼可能會改變。

## 📕 家居網絡

按下 ▲/▼ 來選擇想要找到所需文件的家居網 絡伺服器,然後按下 ENTER (輸入)。 按下Y(黃)來搜索伺服器。

## 例

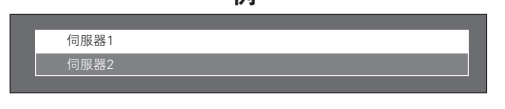

按下 ◀/▶ 選擇"照片模式"、"音頻模式"或"影 3 片模式",然後按下 ENTER (輸入)。

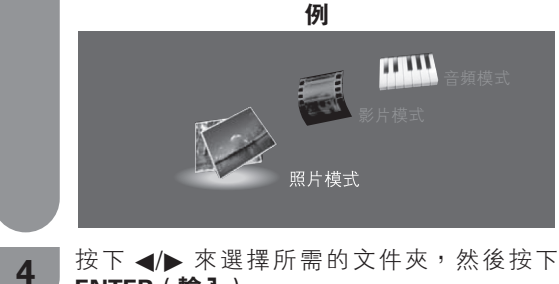

ENTER (輸入)∘

## 🚫 註

- 如果沒有連接 USB 存儲設備,那麼就不能切換輸入模式。
- 如果所連接的 USB 存儲設備中只有一個驅動器或者只有一 個家居網絡伺服器連接到電視機,那麼在第2步中就不需 要選擇驅動器/伺服器。
- 在"照片模式"下固定為"寬屏模式"。在"影片模式"下, 可選擇"自動"或"原尺寸"。
- 如果在家居網絡模式下沒有伺服器連接到電視機, 那麼就 不能進入這些模式。
- 幾秒鐘之後按鍵指南顯示就自動消失。若要將按鍵指南顯 示重新顯示出來,那麼請按下 **DISPLAY**(**屏幕顯示**)∘

#### CT) - 75

## 播放 USB 存儲設備中的檔案

## 照片模式

## 🗖 查看縮圖

例

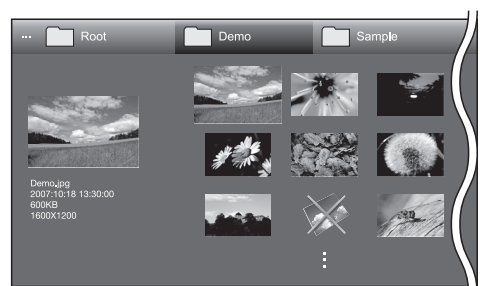

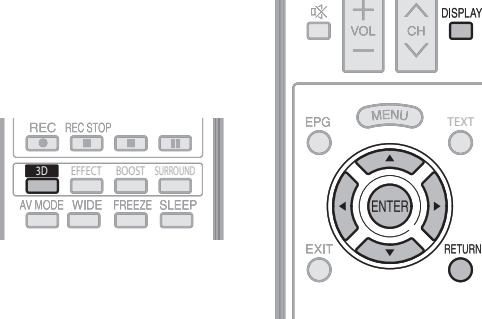

0000

#### 縮圖操作按鈕

| 按鈕              | 說明                                                                                                    |
|-----------------|----------------------------------------------------------------------------------------------------|
| ENTER<br>(輸入)   | 當選擇文件夾圖示時:進入該目錄。<br>當選擇照片縮圖時:放大照片。                                                                          |
| <b>▲/▼/</b> ◀/► | 選擇所需項目。                                                                                                    |
| RETURN<br>(返回)  | 返回到前一操作。                                                                                                    |
| R(紅)            | 選擇/取消選擇所需項目。(✔ 標記出現在<br>所選的項目上)。                                                                            |
| G(綠)            | 全部 *:對於幻燈片放映選擇 BGM<br>文件夾 *:移動到上一級文件夾。                                                                      |
| Y ( 黃 )         | 開始幻燈片放映。                                                                                                    |
| B(藍)            | 顯示"USB多媒體選項表"<br>3D 顯示<br>• 選擇幻燈片播放的時間間距<br>• 選擇幻燈片播放的背景音樂<br>• 選擇全部以幻燈片播放<br>• 取消選擇全部以幻燈片播放<br>• 移除 USB 設備 |

\* 在"文件夾的顯示設定"中選擇的模式。

## ⑤ 註

- 若有無效照片文件,則該文件會顯示有 X 標記。
- 3D 圖示出現在 3D 影像的縮圖上。如果沒有切換到 3D 模式,那麼就會以 2D 方式顯示 3D 影像。
- 您可在屏幕左下角查看所選照片的文件名、拍攝日期、文件大小和像素大小(僅 EXIF 文件格式顯示拍攝日期)。

## 📕 觀看各照片

在縮圖選擇畫面上選擇照片,該照片就會顯示出來。

## 用於各個顯示操作的按鈕

| 按鈕                | 說明                            |
|-------------------|-------------------------------|
| ◀/▶               | 轉至同一目錄下的上一張 / 下一張照片。          |
| RETURN<br>(返回)    | 返回至縮圖選擇畫面。                    |
| 3D                | 在 2D 和 3D 模式之間切換。             |
| R (紅)             | 向左旋轉照片 90 度。                  |
| G (綠)             | 向右旋轉照片 90 度。                  |
| B(藍)              | 顯示"USB 多媒體選項表"<br>● 移除 USB 設備 |
| DISPLAY<br>(屏幕顯示) | 顯示 / 隱藏指南顯示。                  |

1 🖉

- 旋轉照片僅會應用到臨時選定的項目,並不會保存該設置。
- 經過設定的時間之後鍵盤指南顯示就自動消失。若要重新 顯示出鍵盤指南顯示,請按下 DISPLAY(屏幕顯示)。

## 📕 幻燈播放

在縮圖選擇畫面上顯示的照片以幻燈片放映方式顯示 出來。

#### 用於幻燈片放映操作的按鈕

| 按鈕                | 說明                                              |
|-------------------|-------------------------------------------------|
| RETURN<br>(返回)    | 返回到前一操作。                                        |
| 3D                | 在 2D 和 3D 模式之間切換。                               |
| B(藍)              | 顯示"USB 多媒體選項表"<br>• 選擇幻燈片播放的時間間隔<br>• 移除 USB 設備 |
| DISPLAY<br>(屛幕顯示) | 顯示 / 隱藏指南顯示。                                    |

#### 🚫 註

- 所選擇的背景音樂 (BGM) 反複地顯示。
- 幻燈片放映持續不斷地進行,直到按下 RETURN (返回)。
- 若要設置幻燈片放映的速度,請在"USB 多媒體選項表"
- 畫面上選擇"選擇幻燈播放的時間間隔"。
  經過設定的時間之後鍵盤指南顯示就自動消失。若要重新 顯示出鍵盤指南顯示,請按下 DISPLAY(屏幕顯示)。

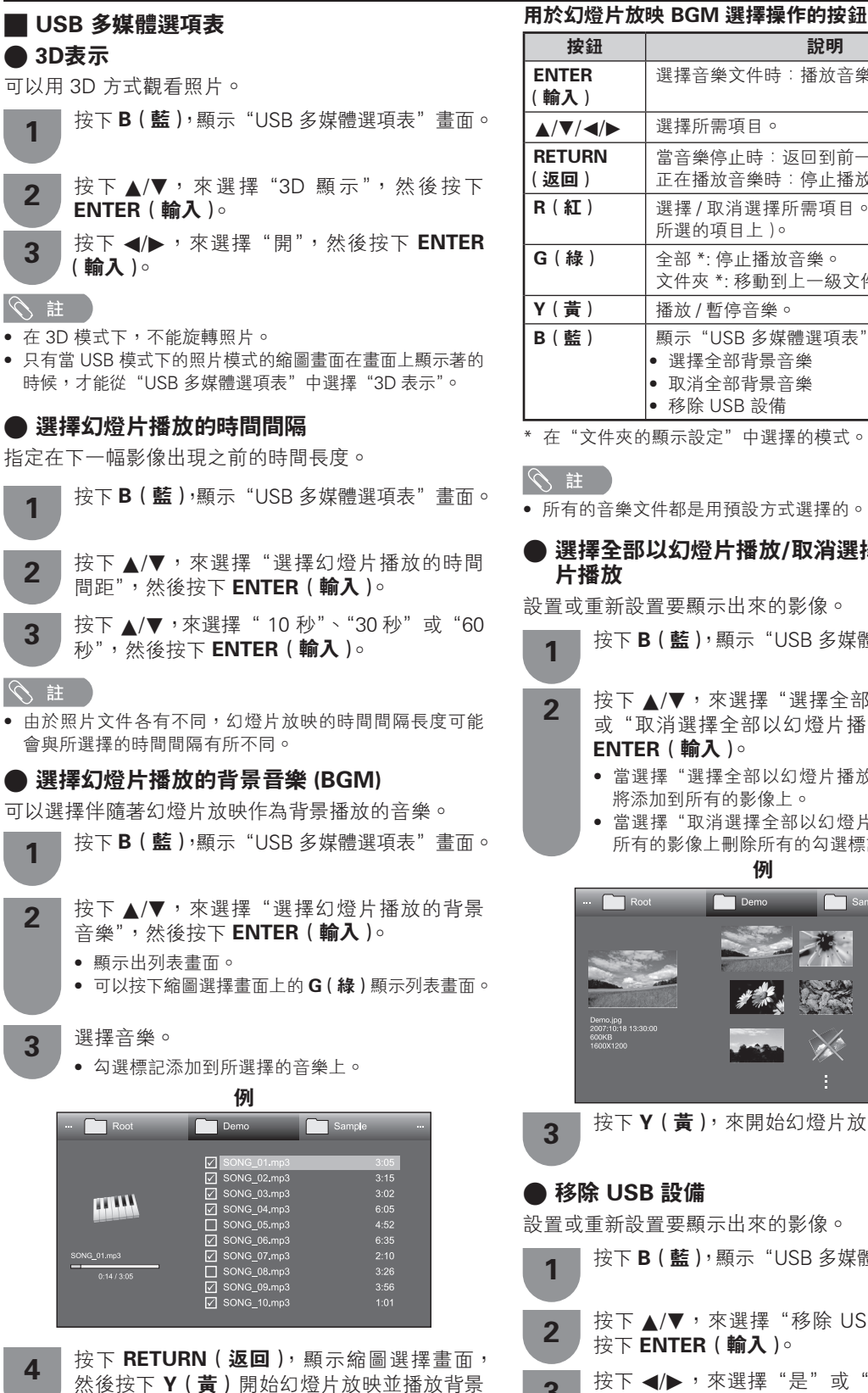

## 說明 選擇音樂文件時︰播放音樂。 選擇所需項目。 \_\_\_\_\_\_ 當音樂停止時:返回到前一操作。 正在播放音樂時:停止播放音樂。 選擇/取消選擇所需項目。(✔標記出現在 所選的項目上)。 全部 \*: 停止播放音樂。 文件夾 \*: 移動到上一級文件夾。 播放 / 暫停音樂。 顯示"USB 多媒體選項表"。 選擇全部背景音樂 • 取消全部背景音樂 移除 USB 設備

\* 在"文件夾的顯示設定"中選擇的模式。

所有的音樂文件都是用預設方式選擇的。

# 選擇全部以幻燈片播放/取消選擇全部以幻燈

設置或重新設置要顯示出來的影像。

按下B(藍),顯示"USB多媒體選項表"畫面。

- 按下▲/▼,來選擇"選擇全部以幻燈片播放" 或"取消選擇全部以幻燈片播放",然後按下 ENTER ( 輸入 )∘
  - 當選擇"選擇全部以幻燈片播放"時,勾選標記 將添加到所有的影像上。
  - 當選擇"取消選擇全部以幻燈片播放"時,就從 所有的影像上刪除所有的勾選標記。

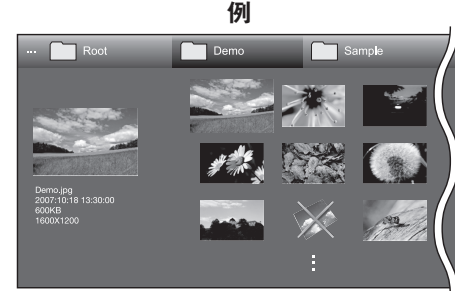

按下Y(黄),來開始幻燈片放映。

設置或重新設置要顯示出來的影像。

- 按下**B(藍)**,顯示"USB多媒體選項表"畫面。
- 按下▲/▼,來選擇 "移除 USB 設備",然後 按下 ENTER ( **輸入** )。

按下 ◀/▶,來選擇"是"或"否",然後按下 3 ENTER ( 輸入 )∘

• 當選擇"是"時,可以安全地移除 USB 設備。

CT) - 77

音樂。

|             |               |        | _ |
|-------------|---------------|--------|---|
| 音頻模式        |               |        |   |
|             |               |        |   |
|             | 例             |        |   |
| ··· Root    | Demo          | Sample |   |
|             |               |        |   |
|             | SONG_01.mp3   | 3:05   |   |
|             | SONG_U2.mp3   | 3:15   |   |
| PT0111      | SONG_03.mp3   |        |   |
|             | ✓ SONG_04.mp3 |        |   |
|             | SONG_05.mp3   | 4:52   |   |
|             | SONG_06.mp3   |        |   |
| SONG_01.mp3 | SONG_07.mp3   |        |   |
| 0:14 / 3:05 | SONG_08.mp3   |        |   |
| 0.1470.00   | SONG_09.mp3   |        |   |
|             | SONG_10.mp3   |        |   |

#### 音頻模式按鈕

| 按鈕              | 說明                                                                                         |
|-----------------|--------------------------------------------------------------------------------------------|
| ENTER<br>(輸入)   | 選擇音樂文件時︰播放音樂。                                                                              |
| <b>▲/▼/</b> ◀/► | 選擇所需項目。                                                                                    |
| RETURN<br>(返回)  | 當音樂停止時:返回到前一操作。<br>正在播放音樂時:停止播放音樂。                                                         |
| R(紅)            | 選擇/取消選擇所需項目。(✔標記出現在<br>所選的項目上)。                                                            |
| G(綠)            | 全部 *:停止播放音樂。<br>文件夾 *:移動到上一級文件夾。                                                           |
| Y(黃)            | 播放 / 暫停音樂。                                                                                 |
| B(藍)            | <ul> <li>顯示"USB 多媒體選項表"。</li> <li>選擇全部自動播放</li> <li>取消全部自動播放</li> <li>移除 USB 設備</li> </ul> |

\* 在"文件夾的顯示設定"中選擇的模式。

## る 註 🖉

- 若有無效音樂文件,則該文件會顯示有 X 標記。
- 根據文件不同,顯示的播放時間可能會與實際播放時間稍 有不同。

### ■ USB 多媒體選項表

● 選擇全部自動播放/取消選擇全部自動播放

設置或重新設置要播放的音樂。

| 1 | 按下 B(藍),顯示"USB 多媒體選項表"畫面。                                                 |
|---|---------------------------------------------------------------------------|
| 2 | 按下▲/▼,來選擇"選擇全部自動播放"或"取<br>消選擇全部自動播放",然後按下 ENTER (輸入)                      |
|   | <ul> <li>當選擇"選擇全部自動播放"時,勾選標記將添加到所有的音樂文件上。</li> </ul>                      |
|   | <ul> <li>         ・當選擇 "取消選擇全部自動播放"時,就從所有的音樂文件上刪除所有的勾選標記。     </li> </ul> |
|   |                                                                           |

**3** 按下 Y (黃),來播放音樂。

(公) 註

• 關於"移除 USB 設備"功能的詳情,請參閱第77頁。

## 影片模式

| 例            |                                                                                                    |                                                                                                    |
|--------------|----------------------------------------------------------------------------------------------------|----------------------------------------------------------------------------------------------------|
| Demo         | Sample                                                                                                    |                                                                                                    |
| Video 01.wmv | 3:05                                                                                                    |                                                                                                    |
| Video 02.wmv |                                                                                                    |                                                                                                    |
| Video 04.wmv | 6:05                                                                                                    |                                                                                                    |
| Video 05.wmv | 4:52<br>6:35                                                                                                    |                                                                                                    |
| Video 07.wmv |                                                                                                    |                                                                                                    |
| Video 08.wmv | 3:26                                                                                                    |                                                                                                    |
| Video 10.wmv |                                                                                                    |                                                                                                    |
|              | Perno Perno Video 01.wmv Video 02.wmv Video 03.wmv Video 03.wmv Video 04.wmv Video 05.wmv Video 06.wmv Video 06.wmv Video 08.wmv Video 08.wmv Video 08.wmv Video 08.wmv Video 10.wmv | Image         Sample           ✓ Video 01.vmv         3:05           ✓ Video 02.vmv         3:05           ✓ Video 03.vmv         3:02           ✓ Video 04.vmv         6:05           ✓ Video 05.vmv         4:52           ✓ Video 06.vmv         2:10           ✓ Video 08.vmv         3:56           ✓ Video 08.vmv         3:56           ✓ Video 08.vmv         3:56           ✓ Video 08.vmv         3:56           ✓ Video 08.vmv         3:56           ✓ Video 08.vmv         3:56           ✓ Video 10.vmv         1:01 |

## 文件選擇按鈕

| 按鈕                       | 說明                                                         |
|--------------------------|------------------------------------------------------------|
| ENTER<br>(輸入)            | 當選擇文件夾圖示時:進入該目錄。<br>當選擇視頻文件時:播放視頻。                         |
| <b>▲</b> /▼/ <b>◄</b> /► | 選擇所需項目。                                                    |
| RETURN<br>(返回)           | 返回到前一操作。                                                   |
| R(紅)                     | 選擇/取消選擇所需項目。(✔標記出現在<br>所選的項目上)。                            |
| G(綠)                     | 全部 *: -<br>文件夾 *: 移動到上一級文件夾。                               |
| B(藍)                     | 顯示"USB 多媒體選項表"。<br>• 選擇全部自動播放<br>• 取消全部自動播放<br>• 移除 USB 設備 |

\* 在"文件夾的顯示設定"中選擇的模式。

### 用於播放模式的按鈕

| 按鈕                       | 說明                                                         |
|--------------------------|------------------------------------------------------------|
| ENTER<br>(輸入)            | 當正在播放視頻時:視頻播放暫停。<br>當視頻暫停時:播放該視頻。                          |
|                          | 按一下 ▲ 從頭開始重新播放該文件,按兩<br>下 ▲ 轉至上一個文件的開頭之處。                  |
| ▼                        | 轉至下一個文件。                                                   |
| ▶</th <th>視頻的快退/快進。</th> | 視頻的快退/快進。                                                  |
| RETURN<br>(返回)           | 返回到文件選擇畫面。                                                 |
| 3D                       | 在 2D 和 3D 模式之間切換。                                          |
| R(紅)                     | 從前面一個停止的場景開始播放。                                            |
| G(綠)                     | 停止播放視頻。                                                    |
| Y ( 黃 )                  | 顯示出 USB 控制面板。                                              |
| B(藍)                     | 顯示"USB 多媒體選項表"。<br>● 標題<br>● 章節<br>● 顯示視頻資訊<br>● 移除 USB 設備 |
| 0–9                      | 以 10% 的間隔跳越場景 (0%-90%)。<br>• 僅限於不分章節的文件。                   |
| DISPLAY<br>(屛幕顯示)        | 顯示 / 隱藏指南顯示。                                               |

🚫 註

在連續播放時,倒帶/快進連續地從一個文件到另一個文件。

CD - 78

#### 📕 使用控制面板

可以使用用於視頻播放操作的控制面板。 操作"Menu(選項表)"→"設置"→"選項"→"各 種觀賞設置"→"控制(USB 多媒體)"。

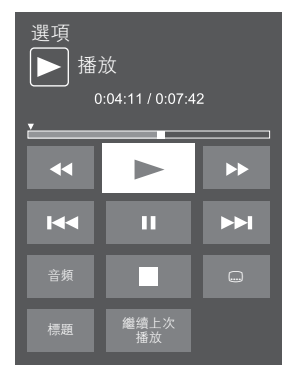

| <b>▲</b>   | 按住快速倒退。                                                                            |
|------------|------------------------------------------------------------------------------------|
| •          | 開始播放。                                                                              |
| ••         | 按住快速前進。                                                                            |
|            | 不分章節的視頻:按一次返回到前面一個播<br>放點。* 按兩次返回到前面一個檔案。<br>分章節的視頻:按一次返回到前面一個章節。<br>按兩次返回到前面一個檔案。 |
| II         | 設置暫停和靜止圖片。                                                                         |
| ▶►         | 不分章節的視頻:按一次前進到下面一個播<br>放點。* 按兩次顯示出下面一個檔案。<br>分章節的視頻:按一次前進到前面一個章節。<br>按兩次前進到前面一個檔案。 |
| 音頻         | 正在觀看的視頻有多個音頻可供選擇時,更<br>改音頻。                                                        |
|            | 播放停止                                                                               |
| 字幕 🛄       | 每按一次 🛄 (字幕),就會切換一次字幕。                                                              |
| 標題         | 顯示出標題清單。                                                                           |
| 繼續上次播<br>放 | 跳轉至上次停止重播的場景。                                                                      |

\* 在播放不分章節的檔案時,播放點是自動設置的。以播放 時間的十分之一為間隔設置播放點。

以一個播放時間為 100 分鐘的檔案為例:

每隔 10 分鐘設置一個播放點。在觀看該檔案 15 分鐘之後按 下 ▶▶ ,就跳越到 20 分鐘的那個播放點。

## (の) 註

- 當恢復播放時會顯示出按鍵指南。
- 在 USB 媒介模式下,在連續播放時,快退/快進連續地從 一個文件到另一個文件。(或許不能執行向前跳越/向後跳 越,這取決於 USB 模式下的文件格式。)

## USB 多媒體選項表

選擇全部自動播放/取消選擇全部自動播放 設置或重新設置要播放的視頻。

| 1 | 按下 B(藍),顯示"USB 多媒體選項表"畫面。                        |
|---|--------------------------------------------------|
| 2 | 按下▲/▼,來選擇"選擇全部自動播放"或"取                           |
|   | 消選擇全部目動播放 <sup>™</sup> ,然後按卜 ENIER( <b>輸入</b> )◎ |
|   | • 當選擇"選擇全部以幻燈片播放"時,勾選標記                          |
|   | 將添加到所有的視頻又件上。                                    |
|   | • 當選擇 "還原全部幻燈片播放影像"時,就從所                         |
|   | 有的視頻文件上刪除所有的勾選標記。                                |
| 3 | 按下 ENTER(輸入),來播放該視頻。                             |
|   |                                                  |

## ⑤ 註

• 關於"移除 USB 設備"功能的詳情,請參閱第 77 頁。

### ● 標題/章節

該功能可用於無標題清單或不分章節的檔案。選擇想 要播放的標題或章節。

| 1 | 按下 B(藍),顯示"USB 多媒體選項表"畫面。                                                             |
|---|---------------------------------------------------------------------------------------|
| 2 | 按下 ▲/▼,來選擇"標題"或"章節",然後<br>按下 ENTER( <b>輸入)</b> 。                                      |
| 3 | 按下 ▲/▼,來選擇所需的標題或章節,然後<br>按下 ENTER ( <b>輸入</b> )。                                      |
|   | <ul> <li>就會播放所選擇的標題或章節。</li> <li>對於無章節的文件,將顯示出 "0-9"。請跳越到<br/>所選數字的播放點來播放。</li> </ul> |

## ⑤ 註

如果有版本資訊,在選擇了標題時就會顯示出該畫面。
 關於 "移除 USB 設備"功能的詳情,請參閱第 77 頁。

## ● 顯示視頻資訊

顯示出當前文件的資訊。

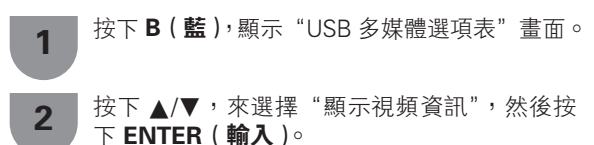

## DivX<sup>®</sup> 設置

4

該功能可以讓您確認註冊碼。需要在 http://www.divx. com 網站登錄該代碼。

| 1 | 按下 <b>MENU(選項表)</b> ,顯示選項表畫面。 |
|---|-------------------------------|
| 2 | 按下 ◀/▶,來選擇"設置"。               |
| 3 | 按下 ▼/◀/▶,來選擇"觀賞設置"。           |

按下 ▲/▼,來選擇"DivX<sup>®</sup> 設置",然後按下 ENTER ( **輸入** )。

#### DivX<sup>®</sup> VOD 登記

可在該選項表上找到您的登記碼。在播放 DivX 數據之前,需要先登入 http://www.divx.com 網站登記您的 電視機。

## ■ DivX<sup>®</sup> VOD 取消登記

可在該選項表上找到您的取消登記碼。需要在 http:// www.divx.com 網站上對該電視機進行取消登記的操 作後才可取消登記。

## 與 USB 模式相容的檔案列表

| USB 設備 | USB 記憶體、USB 讀卡器(大容量存儲模式)、USB 硬碟驅動器                                                                                          |
|--------|----------------------------------------------------------------------------------------------------|
| 文件系統   | FAT/FAT32/NTFS(僅適用於 USB 硬碟驅動器)                                                                                              |
| 照片文件格式 | JPEG (.jpg)(與 DCF2.0 相容)、多影像格式 (.mpo)(符合 CIPA DC-007)                                                                       |
| 音樂文件格式 | MP3 (.mp3)<br>比特率:32 k、40 k、48 k、56 k、64 k、80 k、96k、112 k、128 k、160 k、192 k、224 k、256 k、320 kbps<br>採樣頻率:32 k、44.1 k、48 kHz |

| 視頻文件格式         |       |                       |                    |                                     |            |            |
|----------------|-------|-----------------------|--------------------|-------------------------------------|------------|------------|
| 文件擴展名          | 格式    | 視頻                    | 支援的解像度             | 音頻                                  | 畫面比率 (fps) | 位元率 (Mbps) |
|                |       | Divx 3.11/4.x/5.1/6.0 | 1920 × 1080        |                                     | 30         | 40         |
|                |       | XviD                  | 1920 × 1080        | MP3                                 | 30         | 40         |
| *.avi          | AVI   | H.264                 | 1920 × 1080        | AC3                                 | 30         | 40         |
|                |       | MPEG4                 | $1920 \times 1080$ | ADPCM                               | 30         | 40         |
|                |       | Motion Jpeg           | 1280 × 720         |                                     | 30         | 40         |
|                |       | Divx 3.11/4.x/5.x/6.0 | $1920 \times 1080$ | MP3                                 | 30         | 40         |
| * 10/04        | NAKV/ | XviD                  | $1920 \times 1080$ | Dolby Digital<br>LPCM<br>ADPCM      | 30         | 40         |
| .111KV         | IVIKV | H.264                 | $1920 \times 1080$ |                                     | 30         | 40         |
|                |       | MPEG4                 | $1920 \times 1080$ |                                     | 30         | 40         |
| ×              | MP4   | H.264                 | $1920 \times 1080$ | MP3                                 | 30         | 40         |
| *.mp4<br>* mov |       | MPEG4                 | $1920 \times 1080$ |                                     | 30         | 40         |
|                |       | Motion Jpeg           | $1280 \times 720$  | 7010                                | 30         | 40         |
| *.mpg          | 60    | MPEG2                 | $1920 \times 1080$ | Dolby Digital                       | 30         | 40         |
| *.mpeg         | PS    | MPEG1                 | $768 \times 576$   | LPCM                                | 30         | 1.8        |
| *.rm/*.rmvb    | RM    | RV8/9/10              | 1920 × 1080        | Real Audio 9/10                     | 30         | 25         |
|                | ASF   | Divx 3.11/4.x/5.1/6.0 | 1920 × 1080        |                                     | 30         | 40         |
|                |       | Xvid                  | 1920 × 1080        | MP3<br>Dolby Digital<br>LPCM<br>WMA | 30         | 40         |
| *.asf/*.wmv    |       | MPEG4                 | $1920 \times 1080$ |                                     | 30         | 40         |
|                |       | VC-1                  | 1920 × 1080        |                                     | 30         | 40         |
|                |       | Window Media Video v9 | 1920 × 1080        |                                     | 30         | 40         |

## 会 註

- 不支持進階格式 jpeg 文件。
- USB 1.1 設備中的文件可能無法正確播放。
- 不保證可以使用 USB 集線器。
- 可能無法正確播放高於 1280 × 720 的 Motion Jpeg 視頻
- 上述列表中某些文件格式可能無法正常播放(包括圖像、聲音、字幕等)。
- 視比特率而定,某些文件可能無法播放。

CT) - 80

## 播放家居網絡伺服器上的檔案

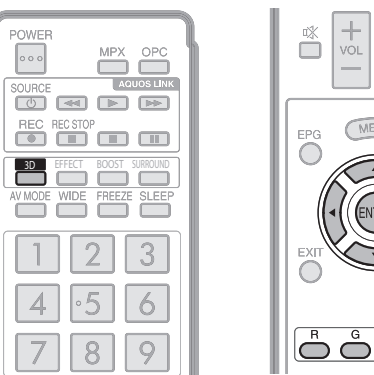

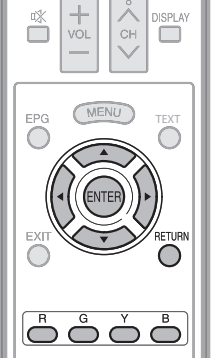

## 照片模式

■ 查看縮圖

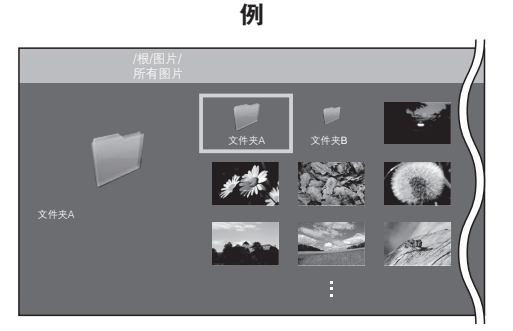

## 縮圖操作按鈕

| 按鈕                                            | 說明                                        |
|-----------------------------------------------|-------------------------------------------|
| $\mathbf{A}/\mathbf{V}/\mathbf{A}/\mathbf{b}$ | 選擇所需項目。                                   |
| ENTER<br>(輸入)                                 | 在選擇了一個文件夾圖示時:進入該目錄。<br>在選擇了一個照片縮圖時:放大該照片。 |
| RETURN<br>(返回)                                | 返回到前一操作。                                  |
| G(綠)                                          | 移動到上一級文件夾。                                |
| Y(黃)                                          | 開始幻燈片放映。                                  |
| B(藍)                                          | 顯示出家居網絡選項表畫面。                             |

## 会 註

- 若有無效照片文件,則該文件會顯示有 ¥標記。
- 您可在屏幕左下角查看所選照片的文件名、拍攝日期、文 件大小和像素大小(僅 EXIF 文件格式顯示拍攝日期)。

### ■ 觀看各張照片

在書面上縮圖區域選擇的照片就顯示出來。

## 用於各個顯示操作的按鈕

| 按鈕              | 說明                 |
|-----------------|--------------------|
| <b>▲</b> /▼/◀/► | 轉至同一目錄下的上一張/下一張照片。 |
| RETURN<br>(返回)  | 返回至縮圖選擇畫面。         |
| 3D              | 在 2D 和 3D 模式之間切換。  |
| R (紅)           | 向左旋轉照片 90 度。       |
| G(綠)            | 向右旋轉照片 90 度。       |

## 

• 旋轉照片僅會應用到臨時選定的項目,並不會保存該設置。

• 在 3D 模式下,不能旋轉照片。

#### ■ 幻燈片放映

以幻燈片放映的方式顯示縮圖選擇畫面上的照片。

#### 用於幻燈片放映操作的按鈕

| 按鈕             | 說明                |
|----------------|-------------------|
| RETURN<br>(返回) | 返回到前一操作。          |
| 3D             | 在 2D 和 3D 模式之間切換。 |
| B(藍)           | 顯示出家居網絡選項表畫面。     |

## 会 註

- 幻燈片放映會一直持續,直到您按下 RETURN (返回)。
- 若要設置幻燈片放映的速度,則請打開家居網絡選項表畫 面。

### ■ 家居網絡選項表

#### ▶ 選擇幻燈片播放的時間間隔

在下一影像出現之前指定時間長度。

按下 B(藍),顯示家居網絡選項表畫面。

按下 ▲/▼,來選擇"10 秒"、"30 秒"或"60 2 秒",然後按下 ENTER (輸入)∘

#### 幺 註

1

• 由於照片文件各有不同,幻燈片放映的時間間隔長度可能 會與所選擇的時間間隔有所不同。

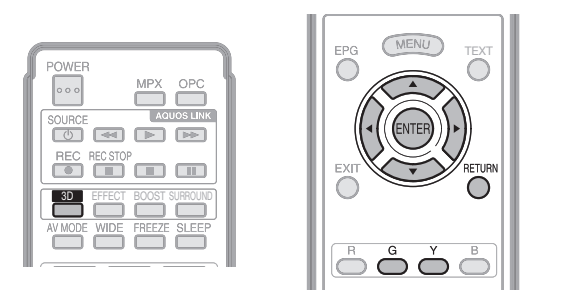

## 音頻模式

| /根/音頻/<br>所有音頻 |      |
|----------------|------|
|                |      |
|                |      |
| SONG_01        | 3:05 |
| SONG_02        | 3:15 |
| SONG_03        |      |
| SONG_04        |      |
| SONG_05        |      |
| SONG_06        |      |
| SONG_07        |      |
| SONG_08        |      |
| SONG_09        |      |

#### 音頻模式按鈕

| 按鈕              | 說明                                 |
|-----------------|------------------------------------|
| <b>▲</b> /▼/◀/► | 選擇所需項目。                            |
| ENTER<br>(輸入)   | 當選擇文件夾圖示時:進入該目錄。<br>選擇音樂文件時:播放音樂。  |
| RETURN<br>(返回)  | 當音樂停止時:返回到前一操作。<br>正在播放音樂時:停止播放音樂。 |
| G(綠)            | 移動到上一級文件夾。                         |
| Y(黃)            | 播放音樂。                              |

#### ふ 註

- 若有無效音樂文件,則該文件會顯示有 ¥標記。
- 根據文件不同,顯示的播放時間可能會與實際播放時間稍 有不同。

#### 影片模式

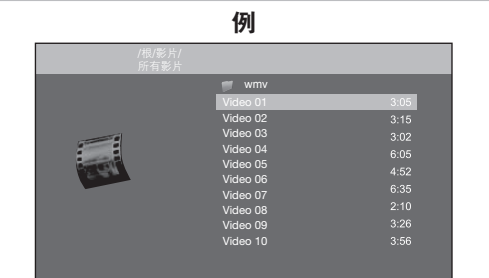

## 文件選擇按鈕

| 按鈕              | 說明                                        |
|-----------------|-------------------------------------------|
| <b>▲</b> /▼/◀/► | 選擇所需項目。                                   |
| ENTER<br>(輸入)   | 在選擇了一個文件夾圖示時:進入該目錄。<br>在選擇了一個視頻文件時:播放該視頻。 |
| RETURN<br>(返回)  | 返回到前一操作過程。                                |
| G(綠)            | 移動到上一級文件夾。                                |

CD - 82

| 1.001 |       |    | 12.4 | - | A  |
|-------|-------|----|------|---|----|
| 1米    | TRU I | 伯: | -1-1 | 5 | 술# |
| 18    | יאגי  | 天. | L/03 | x | ¥П |

| 按鈕                         | 說明                                        |
|----------------------------|-------------------------------------------|
|                            | 按一下 ▲ 從頭開始重新播放該文件,按兩<br>下 ▲ 轉至上一個文件的開頭之處。 |
| ▼                          | 轉至下一個文件。                                  |
| ►</th <th>在視頻中向前跳越。*1</th> | 在視頻中向前跳越。*1                               |
| RETURN<br>(返回)             | 返回到文件選擇畫面。                                |
| ENTER<br>(輸入)              | 播放 / 暫停視頻。                                |
| 3D                         | 在 2D 和 3D 模式之間切換。                         |
| G(綠)                       | 停止播放視頻。                                   |
| Y (黃)                      | 顯示出家居網絡操作面板。* <sup>2</sup>                |
|                            |                                           |

\*<sup>1</sup> 由於文件各有不同,向前 / 向後跳越的功能可能會無效。 \*<sup>2</sup> 也可以不用遙控器上的按鈕,而用控制面板在畫面上進行

也可以不用進程都上的按鈕,而用程制面級在重面上進行 上述操控。可以從"選項"的"各種觀賞設置"中選擇"控 制(家居網絡)"顯示該控制面板。關於控制面板的詳情, 請參閱第 79 頁。(因為該畫面影像是用於 USB 模式的, 所以在家居網絡模式下控制面板可能會略有不同。)

## 家居網絡伺服器的相容性

| 照片文件格式 | JPEG                                           |
|--------|------------------------------------------------|
| 音頻文件格式 | LPCM, MP3                                      |
| 影片文件格式 | MPEG2–PS, MPEG2–TS, WMV,<br>ASF, MP4, MOV, AVI |

## 🛇 註

- 不支援 Progressive jpeg 格式文件。
- 由於文件或伺服器各有不同,可能無法播放某些視頻文件 格式。

# 選擇 USB 和家居網絡模式下的影片模式的屏幕模式

可在"影片模式"中選擇屏幕模式。

- 1 選擇"寬屏模式"。
- 請參閱第75頁上的選擇要播放的文件。
- 2 按下 WIDE(**寬屛模式**)。
  - 就會顯示出"寬屏模式"選項表。
- 3 按下 WIDE (**寬屏模式**)或者 ▲/▼,來選擇 所需的項目。
  - 在切換選項時,每次切換的效果都立即在畫面上 表現出來。不需要按下 ENTER (輸入)。

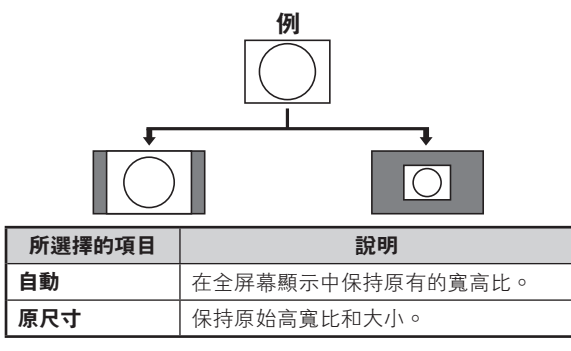

## 工具選項表項目

## 快捷選項表內組織的快捷功能。

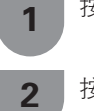

按下 **MENU(選項表)**,顯示選項表畫面。

▶ 按下 ◀/▶,來選擇"工具"。

3 按下▲/▼,選擇所需服務。

## 請參閱以下頁面查看各選定項目的說明。

| 影音模式                | 音頻                     |
|---------------------|------------------------|
| <b>圖像</b>           | 自動音量                   |
| 光學圖像控制              | 高音第 41 頁               |
| 背光                  | 低音第41頁                 |
| 3D 亮度增強第 37 頁       | 平衡第41頁                 |
| 對比度                 | 環繞聲第 41 頁              |
| 亮度                  | 低音增強第 41 頁             |
| 色彩                  | 清晰的語音                  |
| 色調                  | 還原第 41 頁               |
| 銳度                  | 節目資訊第 44 頁             |
| 高級的                 | 寬屏模式                   |
| 彩色管理系統 – 色度         | 控制面板 (USB 多媒體 ) 第 79 頁 |
| 彩色管理系统 – 飽和度 第 38 頁 | 家居網絡                   |
| 彩色管理系统 – 亮度         | 屏幕效 <b>果</b>           |
| 色域範圍                | 設置顯示色彩                 |
| 色溫                  | 選擇頻道效果第 60 頁           |
| Quick Shoot         | 節目標題顯示第 32 頁           |
| Quad Pixel Plus     | 調整影像位置                 |
| 伽瑪校正 第 38 頁         | AQUOS LINK             |
| 影院模式 第 38 頁         | 睡眠定時器第 33 頁            |
| 動態對比度               | 3D 短片第 56 頁            |
| 圖像抑噪 第 38 頁         |                        |
| 單色                  |                        |
| 光學圖像控制的範圍           |                        |
| 還原第 37 頁            |                        |
|                     |                        |

## S 註

• 由於選擇的輸入源有所不同,某些選項表項目可能不會顯示出來。

## 故障分析

下述問題並非一定由於故障而引起。在請人修理電視機之前,請再次檢查電視機。

| 故障                                                | 可能的解决方案                                                                                                    |
|---------------------------------------------------|----------------------------------------------------------------------------------------------------|
| ● 沒有電源。                                           | <ul> <li>交流電源線是否沒有連接?(請參閱第15頁。)</li> <li>主電源是否被開啟?(請參閱第19頁。)</li> <li>若電源開關不起作用,請拔出電源插頭然後再將電源插頭插入,等待5秒鐘以上,<br/>然後再按下電視機上的 POWER(電源)。</li> </ul>                                                             |
| • 不能操作本機。                                         | <ul> <li>外來的影響,例如閃電、靜電等等,都可能導致不能正常運行。在這種情況下,請<br/>先關閉電視機的電源,或者拔下交流電源線並等待1到2分鐘之後再重新插入,然<br/>後再操作電視機。</li> </ul>                                                                                              |
| ● 遙控器不起作用。                                        | <ul> <li>電池是否按極性(+、-)對齊了裝入?(請參閱第 18 頁。)</li> <li>電池是否已經電量耗盡?(更換新的電池。)</li> <li>是否在強光或者螢光燈下使用?</li> <li>是否有螢光燈照射到遙控感測器上?</li> </ul>                                                                          |
| ● 畫面被切斷。                                          | <ul> <li>影像位置是否正確?(請參閱第 39 頁。)</li> <li>屏幕模式調校(例如影像尺寸)是否正確?(請參閱第 34 頁、第 35 頁、第 68 頁和第 82 頁。)</li> </ul>                                                                                                    |
| <ul> <li>奇怪的顏色、色彩淺淡、色調<br/>昏暗、或色彩不能對准。</li> </ul> | <ul> <li>調校影像色調。(請參閱第 37 頁到第 39 頁。)</li> <li>房間是否太亮?在特別明亮的房間裏畫面可能看起來比較暗淡。</li> <li>檢查彩色制式的設置。(請參閱第 25 頁和第 59 頁。)</li> <li>檢查"HDMI 自動觀看"設置。(請參閱第 57 頁。)</li> </ul>                                           |
| <ul> <li>■ 電源突然關閉。</li> </ul>                     | <ul> <li>機器內部的溫度升高。</li> <li>移開擋住通風口的物體,或是清潔通風口。</li> <li>檢查"環保"的設置。(請參閱第 33 頁和第 34 頁。)</li> <li>是否設置了睡眠定時器?(請參閱第 33 頁。)</li> </ul>                                                                         |
| ● 沒有影像。                                           | <ul> <li>與其外部設備之間的連接是否正確?(請參閱第 16 頁和第 17 頁。)</li> <li>是否選擇了正確的輸入?(請參閱第 58 頁。)</li> <li>影像調校是否正確?(請參閱第 37 頁到第 39 頁。)</li> <li>天線是否正確地連接好了?(請參閱第 15 頁。)</li> <li>在"僅限音頻"選項中,是否選擇了"開啟"?(請參閱第 28 頁。)</li> </ul> |
| ● 沒有聲音。                                           | <ul> <li>音量是否太低?(請參閱第 23 頁。)</li> <li>請確認沒有連接耳機。(請參閱第 13 頁。)</li> </ul>                                                                                                    |
| • 電視機有時會發出破裂聲。                                    | <ul> <li>這並非故障。由於溫度變化,機殼會有輕微的熱脹冷縮,此時可能發出聲響。這並<br/>不影響電視機的性能。</li> </ul>                                                                                                    |
| <ul> <li>無法選擇想要的頻道。</li> </ul>                    | • 切換數碼電視和模擬電視模式。(請參閱第 43 頁。)                                                                                                    |

## 故障分析 – 數碼廣播

| 故障                                      | 錯誤代碼 | 可能的解决方案                                                                                                    |
|-----------------------------------------|------|----------------------------------------------------------------------------------------------------|
| • 無影像或無聲音。                              | -    | • 是否選擇了合適的輸入源?(請參閱第58頁。)                                                                                                    |
| ● 畫面上出現塊狀雜訊。                            | _    | <ul> <li>天線的方向是否恰當?</li> <li>檢查"訊號強度"和"品質"。(請參閱第 20 頁。)</li> <li>是否有物體遮擋了天線?</li> <li>天線或天線的連接線是否與數碼電視 (D-TV) 廣播相容?</li> </ul> |
| <ul> <li>● 接收不到數碼電視(D-TV)廣播。</li> </ul> | E202 | <ul> <li>數碼電視 (D-TV) 天線設置得正確嗎?</li> <li>是否正確地連接了天線的連接線?(請參閱第 15 頁。)</li> <li>頻道的設置是否正確?(請參閱第 20 頁。)</li> </ul>                 |
| • 接收不到指定的頻道。                            | _    | <ul> <li>檢查"訊號強度"和"品質"。(請參閱第 20 頁。)</li> </ul>                                                                                 |
| <ul> <li>● 無電視廣播信號。</li> </ul>          | E203 | <ul> <li>檢查當前的電視廣播信號。</li> </ul>                                                                                               |

#### 在高溫和低溫環境下使用的注意事項

• 當機器在低溫空間使用時(例如房間、辦公室),影像可能會出現拖尾或是出現少許延遲。這並不是故障,當溫度恢復正 常時,本機的顯示也會恢復正常。

• 勿將本機置於很熱或很冷的地方。也不要將本機置於受到陽光直接照射或接近熱源的地方,否則可能會引起外殼變形, 並導致液晶顯示屏發生故障。 儲藏溫度為 -20℃ 到 +60℃。

## CT - 84

## 故障分析 – 3D 影像

| 故障                                                 | 可能的解决方案                                                                                                    |
|----------------------------------------------------|----------------------------------------------------------------------------------------------------|
| ● 不顯示 3D 影像。                                       | <ul> <li>"3D 自動切換"是否設置為"否"?請按下 3D 切換到 3D 模式。</li> <li>如果"3D 自動切換"已經設置為"是"但仍然不顯示 3D 影像,那麼請檢查要觀<br/>看的內容的顯示格式。某些 3D 影像信號可能不會被自動識別為 3D 影像。按下<br/>3D,來為 3D 影像選擇合適的顯示格式。</li> <li>3D 眼鏡的電源是否開啟?</li> <li>3D 眼鏡是否設置為 2D 模式?</li> <li>3D 眼鏡與電視機之間是否有障礙物?是否有什麼東西遮擋了 3D 眼鏡上的紅外<br/>接收器? 3D 眼鏡是透過接收來自電視機的信號而運行的。不要在電視機上的 3D<br/>紅外發射器與 3D 眼鏡上的紅外接收器之間放置任何物品。</li> </ul> |
| ● 3D 眼鏡的電源自動關閉。                                    | <ul> <li>3D 眼鏡與電視機之間是否有障礙物?是否有什麼東西遮擋了 3D 眼鏡上的紅外接收器?如果沒有接收到來自電視機的信號,那麼經過 10 分鐘之後 3D 眼鏡就會自動關閉電源。不要在電視機上的 3D 紅外發射器與 3D 眼鏡上的紅外接收器之間放置任何物品。</li> </ul>                                                                                                    |
| <ul> <li>按下 3D 眼鏡上的電源按鈕後 LED<br/>指示燈不亮。</li> </ul> | <ul> <li>3D 眼鏡中的電池是否已經耗盡?如果開啟電源之後 LED 指示燈不點亮,那麼電池已經耗盡了。請對電池充電。</li> </ul>                                                                                                    |

#### 3D 眼鏡的鏡片

• 請勿對 3D 眼鏡的鏡片施加壓力。也不要讓 3D 眼鏡跌落或被彎曲。

- 勿用尖銳的器具或其他物件劃傷 3D 眼鏡的鏡片表面,否則會損壞 3D 眼鏡並降低 3D 影像的品質。
- 僅可使用隨 3D 眼鏡附送的布擦拭鏡片。

#### 3D 眼鏡的紅外接收器

- 不要弄髒紅外接收器,不要在上面粘貼標籤或遮蓋紅外接收器,否則會使接收器不能正常工作。
- 如果 3D 眼鏡受到其他紅外數據通訊設備的影響,否則就可能無法正確地顯示 3D 影像。

#### 觀看時的注意事項

- 不要在 3D 眼鏡附近使用輻射強電磁波的設備 (例如手機或無線收發器), 否則會使 3D 眼鏡發生故障。
- 在極高或極低溫度下 3D 眼鏡不能完美工作。請在規定的使用溫度範圍內使用 3D 眼鏡。
- 若 3D 眼鏡在日光燈照明 (50/60 Hz) 的室內使用,則室內光線看起來會閃爍。如出現這種情況,請在使用 3D 眼鏡時將日光 燈照明調暗或者關閉。
- 請正確佩戴 3D 眼鏡。如果 3D 眼鏡佩戴時上下顛倒或前後顛倒,那麼就不能正確地看到 3D 影像。
- 佩戴著 3D 眼鏡時,其他顯示器(例如電腦屏幕、數碼鐘錶以及計算器)可能會看起來比較暗,並且不容易看清楚。除了 觀 看 3D 影像之外,不要戴著 3D 眼鏡去看任何其他東西。
- 如果戴著 3D 眼鏡側身臥躺著觀看電視,那麼影像可能會變暗或看不見。
- 在觀看 3D 影像時,請務必保持正確的觀看角度和最佳電視觀賞距離,否則就可能享受不到完美的 3D 效果。
- 如果在眼鏡或電視機附近有任何其他 3D 產品或電子設備在運行,那麼 3D 眼鏡可能會工作不正常。如果出現這種情況,請 關閉其他 3D 產品或電子設備,或使這些設備盡可能遠離 3D 眼鏡。
- 在如下任何情況下請停止使用本產品:
- 在佩戴著 3D 眼鏡時,影像看起來總是雙影。
- 很難感受到 3D 效果。
- 若 3D 眼鏡有缺欠或損壞,請立即停止使用。繼續使用此 3D 眼鏡會引起眼睛疲勞、頭痛和疾病。
- 如果皮膚有任何異常反應,請停止使用 3D 眼鏡。這種情況非常罕見,這種反應可能是由於對所用的塗覆或材料所產生的過 敏反應。
- 若鼻子或鬢角發紅,或者感到任何疼痛或發癢,則請停止使用 3D 眼鏡。長時間使用所產生的壓力可能導致這樣的反應,並 可能引起皮膚過敏。
- 在 3D 模式下觀看電視時,有可能不能使用某些選項表項目。
- 在無線電或數據模式下,不能使用 3D 功能。

#### ⑤ 註

• 這些 3D 眼鏡僅適用於支援 3D 的 SHARP 液晶電視機。

## 還原

如果經過了複雜的調校之後,設置不能夠恢復到正常 狀態,那麼請將設置還原到出廠時的預設值。

| 1  | 按下 <b>MENU(選項表)</b> ,顯示選項表畫面。                                                                                     |
|----|----------------------------------------------------------------------------------------------------|
| 2  | 按下 ◀/▶,來選擇"設置"。                                                                                                   |
| 3  | 按下 ▼/◀/▶,來選擇"觀賞設置"。                                                                                               |
| 4  | 按下 ▲/▼,來選擇 "還原",然後按下<br>ENTER ( <b>輸入 )</b> ∘                                                                     |
| 5  | 如果已經設置了密碼,那麼請在此輸入密碼。<br>• 畫面上顯示出"返回出廠的預設值"。                                                                       |
| 6  | 按下 ◀/▶,來選擇"是",然後按下 ENTER<br>(輸入)。<br>•畫面上顯示出"電視機現將重新啟動。確認?"。                                                      |
| 7  | 按下 ◀/▶ , 來選擇 "是", 然後按下 ENTER<br>(輸入)。<br>• 畫面上顯示出 "初始化中", 並且閃爍。<br>• 還原操作結束之後, 就會關閉電源, 然後再重新<br>開啟電源。畫面將返回到原來的設置。 |
|    | 在進行出廠預設置後,電視機將自動重新啟動<br>初始化中…                                                                                     |
| 8  | 按下 ▲/▼ 從屏幕上顯示的選項表中選擇想要<br>使用的語言,然後按下 ENTER (輸入)。<br>按下 ◀/▶,來選擇 "家"或 "商店",然後按<br>下 ENTER (輸入)。                     |
| 9  | 按下 ◀/▶ , 來選擇 "模擬頻道搜索" 或數碼<br>頻道搜索", 然後按下 ENTER ( 輸入 )。                                                            |
| 10 | 電視機會根據其設置和連接的天線搜索、分類<br>和儲存所有能接收的電視台。<br>• 要中止正在進行的初始自動安裝,請按下<br>RETURN (返回)。                                     |

#### 会 註

- 當電視機處於"商店"模式時,請重覆步驟1至8,以切換至"家"模式。
- 在 3D 模式下,"還原"以灰色顯示而不能被選擇。如需選 擇"還原"選項表,請切換到 2D 模式。

## 下載設置

處於待機模式時,電視機會自動確定是否有新的軟件版本。 操作 "Menu" → "設置" → "觀賞設置" → "個人設定" → "待 機檢索" → "下載設置" 。

| 所選擇的項目 | 說明                          |
|--------|-----------------------------|
| 是      | 處於待機模式時,電視機會自動搜索新<br>的軟件更新。 |
| 否      | 不搜索更新信息。                    |
| 現在進行更新 | 立即查看是否有新軟件。                 |

## 下載軟件

您可選擇更新方式。

- **1** 若軟件已更新,則會出現消息"已檢測到新的 下載信息"。
  - 若電視機在待機模式時接收到更新服務,則開啟 電視機後會出現確認消息。

2 遵循屏幕提示。

| 所選擇的項目 | 說明                                                                                              |
|--------|-------------------------------------------------------------------------------------------------|
| 是      | 立即開始下載。一般情況下,下載需要約<br>30 分鐘。下載過程中不可執行其他操作。<br>• 更新過程中,在遙控器上按下 ENTER (輸<br>入)可取消下載,直到畫面上顯示出"中止"。 |
| 否      | 進入備用模式數分鐘後開始自動下載。                                                                               |

⑤ 註

- 更新軟體在最壞的情況下可能需要幾個小時。
- 更新軟體時,請勿切斷電源。

## 資訊

#### 資訊列表

檢測到新的電視廣播台後,將在"資訊"選項表的"資訊列 表"中更新此消息。

## 111 🖉

 如果"資訊列表"中有未閱讀的訊息,那麼在"頻道顯示"上就會 顯示出"新資訊"。(請參閱第23頁。)

#### 接收報告

顯示有關定時器設置故障和更改的報告。

#### 版本識別

可在畫面上檢查軟體的當前版本。

#### 通過 USB 來更新電視機 在檢查插入的 USB 設備中的數據時,電視機 更新軟體 3 會顯示出確認畫面。 利用該功能可透過 USB 設備將軟體更新到最新版本。 🖑 注意 🛛 操作 "Menu (選項表)" → "設置" → "資 • 若數據與系統不相容,則畫面上會出現一個錯誤訊息。按 1 訊"→"軟體更新"。 下 ENTER (輸入)之後,請重複步驟 2 和步驟 3。 • 若顯示出錯誤訊息,則請檢查: • USB 設備是否已可靠地插入。 按下 ENTER (輸入),然後插入存有軟體更新 2 • USB 設備中有2 個或更多的軟件更新文件。 • USB 存儲器中沒有用於更新系統的數據。 文件的 USB 設備。 • 軟件更新文件已損壞。 • 軟件更新文件與電視機的軟件不兼容。 • 當前的系統與系統更新數據相同。 在檢查了數據之後,電視機顯示出軟體的版本 $\mathbb{C}$ Ø 4 資訊。 R R 按下 ◀/▶,來選擇"是"從而更新系統,然 Ń HDMI 1 5 後按下 ENTER ( **輸入** )∘ 電視機自動重新啟動,就會完成軟體更新。 6 • 該操作可能需要進行一段時間。 🖑 注意 • 確保將 USB 設備正確插入端子。

## 軟體許可

操作"選項表"  $\rightarrow$  "設置"  $\rightarrow$  "資訊"  $\rightarrow$  "軟體許可", 在這裡您可以閱讀開源軟件的認可證。

| - |      |          |
|---|------|----------|
|   | 1.00 |          |
|   |      |          |
|   |      |          |
|   | A.71 | 64 h = 1 |
|   |      |          |

|            |      |                        | 刑罪                                     |                                                                                        |  |
|------------|------|------------------------|----------------------------------------|----------------------------------------------------------------------------------------|--|
| 項目         |      | 主加                     | LC-70X55H                              |                                                                                        |  |
| 解像度        |      |                        | 2,073,600 像素(1920 × 1080)              |                                                                                        |  |
| 視頻彩色制式     |      |                        | PAL/SECAM/NTSC 3.58/NTSC 4.43/PAL 60   |                                                                                        |  |
| 電視標準       | È    | 電視制式                   |                                        | PAL: B/G, D/K, I SECAM: B/G, D/K, K/K1 NTSC: M                                         |  |
|            |      | 接收頻道                   | 數碼                                     | DMB-T/H                                                                                |  |
|            |      |                        | VHF/UHF                                | 44.25-863.25 MHz                                                                       |  |
|            |      |                        | CATV                                   | S1-S41 頻道(包括超頻段)                                                                       |  |
|            |      | 數碼地面廣                  | 青播                                     | 470MHz-862MHz                                                                          |  |
|            |      | 立體聲/雙語                 |                                        | 麗音(NICAM): B/G, I, D/K A2;立體聲 : B/G                                                    |  |
| 電視調調       | 皆系統  | 模擬                     |                                        | 自動預設 99 個頻道                                                                            |  |
|            |      | 數碼                     |                                        | 自動預設 999 個頻道                                                                           |  |
| 音頻輸出       | 出功率  |                        |                                        | 7.5W×2(左/右揚聲器)+15W×1(低音揚聲器)                                                            |  |
| 揚聲器        |      |                        |                                        | (40mm × 100mm) × 2, (Ø22mm) × 2, (28mm × 18mm) × 2, (70mm × 40mm) × 2                  |  |
| 端子         | 側面   | 音頻輸出/                  | 耳機                                     | 直徑 3.5 mm 插孔                                                                           |  |
|            |      | USB 1                  |                                        | USB 2.0                                                                                |  |
|            |      | HDMI1 (A               | RC)                                    | HDMI (HDMI 輸入 ) (480I, 576I, 480P, 576P, 720P/50Hz, 720P/60Hz, 1080I/50Hz,             |  |
|            |      |                        |                                        | 1080I/60Hz, 1080P/50Hz, 1080P/60Hz, 1080P/24Hz)                                        |  |
|            |      | HDMI2                  |                                        | HDMI (HDMI 輸入 ) (480I, 576I, 480P, 576P, 720P/50Hz, 720P/60Hz, 1080I/50Hz, 1080I/60Hz, |  |
|            |      |                        |                                        | 1080P/50Hz, 1080P/60Hz, 1080P/24Hz), 音頻输入 ( 與電腦共用 )(直徑 3.5 mm 插孔 )                     |  |
|            |      | HDMI3                  |                                        | HDMI (HDMI 输入 ) (480I, 576I, 480P, 576P, 720P/50Hz, 720P/60Hz,                         |  |
|            |      |                        |                                        | 1080I/50Hz, 1080I/60Hz, 1080P/50Hz, 1080P/60Hz, 1080P/24Hz)                            |  |
|            |      | HDMI4                  |                                        | HDMI (HDMI 输入 ) (480I, 576I, 480P, 576P, 720P/50Hz, 720P/60Hz,                         |  |
|            |      |                        | <u>*</u> А ) Г )                       | 1080I/50Hz, 1080I/60Hz, 1080P/50Hz, 1080P/60Hz, 1080P/24Hz)<br>油版检入,文版检入               |  |
|            | 後五   |                        | 制八5)                                   | 倪妍荆八,百 <u>妍</u> 荆八<br>阳                                                                |  |
|            | 俊山   |                        | 制八り)                                   | 优                                                                                      |  |
|            |      |                        | 荆八 / )                                 | 盲預輸入, 巴左輸入 (4801, 5/61, 480P, 5/6P, /20P/50HZ, /20P/60HZ, 10801/50HZ, 10801/60HZ)      |  |
|            |      | 电脑                     |                                        | IS 町小型 D-Sub , 音頻輸入 ( 典 HDIVIZ 共用 ) ( 直徑 3.5 mm 抽扎 )                                   |  |
|            | /Bil | RS-232C                |                                        | 9                                                                                      |  |
|            | ト1別  |                        | )D)<br>Nom or 1                        | USB 2.0                                                                                |  |
|            |      | LAN ( 區均<br>掛板 ( 工が    | 【前町部合)<br>白ま合 ♪ ♪                      |                                                                                        |  |
|            |      | 快焼 ( 大約                | F、朝八)                                  | UHF/VHF 75 Q DIN 型抽座                                                                   |  |
|            |      | 一 數子(大彩)               | 「「「」                                   | UHF/VHF /5 12 DIN 型抽座                                                                  |  |
|            |      | 数%百預幣                  | 11111111111111111111111111111111111111 | た織鉄協官残制山<br>ま 2 0 5  たて * <sup>1</sup>                                                 |  |
|            |      | HDIVIIZ/ 電<br> (右 / 左) | 脑盲頭輸八                                  | 直徑 3.5 mm 抽扎                                                                           |  |
| 屏幕顯示       | 向語言  |                        |                                        | 英文/中文(簡體)/中文(繁體)                                                                       |  |
|            |      |                        | 交流 110 – 240 V,50Hz                    |                                                                                        |  |
| 整機消耗功率(備用) |      |                        | 290W (0.5W)                            |                                                                                        |  |
| 重量         |      | 不包括底座                  |                                        | 50.0 kg                                                                                |  |
|            |      | 包括底座                   |                                        | 53.0 kg                                                                                |  |
|            |      |                        | 0℃到+40℃                                |                                                                                        |  |
| • 作為不      | 斷改進產 | 產品性能的方                 | 「針之一,SHA                               | ARP 公司保留為改進產品而改變設計與規格不需事先通知的權利。                                                        |  |

\*1HDMI2 和電腦端子需共用音頻輸入端子。

## 輪廓圖

單位:毫米

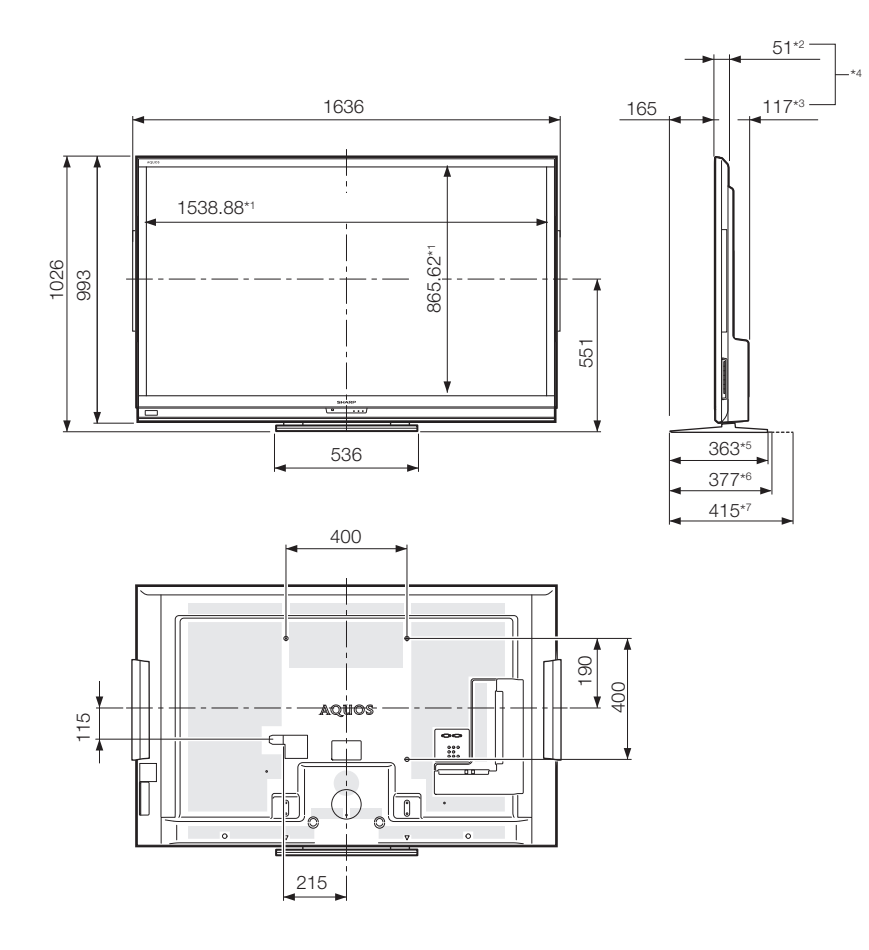

- \*<sup>1</sup> 顯示區域
- \*2最薄的部分
- \*<sup>3</sup>最厚的部分
- \*\*<sup>4</sup> 各尺寸(\*2 ~ \*3)不包括末端突起部 \*<sup>5</sup> 不包括防傾斜支架
- \*"包括存放時的防傾斜支架
- \*<sup>7</sup>包括安裝後的防傾斜支架

1 1

• 所有尺寸均不包括 AQUOS、SHARP、螺絲釘等突起部。

CT - 89

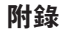

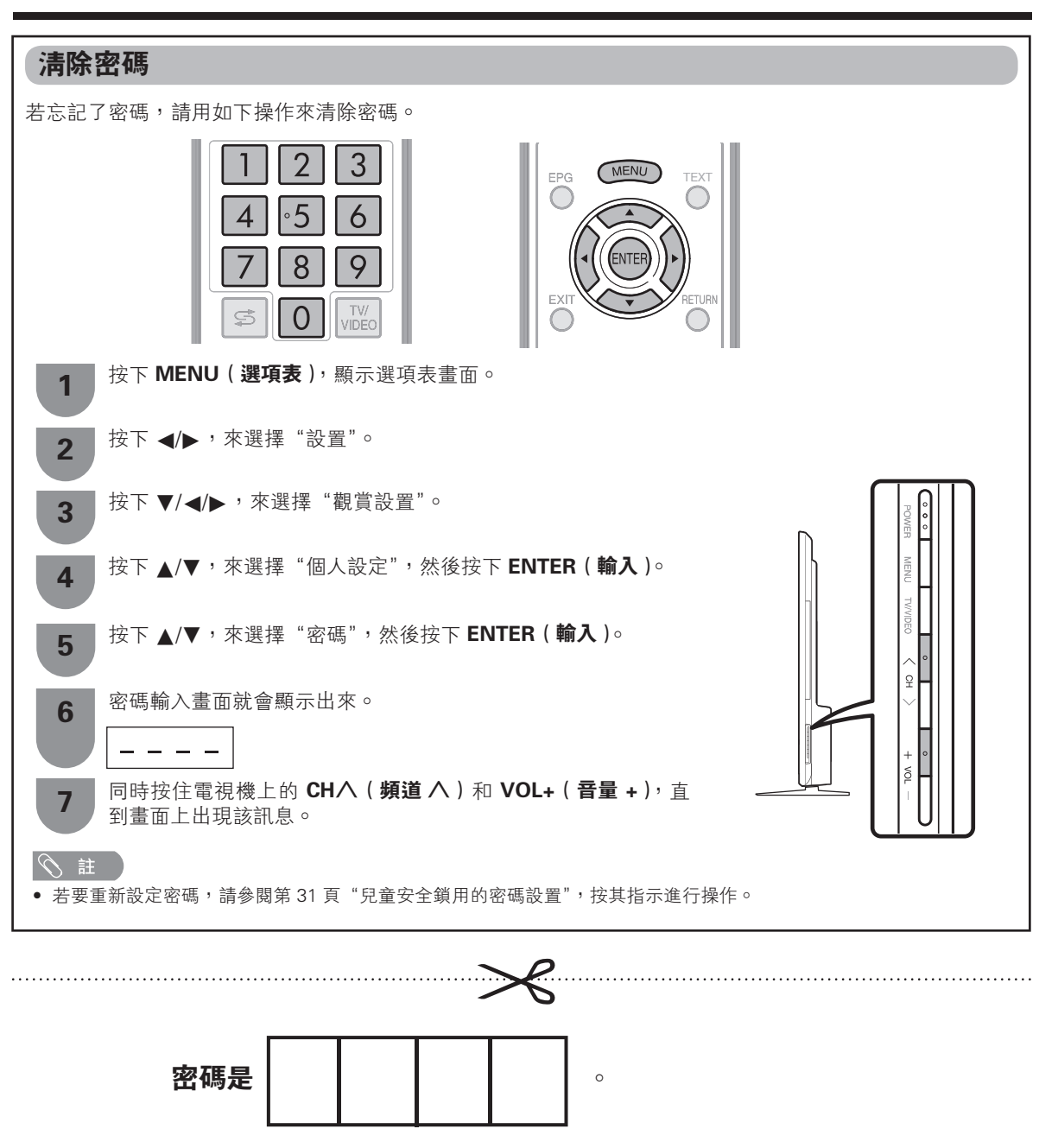

会 註

• 作為一個預防措施,請把您的密碼寫在上面,並從本說明書上剪下來,保存在一個熟悉的地方。

CT - 90